# CƠ BẢN VỀ MẠNG MÁY TÍNH

Mục tiêu:

- Giải thích được các thành phần mạng
- Biết cách phân loại mạng
- So sánh được mô hình OSI và TCP/IP

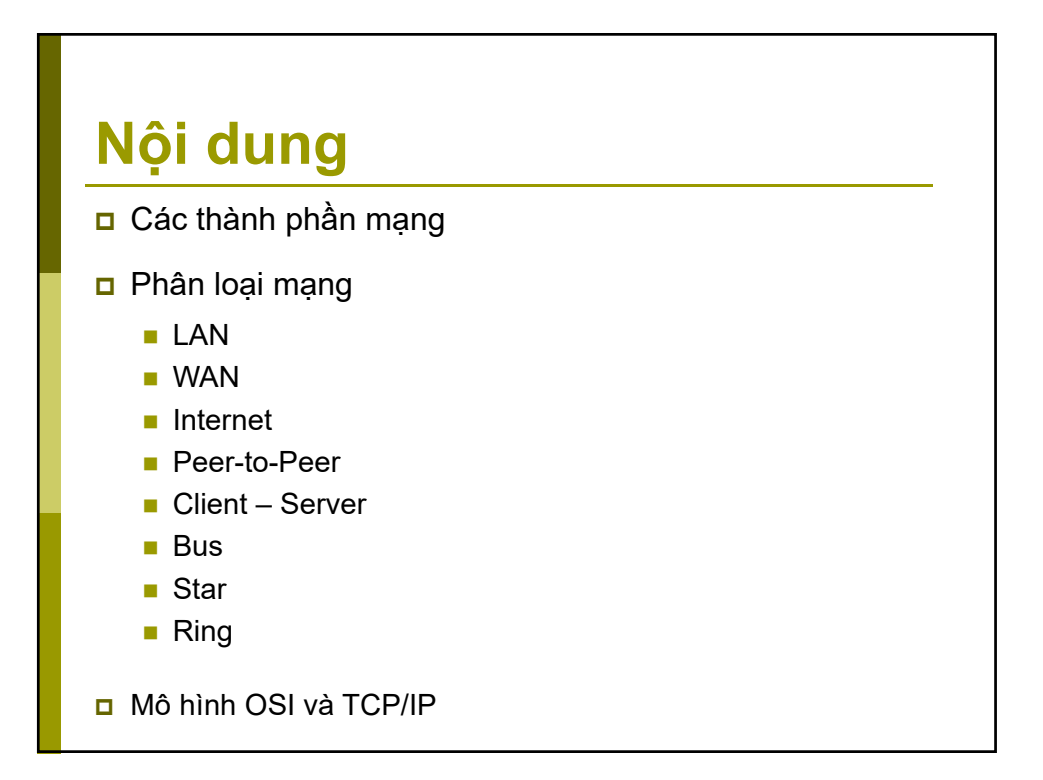

### **Networking Today**

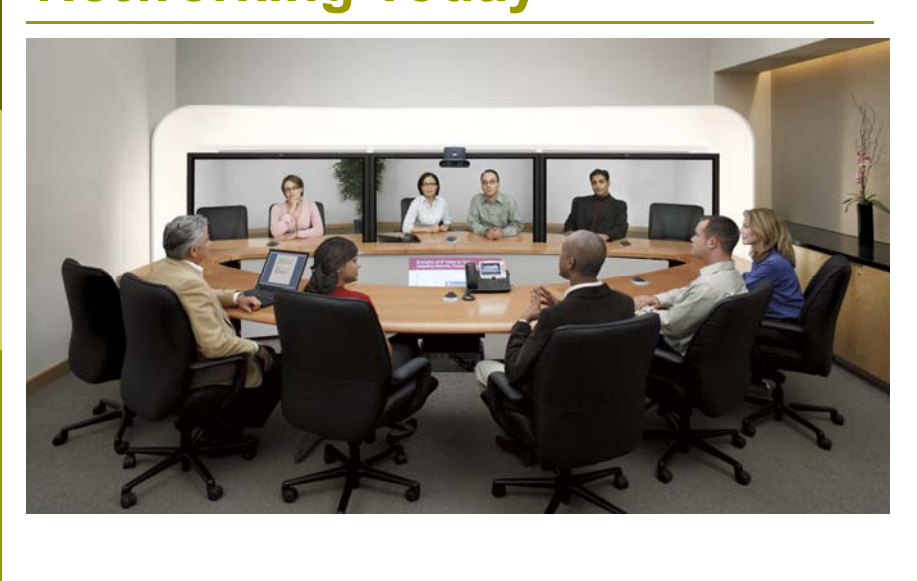

### MMT là gì?

MMT là một tập hợp các host được nối với nhau theo một cấu trúc mạng để chia sẽ và trao đổi thông tin với nhau thông qua môi trường truyền thông

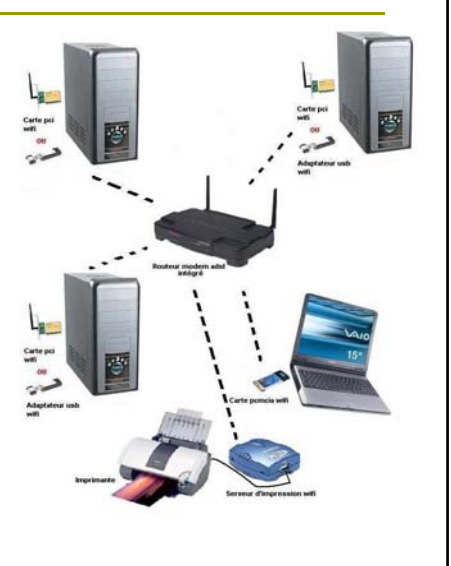

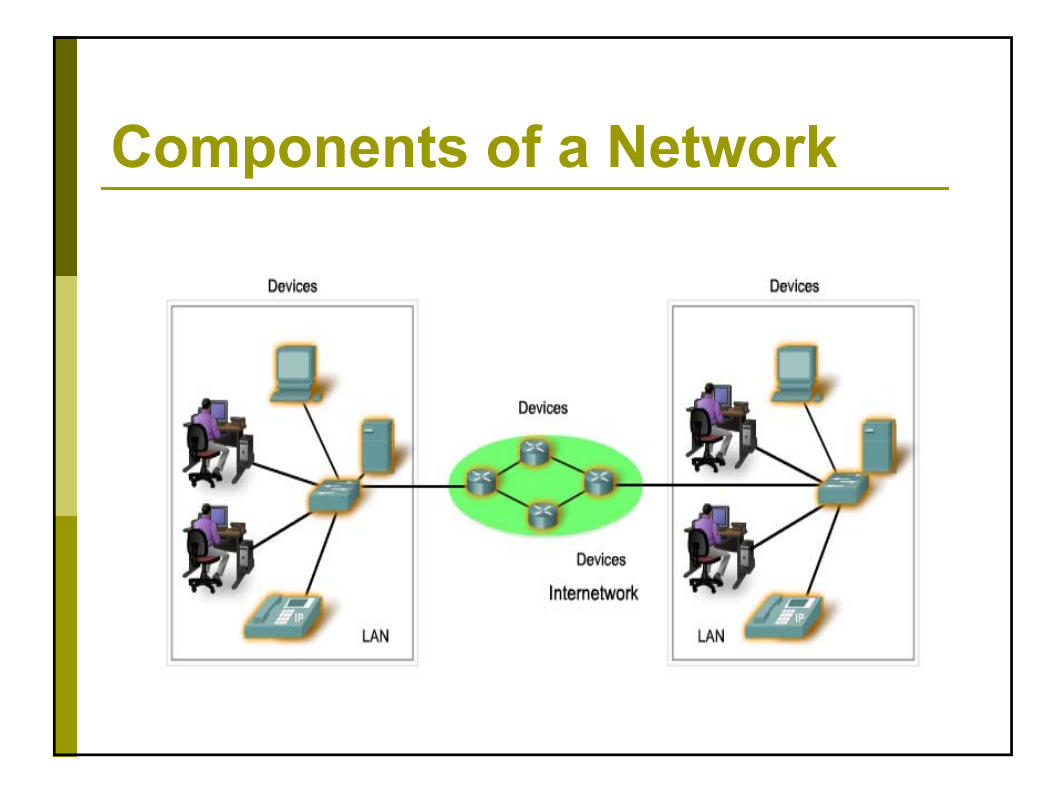

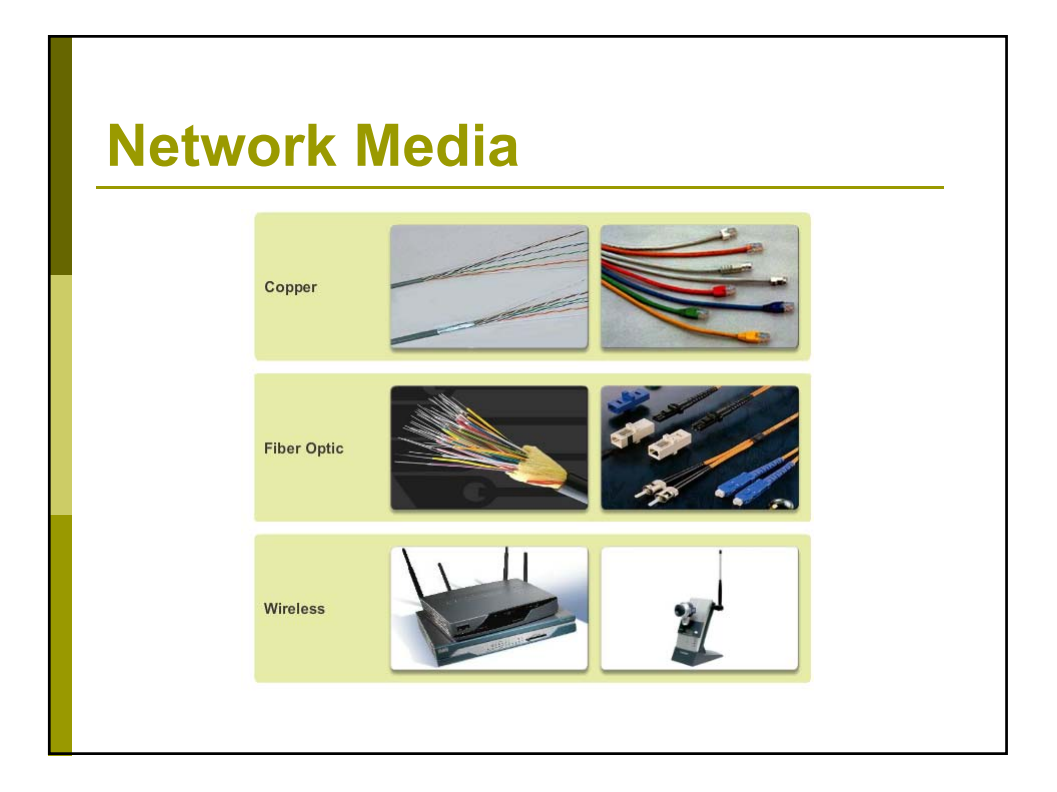

| Network                 | Network Symbols                                                           |  |  |  |  |  |  |
|-------------------------|---------------------------------------------------------------------------|--|--|--|--|--|--|
| End Devices             | Desktop Computer<br>Laptop<br>IP Phone<br>Wireless Tablet                 |  |  |  |  |  |  |
| Intermediary<br>Devices | Wireless Router LAN Switch Router<br>Multilayer Switch Firewall Appliance |  |  |  |  |  |  |
| Network Media           | Wireless Media LAN Media WAN Media                                        |  |  |  |  |  |  |
|                         |                                                                           |  |  |  |  |  |  |

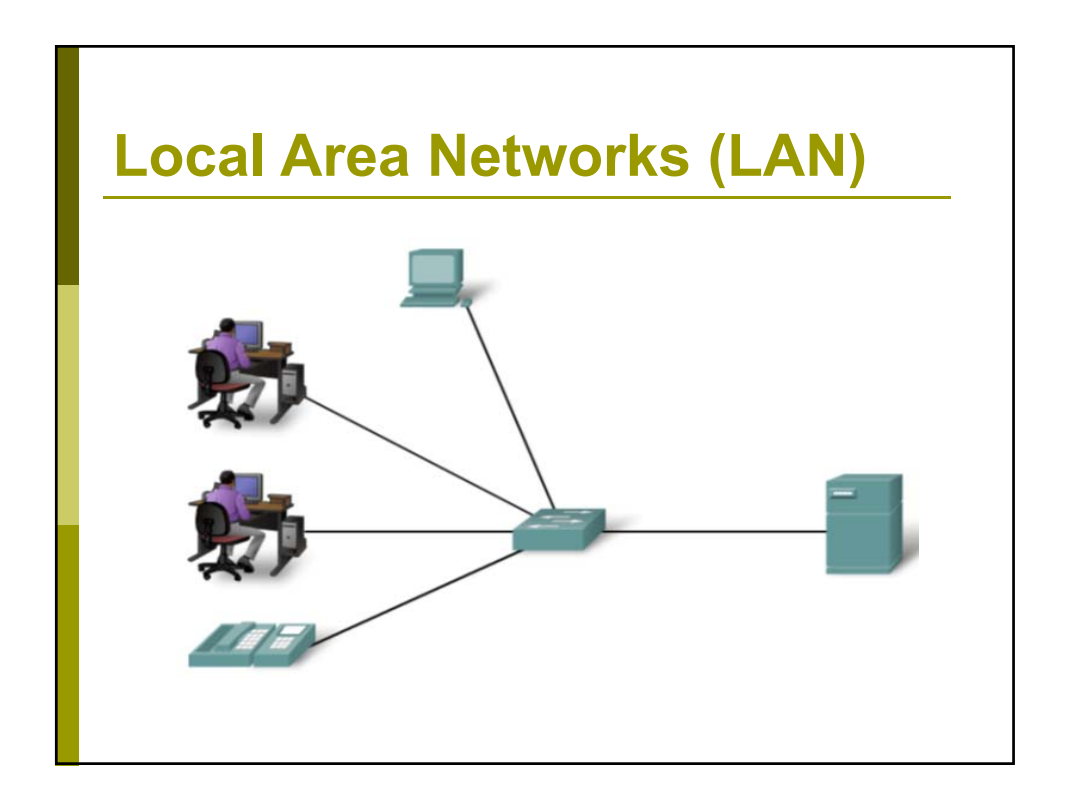

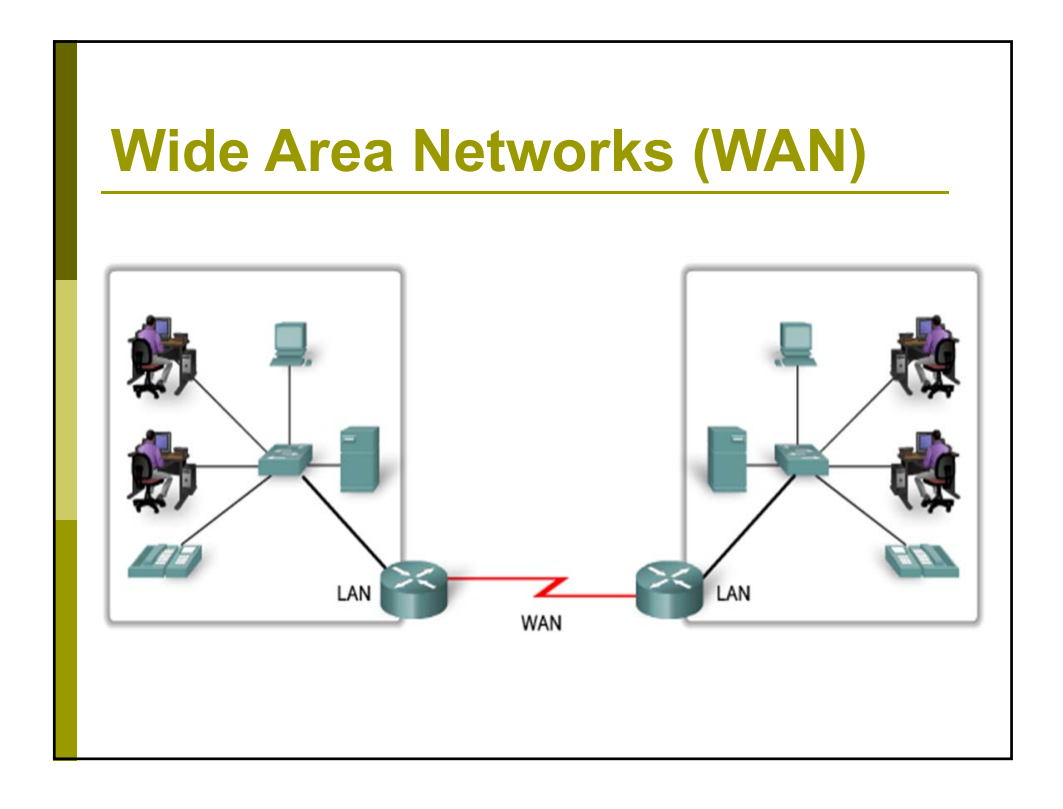

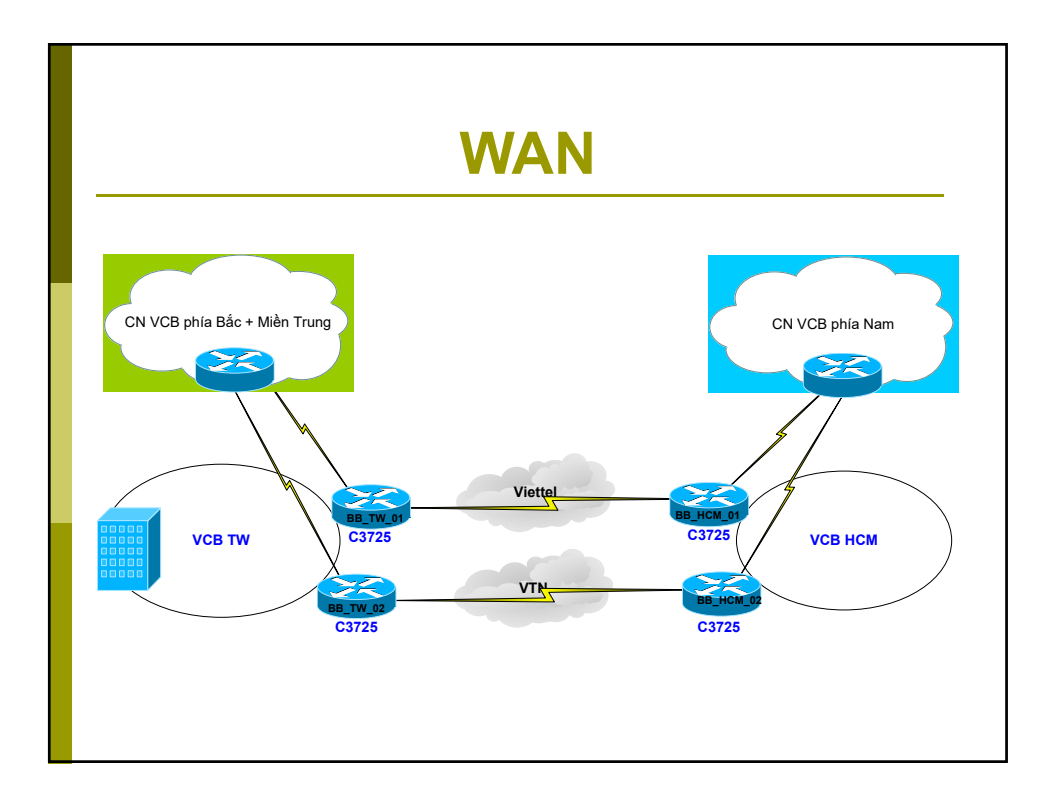

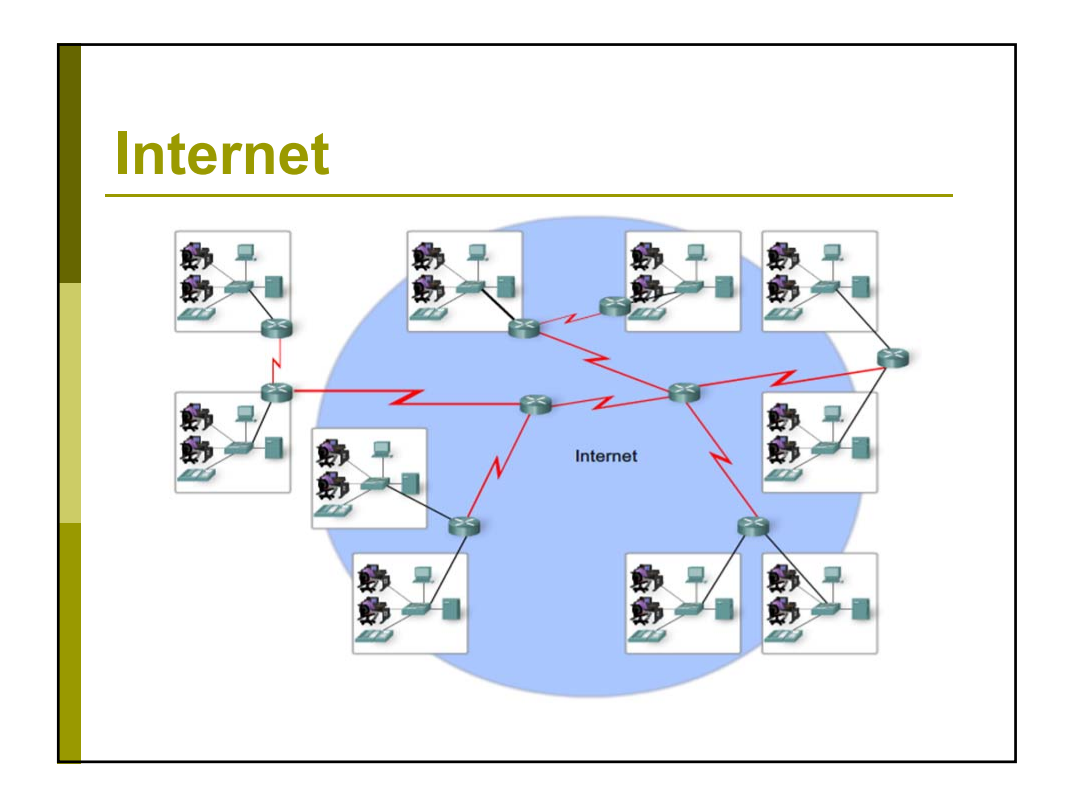

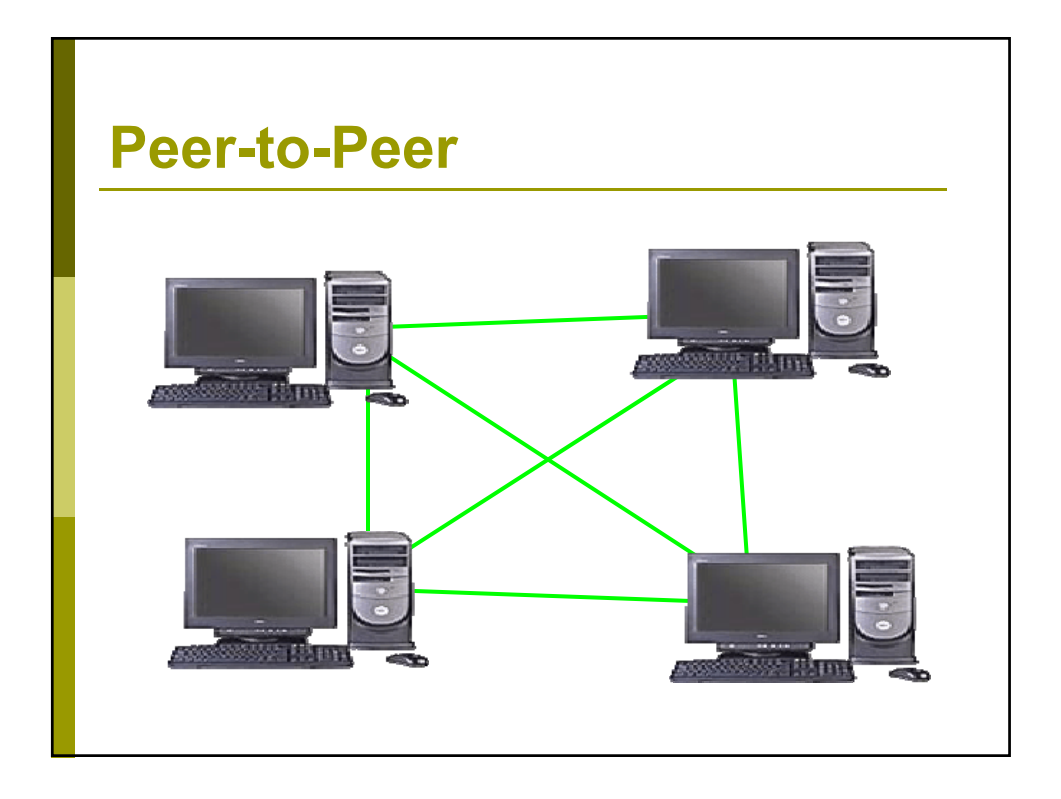

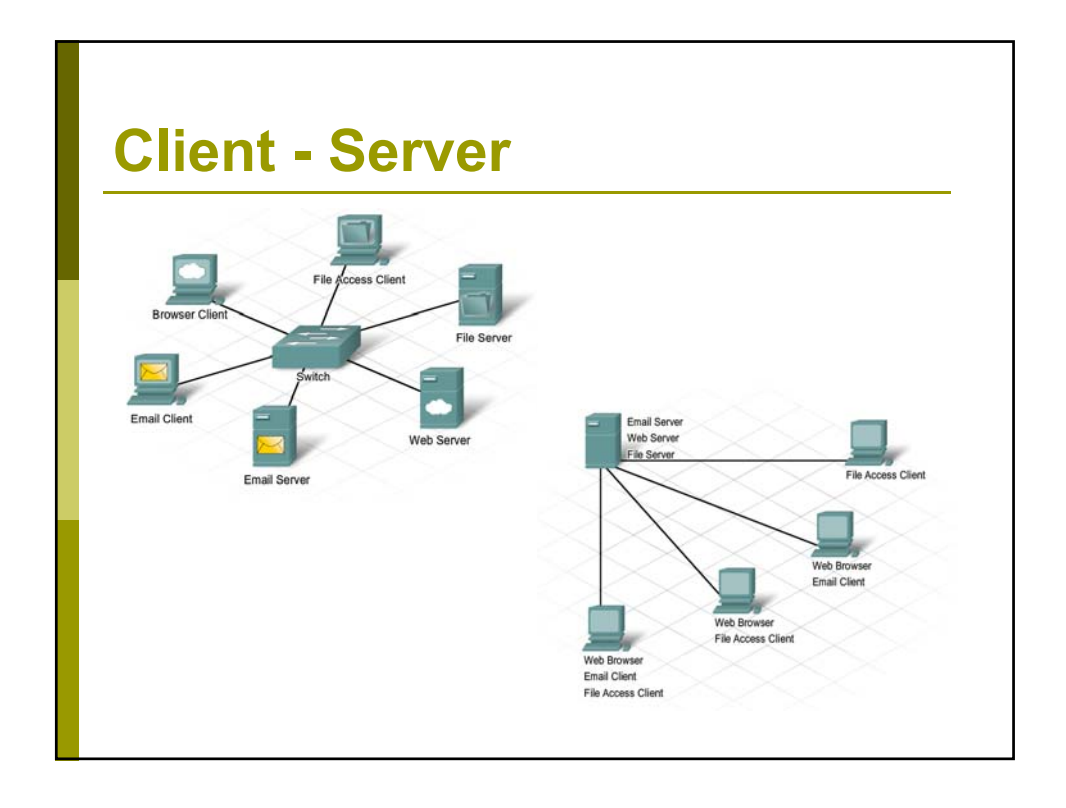

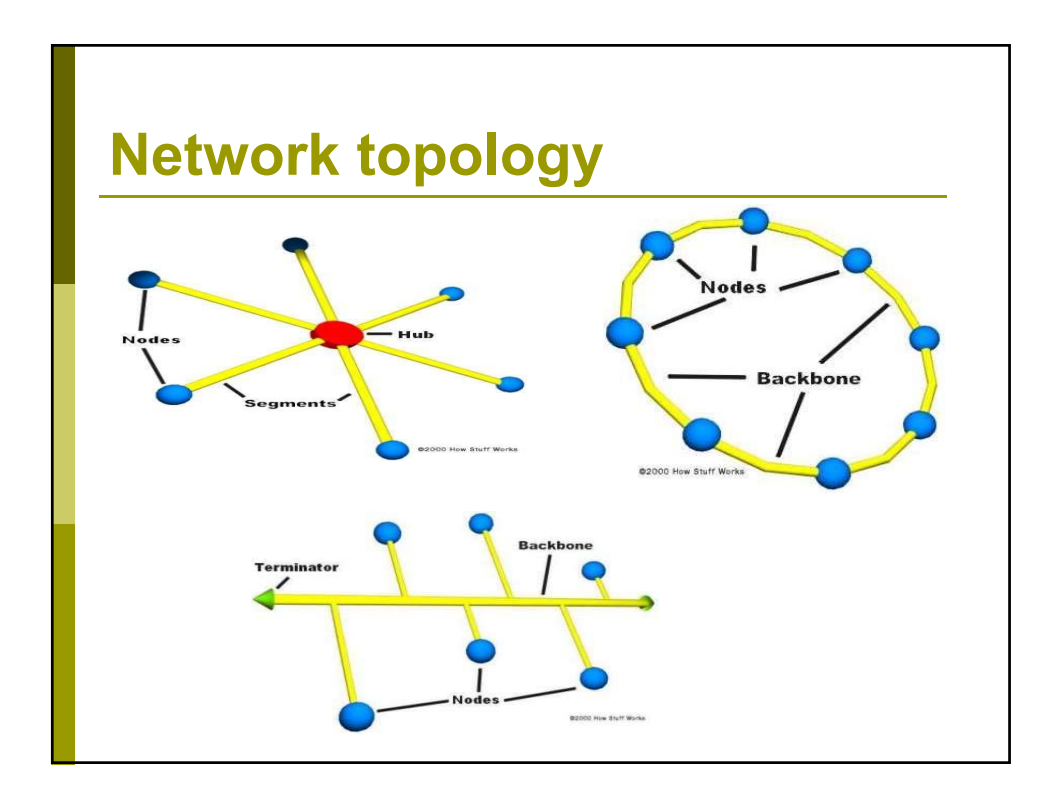

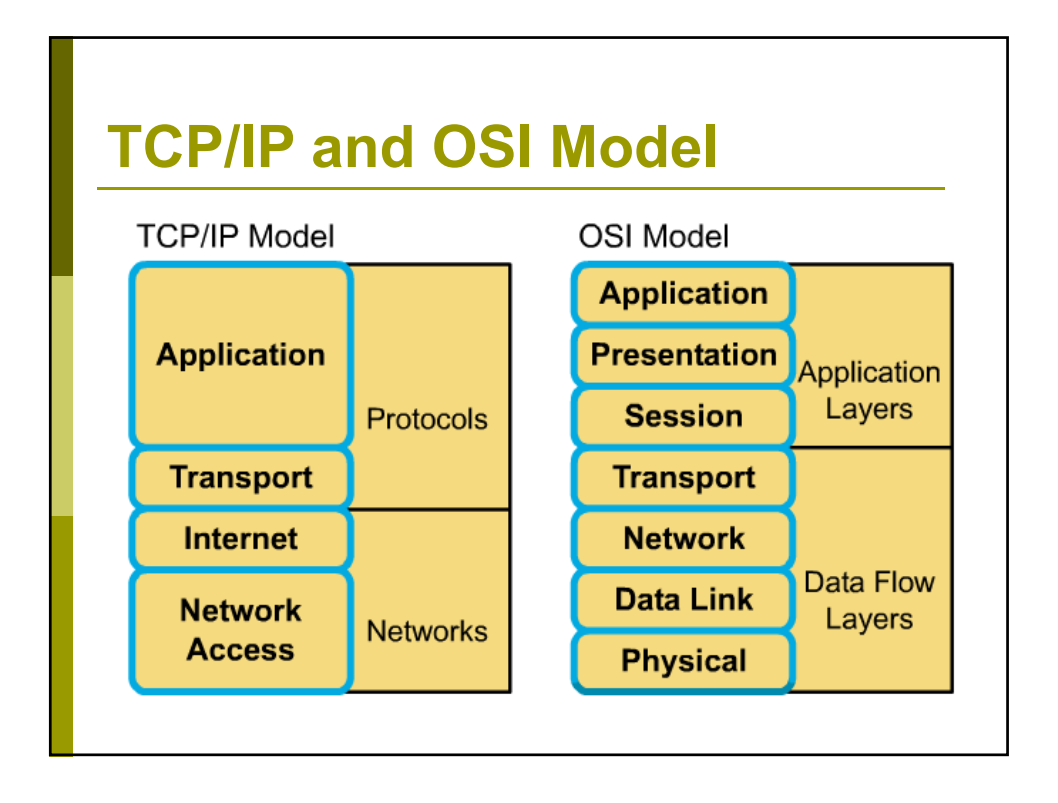

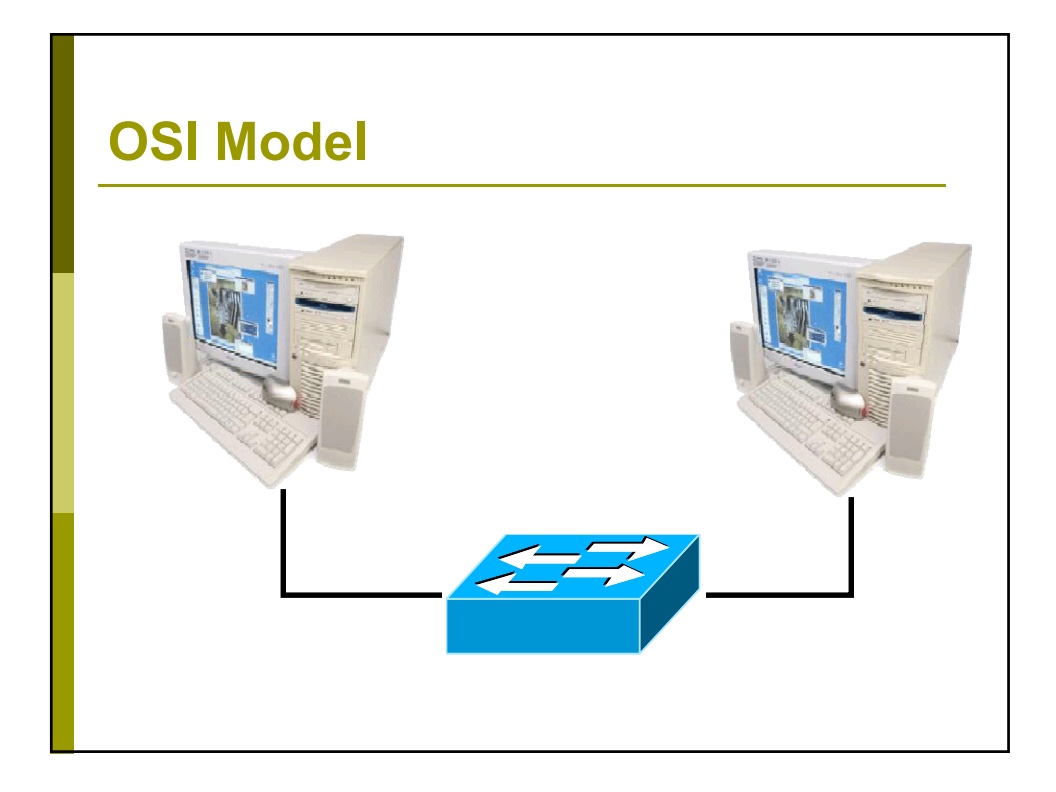

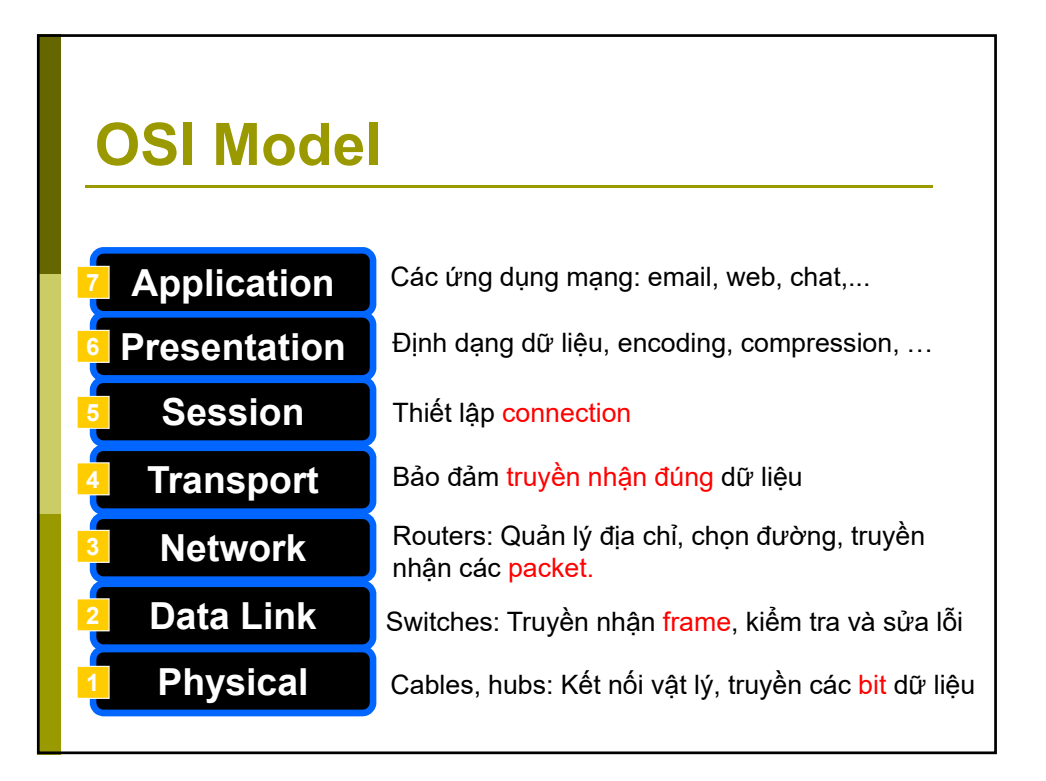

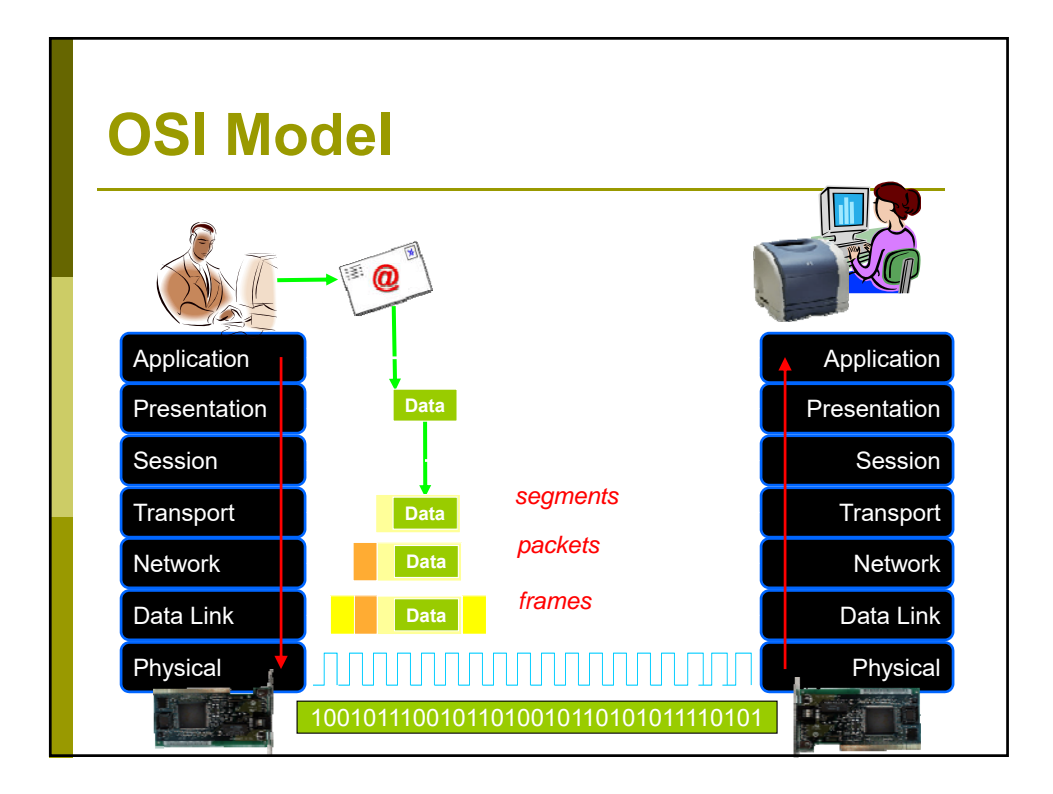

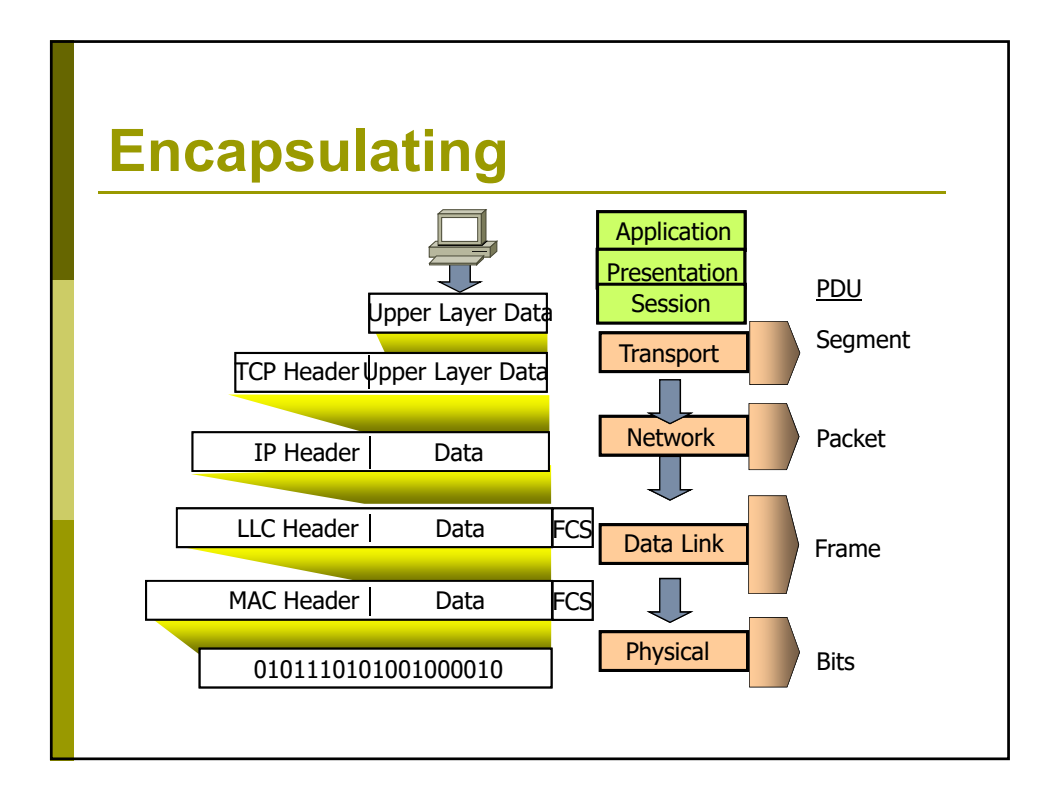

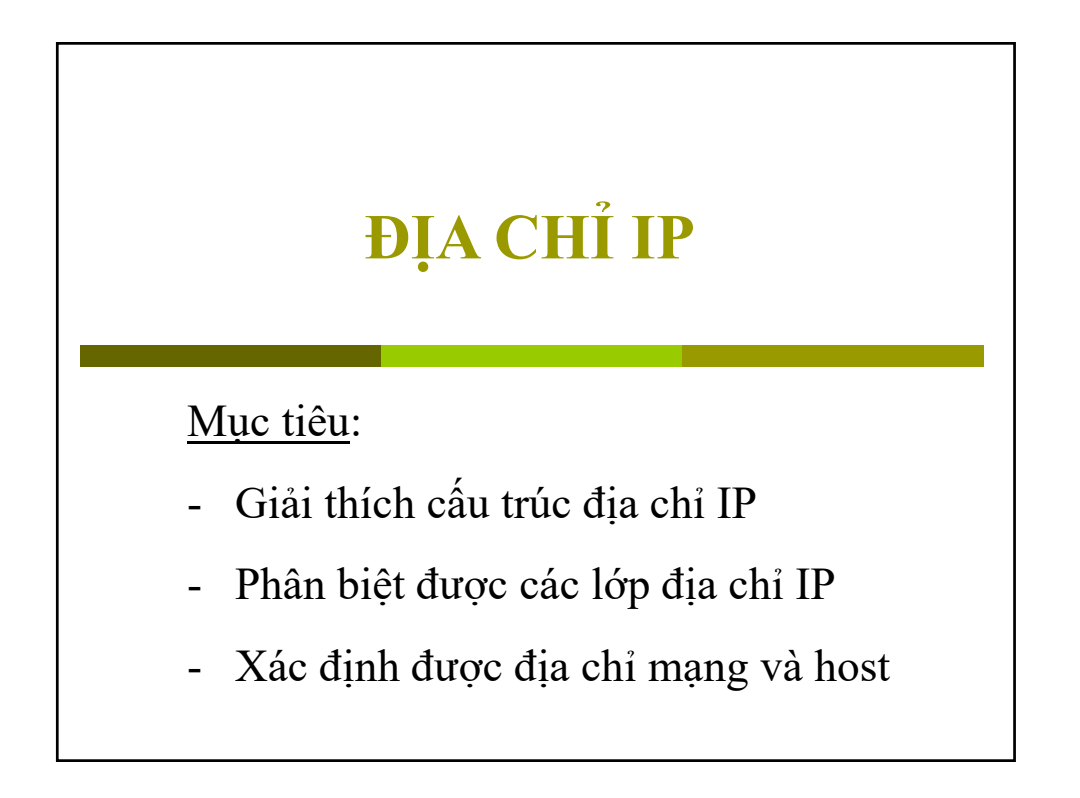

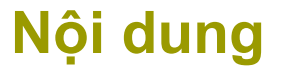

- Cấu trúc địa chỉ IP
- Các lớp địa chỉ IP
- Mặt nạ mạng con (subnet mask)
- Dia chỉ mạng (network address)
- Dia chỉ quảng bá (broadcast address)
- Dải địa chỉ host (host range)

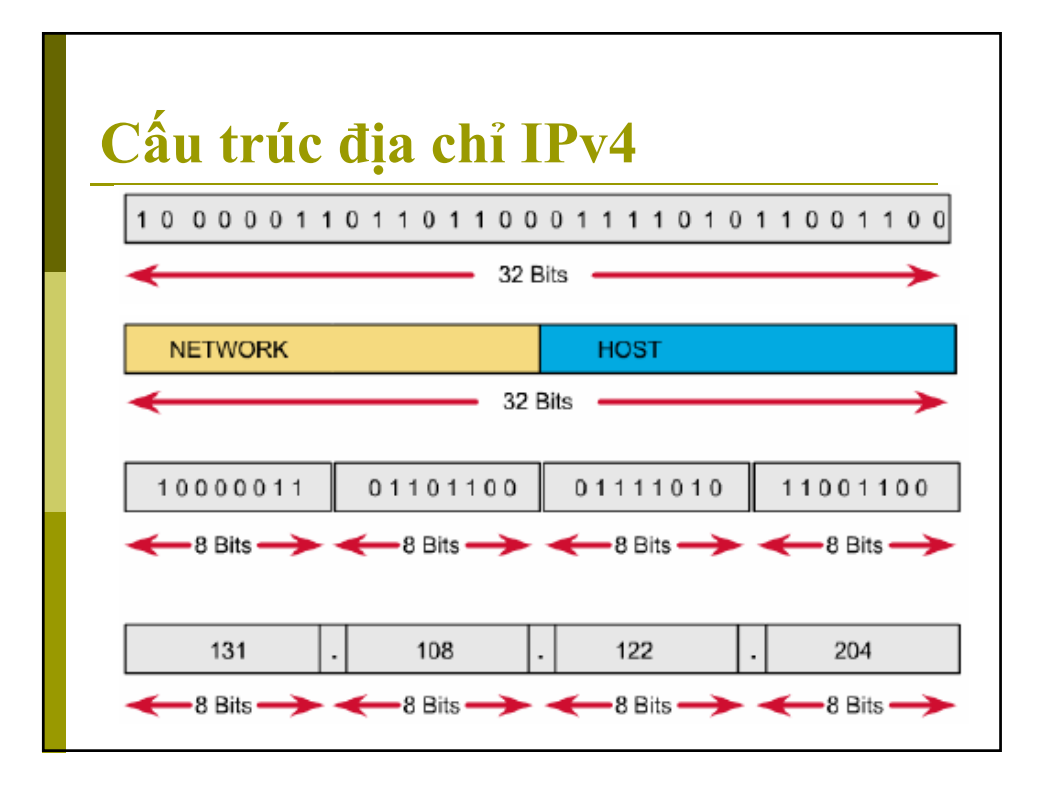

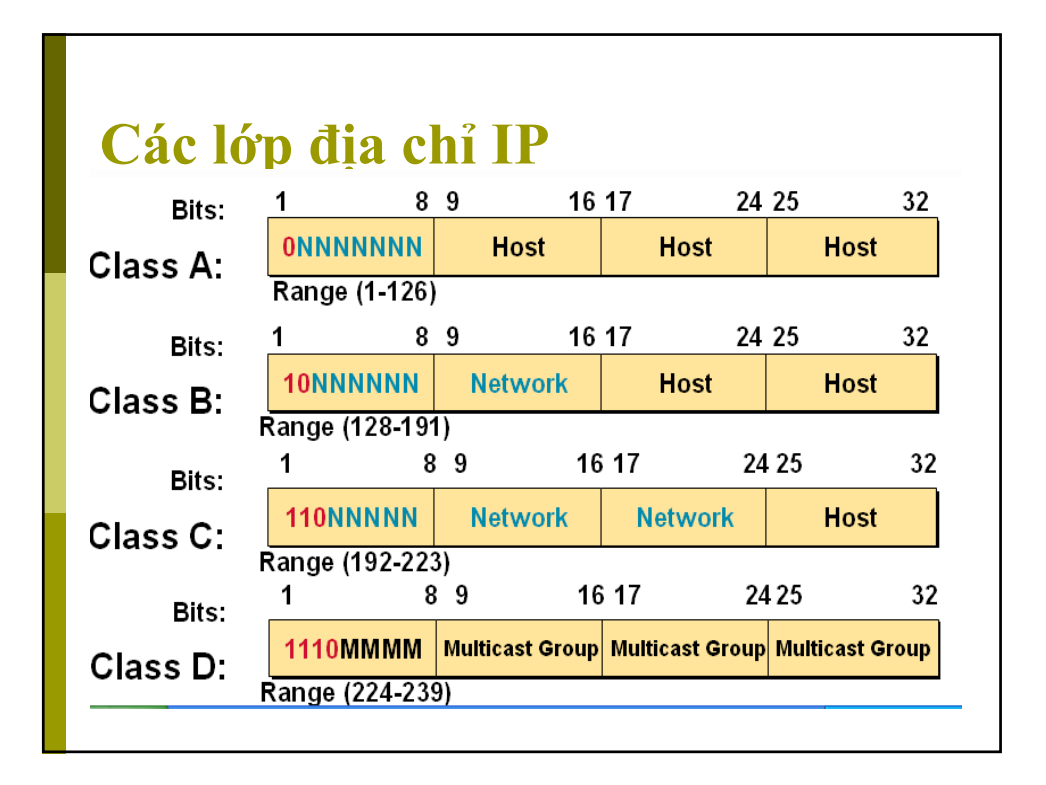

| lặt n          | a con (subnet mas                                                                                                    | k)                            |
|----------------|----------------------------------------------------------------------------------------------------|-------------------------------|
| Lớp địa<br>chỉ | Các bít sử dụng cho<br>mặt nạ mạng con                                                                                      | Ký pháp thập<br>phân dấu chấm |
| Lớp A          | 11111111 0000000 0000000 0000000                                                                                            | 255.0.0.0                     |
| – Lớp B        | 11111111 1111111 00000000 00000000                                                                                          | 255.255.0.0                   |
| Lớp C          | 11111111 11111111 11111111 00000000                                                                                         | 255 . 255 . 255 . 0           |
|                | Địa chỉ IP     131.107.16.200       Mặt nạ mạng con     255.255.0.0       NetID     131.107.Y.Z       HostID     W.Y.16.200 | Lớp Β                         |

### Network ID và host ID

■Network ID

Xác định địa chỉ mạng của một thiết bị/host

**□**Host ID:

Xác định địa chỉ của host/thiết bị trong mạng

#### Bits của IP address

■Network Bits:

Xác định network ID

■Xác định class của IP address

Không cho phép tất cả bit là 0

■Host Bits:

Xác định host ID

- Tất cả các bit hosts là 0: địa chỉ mạng
- Tất cả các bit host là 1: địa chỉ broadcast address

#### **Network address**

- Network address là địa chỉ xác định một mạng riêng biệt, là cơ sở để phân biệt với các mạng khác.
- Hai host khác địa chỉ mạng phải được nối với nhau thông qua một thiết bị định tuyến (Router)
- Địa chỉ mạng kết thúc với tất cả các bit hosts là bit 0

### Số networks và số host

| Class   | Số Networks     | Network Address            | Số Hosts            |
|---------|-----------------|----------------------------|---------------------|
| Class A | $2^7 - 2 = 126$ | 1.0.0.0 to 126.0.0.0       | 2 <sup>24</sup> - 2 |
| Class B | 2 <sup>14</sup> | 128.0.0.0 to 191.255.0.0   | 2 <sup>16</sup> - 2 |
| Class C | 2 <sup>21</sup> | 192.0.0.0 to 223.255.255.0 | 2 <sup>8</sup> - 2  |
|         |                 |                            |                     |
|         |                 |                            |                     |

| IP private và IP public |           |                              |                                |  |  |
|-------------------------|-----------|------------------------------|--------------------------------|--|--|
| Class                   | Range     | Address Range                | IP Private range               |  |  |
| Class A                 | 1 - 126   | 1.0.0.1 to 126.255.255.254   | 10.0.0.1 to 10.255.255.254     |  |  |
| Class B                 | 128 - 191 | 128.0.0.1 to 191.255.255.254 | 172.16.0.1 to 172.31.255.254   |  |  |
| Class C                 | 192 - 223 | 192.0.0.1 to 223.255.255.254 | 192.168.0.1 to 192.168.255.254 |  |  |
|                         |           |                              |                                |  |  |

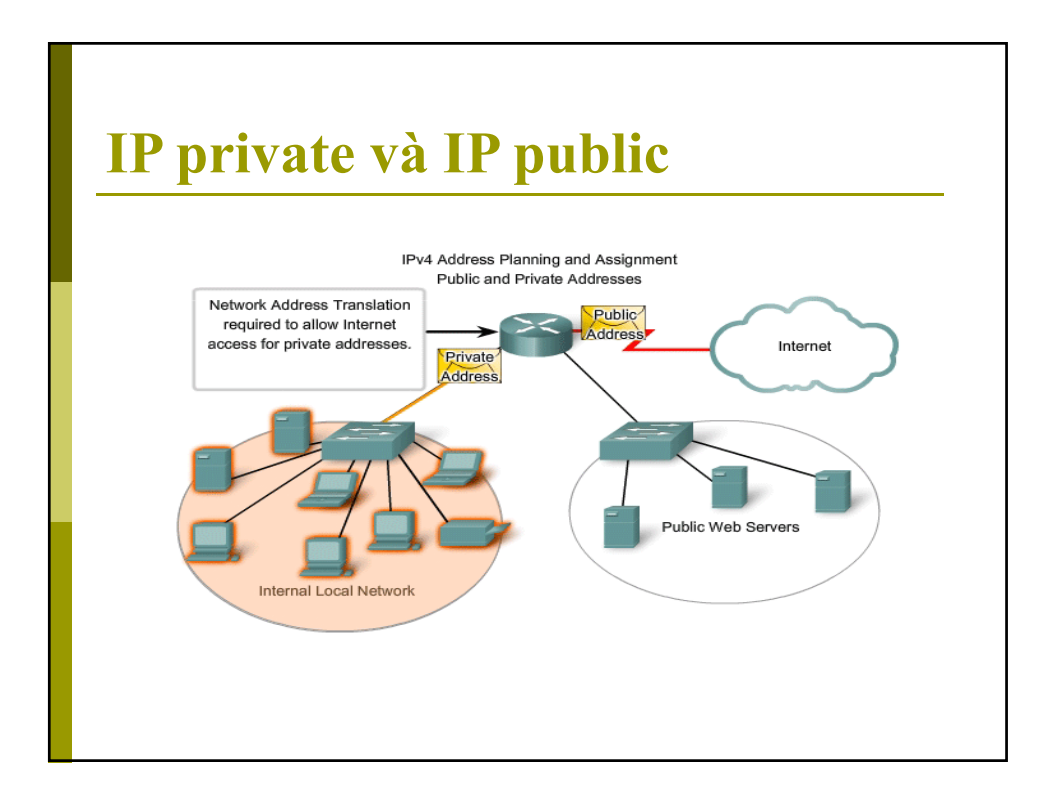

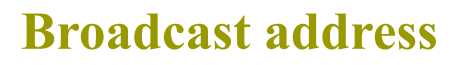

- Broadcast đi đến tất cả các host có chung một IP mạng.
- Broadcast address là địa chỉ IP trong đó có tất cả các bit host là 1.
- Một địa chỉ IP có tất cả các bit host và bit network đều là 1 được gọi là địa chỉ broadcast cục bộ (local broadcast address)

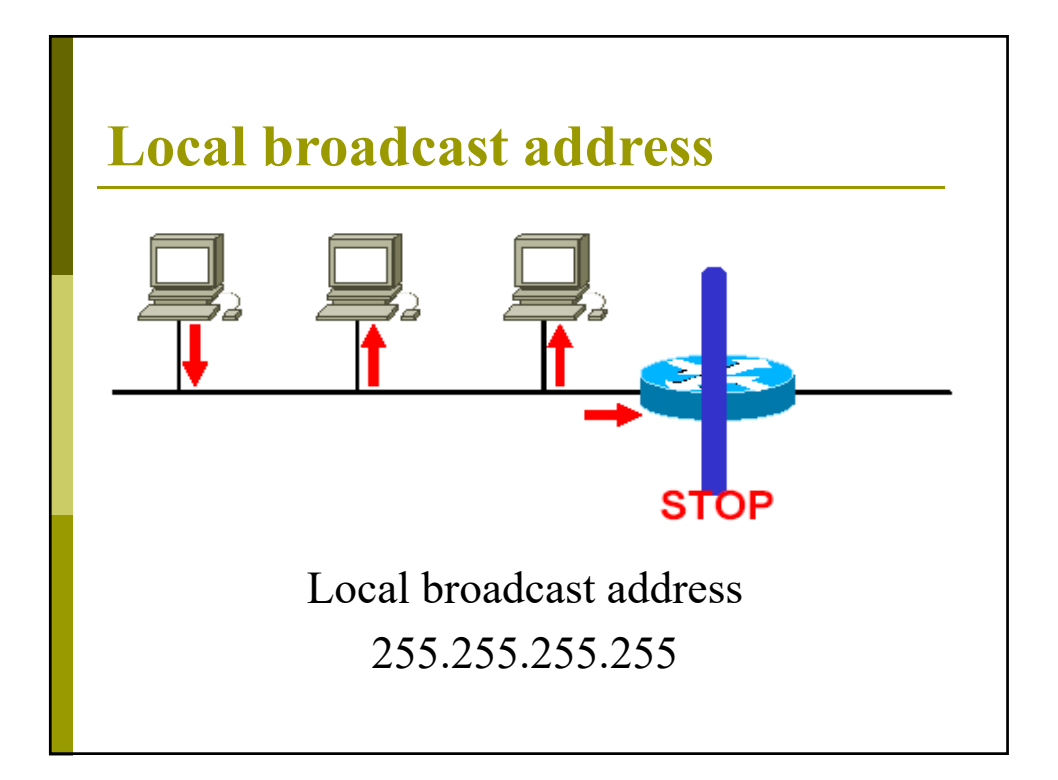

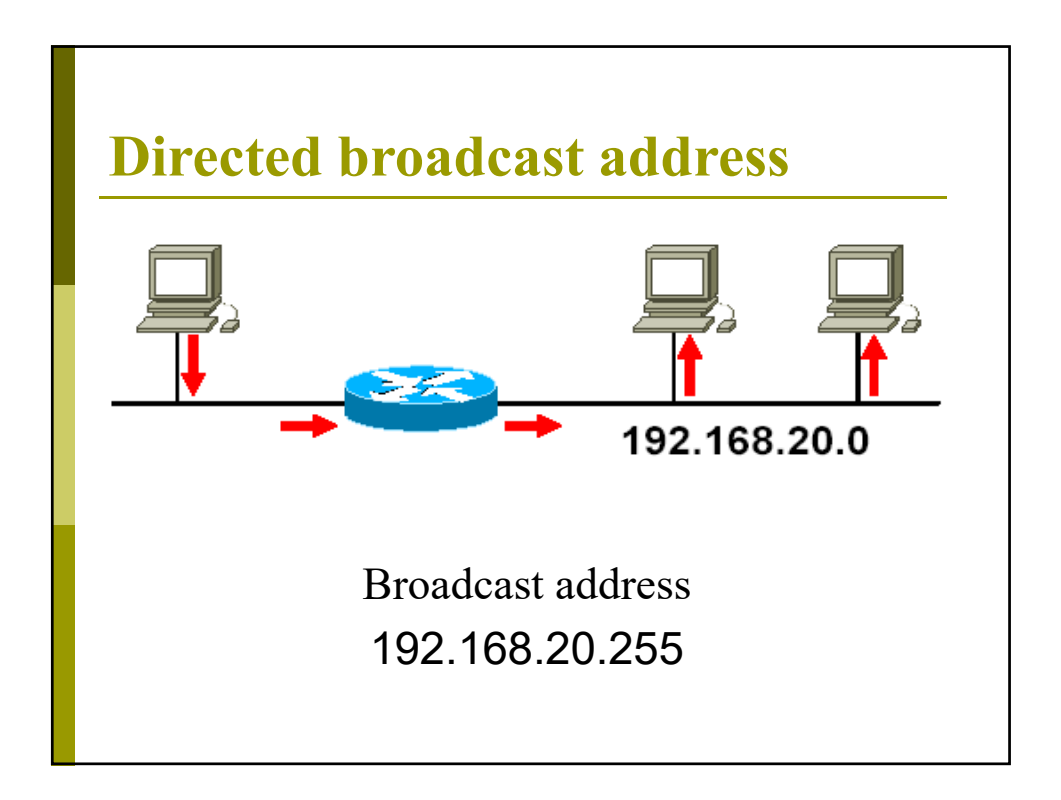

| Host IP Address | Address<br>Class | Network<br>Address | Host<br>Range | Broadcast<br>Address |
|-----------------|------------------|--------------------|---------------|----------------------|
| 216.14.55.137   |                  |                    |               |                      |
| 123.1.1.15      |                  |                    |               |                      |
| 150.127.221.224 |                  |                    |               |                      |
| 194.125.35.199  |                  |                    |               |                      |
| 175.12.239.244  |                  |                    |               |                      |

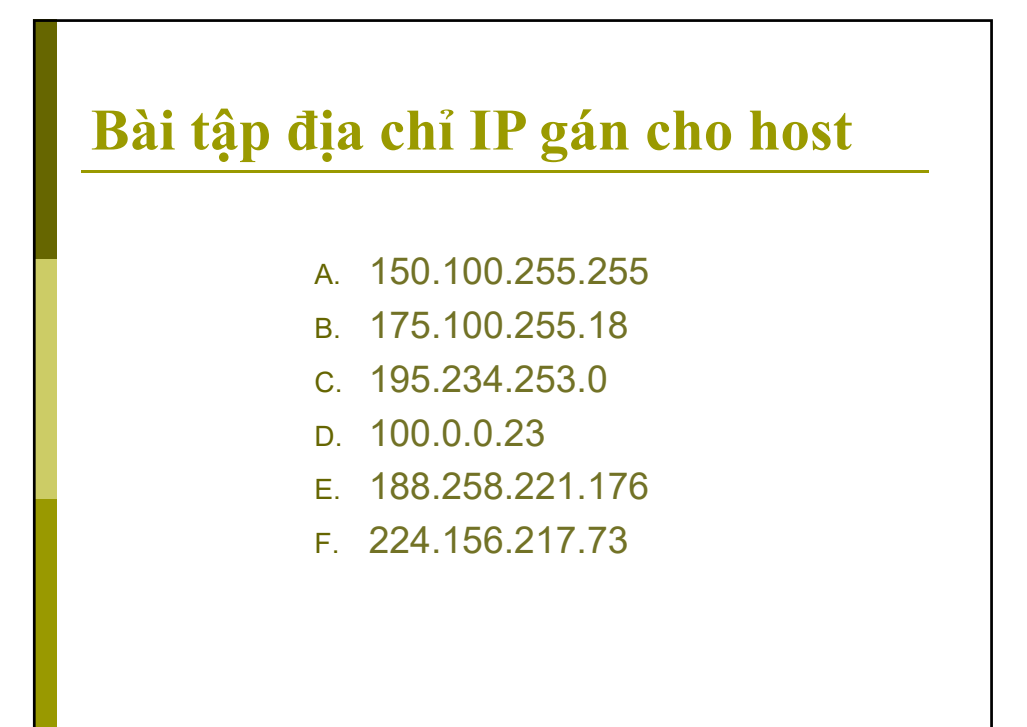

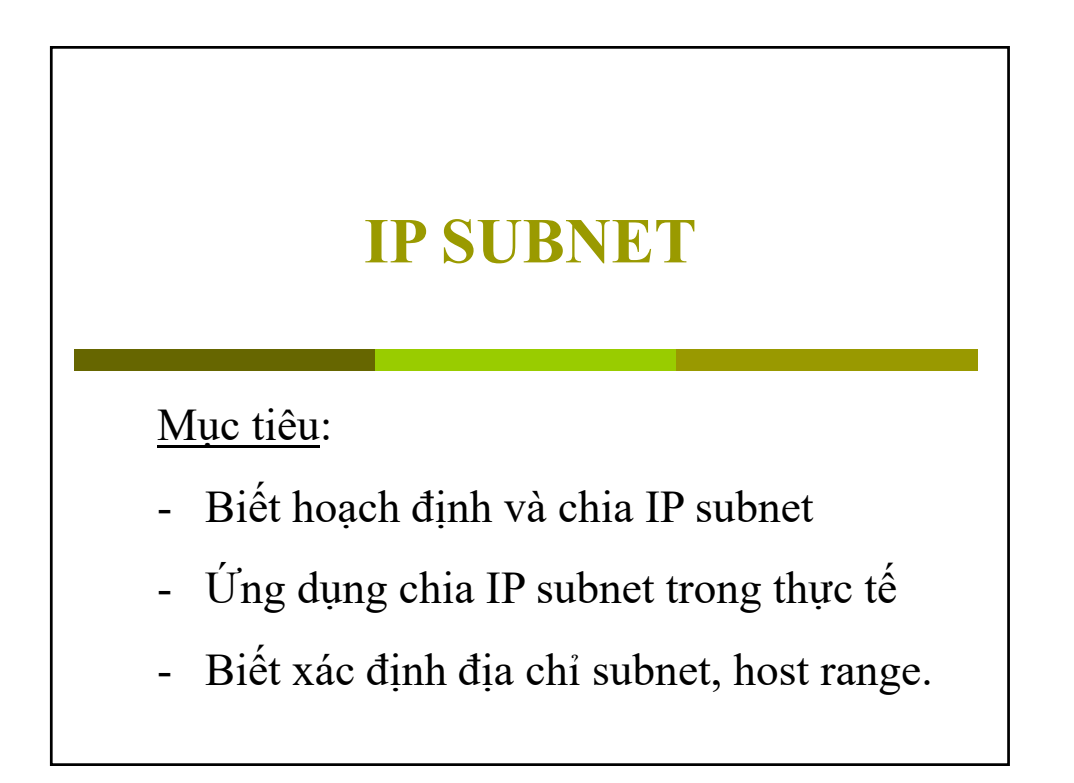

#### **Chia Subnet**

Chia subnet là chia một mạng có số host lớn thành nhiều mạng có số host nhỏ hơn nhằm:

- Có đủ số mạng cần thiết gán cho các site, phòng
- Giảm kích thước broadcast domain
- Thực thi việc quản lý phân cấp
- Tăng tính bảo mật cho các mạng

| Phòng HR                                 | Phòng IT                                 | IP sử dụng P.HR: 50                        |
|------------------------------------------|------------------------------------------|--------------------------------------------|
| Tổng số PC: 50                           | Tổng số PC: 36                           | IP lãng phí: 204                           |
| Network:<br>192.168.1.0<br>255.255.255.0 | Network:<br>192.168.2.0<br>255.255.255.0 | IP sử dụng P.IT: 36<br>IP lãng phí: 218    |
| Phòng Marketing                          | Phòng Sales                              | IP sử dụng P.Marketing:                    |
| Fổng số PC: 62                           | Tổng số PC: 52                           | Waste IP: 192                              |
| Network:<br>192.168.3.0<br>255.255.255.0 | Network:<br>192.168.4.0<br>255.255.255.0 | IP sử dụng P.Sales: 52<br>IP lãng phí: 202 |

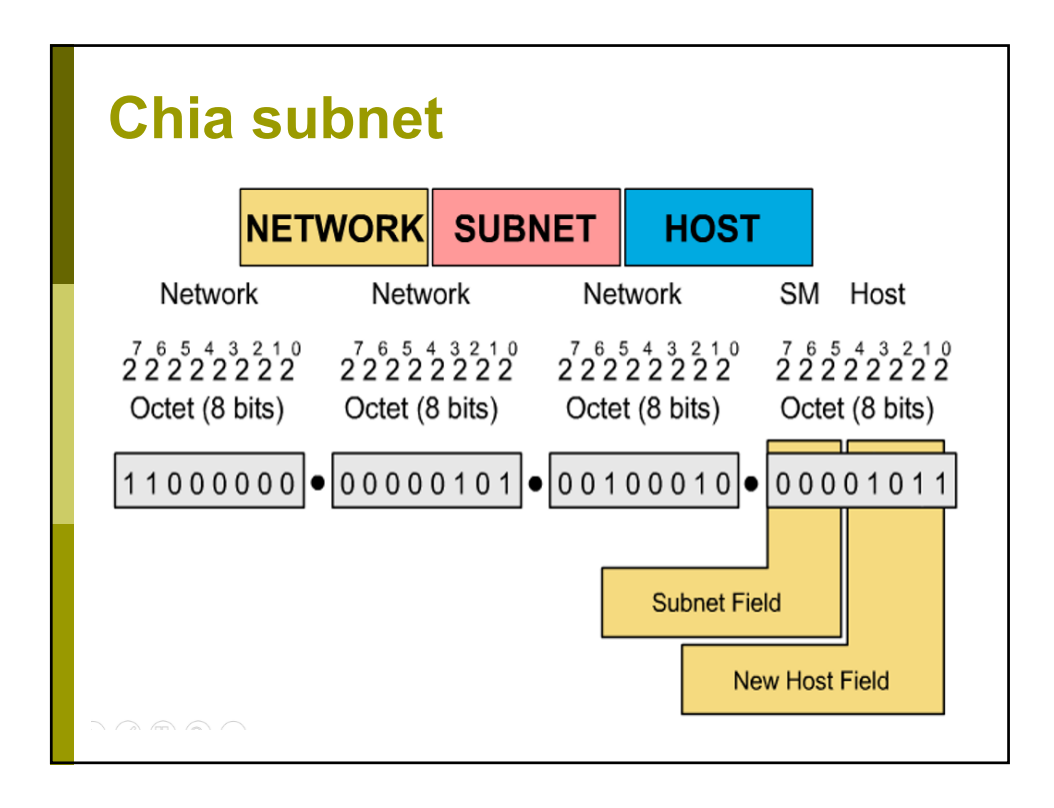

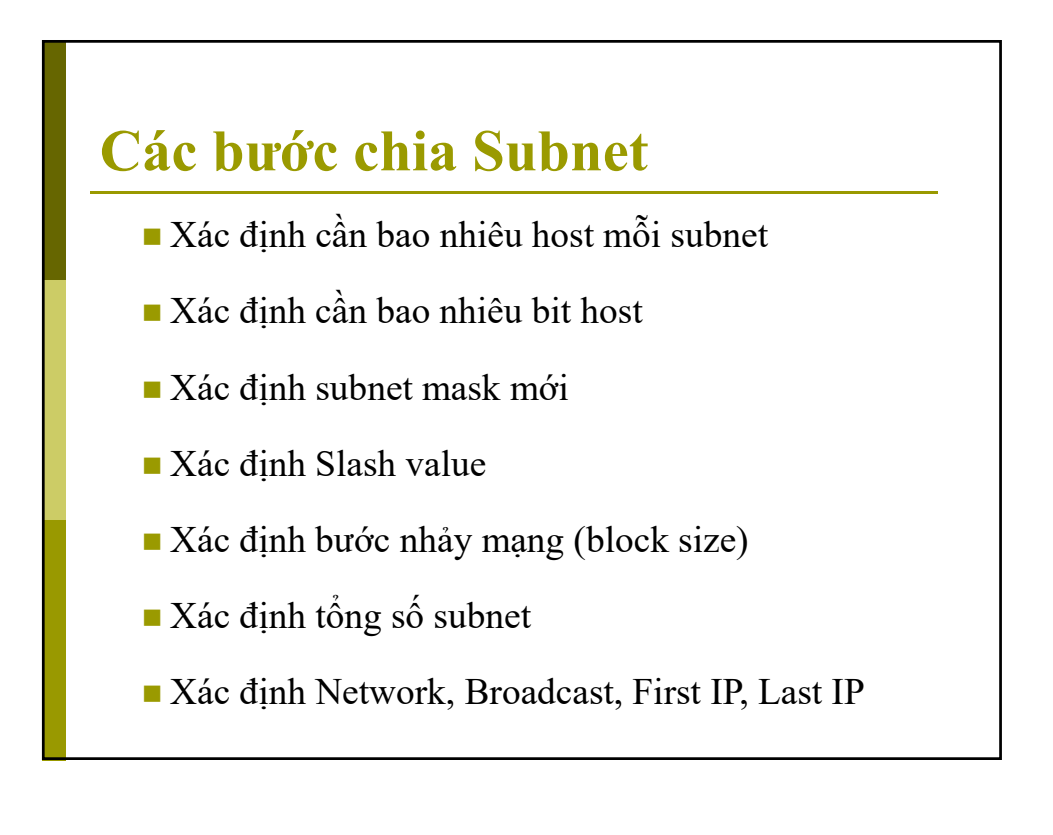

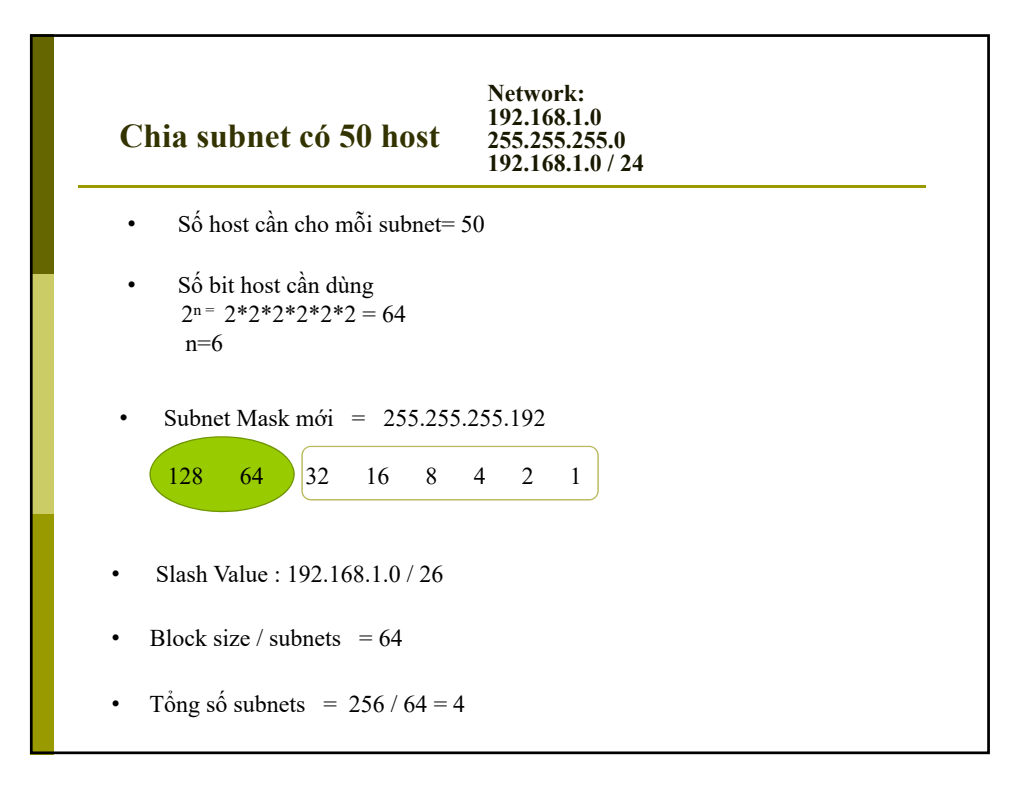

| Chia sul   | Network:       192.168.1.0       255.255.255.0 |                  |                 |                   |  |  |  |
|------------|------------------------------------------------|------------------|-----------------|-------------------|--|--|--|
| Block Size | Network Address                                | First Useable IP | Last Useable IP | Broadcast Address |  |  |  |
| 0          | 192.168.1.0                                    | 192.168.1.1      | 192.168.1.62    | 192.168.1.63      |  |  |  |
| 64         | 192.168.1.64                                   | 192.168.1.65     | 192.168.1.126   | 192.168.1.127     |  |  |  |
| 128        | 192.168.1.128                                  | 192.168.1.129    | 192.168.1.190   | 192.168.1.191     |  |  |  |
| 192        | 192.168.1.192                                  | 192.168.1.193    | 192.168.1.253   | 192.168.1.254     |  |  |  |
| 256        |                                                |                  |                 |                   |  |  |  |

### Cách xác định Subnet

Xác định subnet của một host có địa chỉ IP và Subnet mask (hoặc Slash Value)

- Đổi địa chỉ IP ra dạng nhị phân
- Đổi Subnet mask ra dạng nhị phân
- Xác định Network ID và Host ID
- Xác định địa chỉ Subnet, Broadcast
- Xác định địa chỉ First IP và Last IP

| Ví dụ xá        | c địn    | h sub    | net      |          |           |
|-----------------|----------|----------|----------|----------|-----------|
| [               | 172      | 16       | 2        | 160      |           |
| 172.16.2.160    | 10101100 | 00010000 | 00000010 | 10100000 | Host 1    |
| 255.255.255.192 | 11111111 | 11111111 | 11111111 | 11000000 | Mask 2    |
|                 |          |          |          |          | Subnet    |
|                 |          |          |          |          | Broadcast |
|                 |          |          |          |          | First     |
|                 |          |          |          |          | Last      |
|                 |          |          |          |          |           |

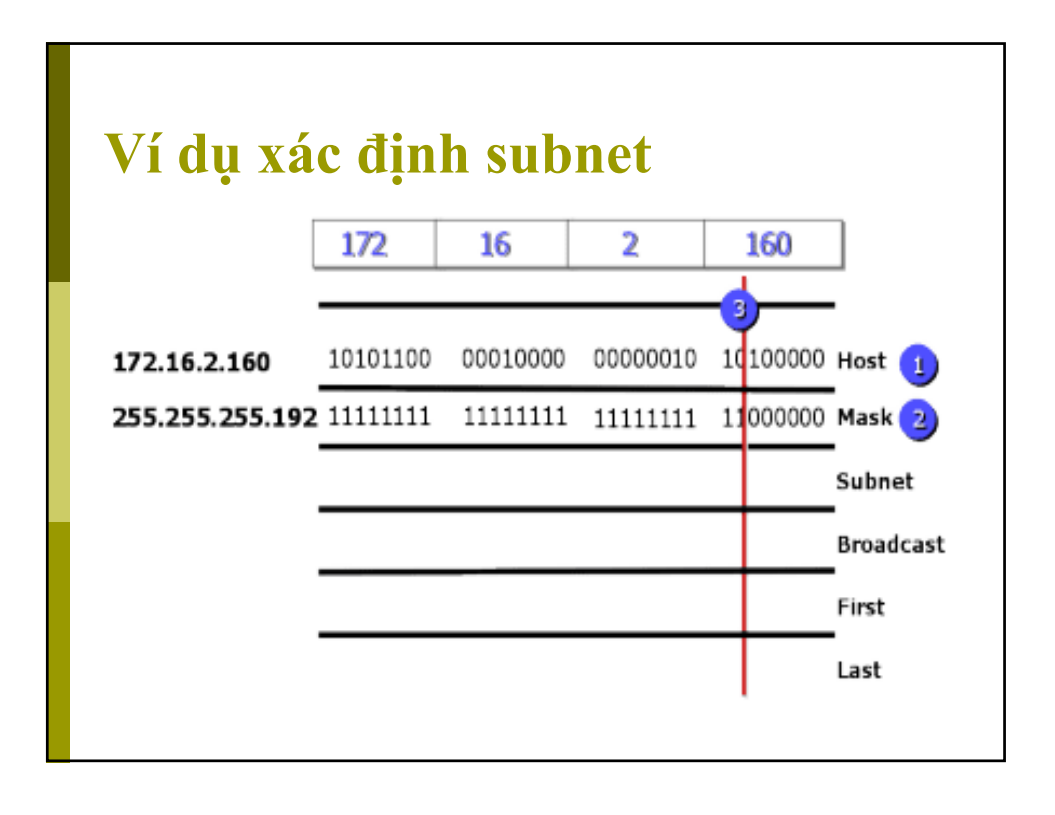

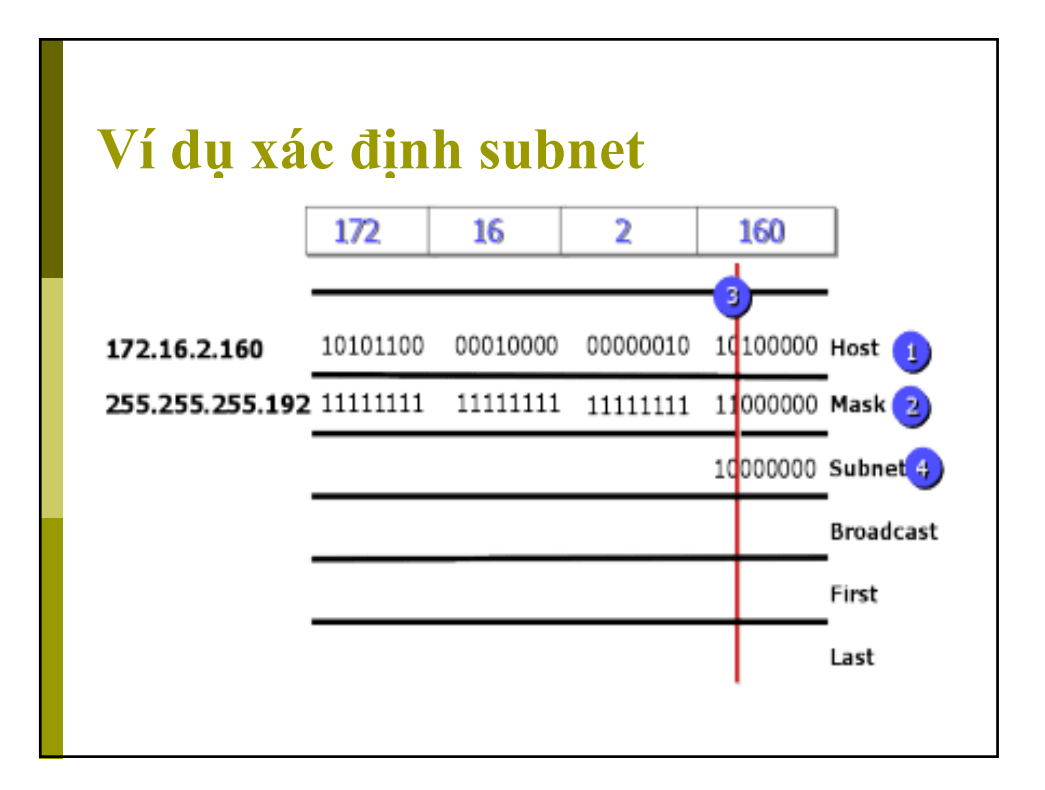

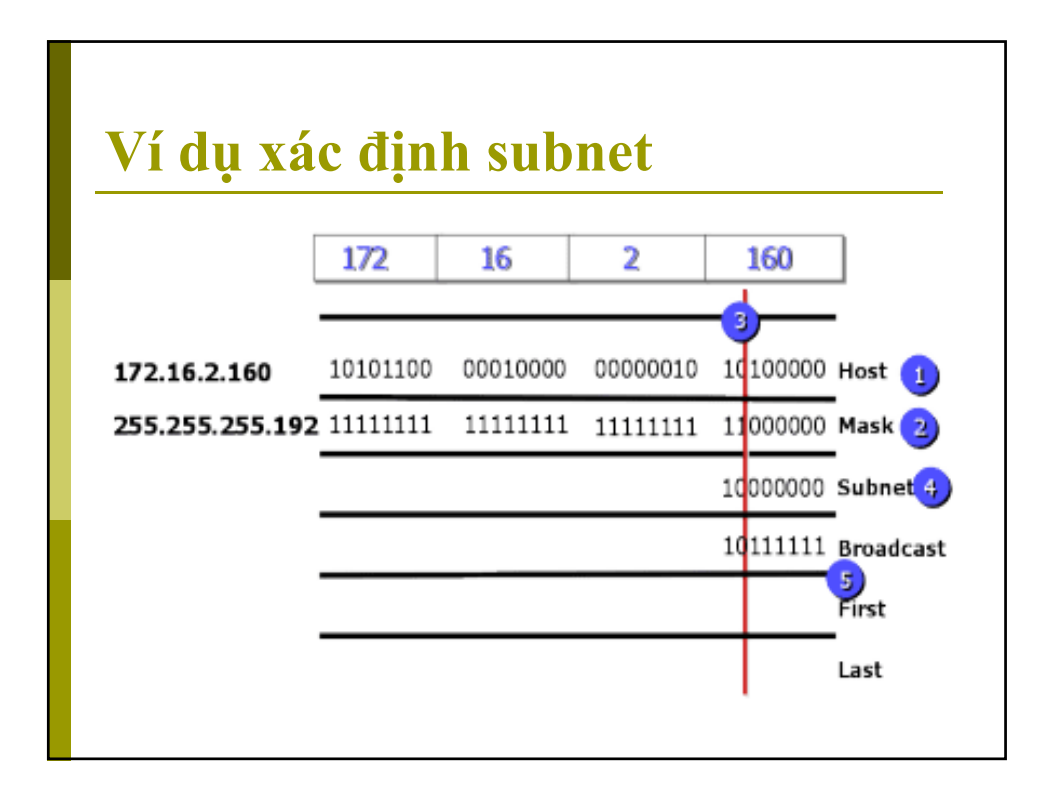

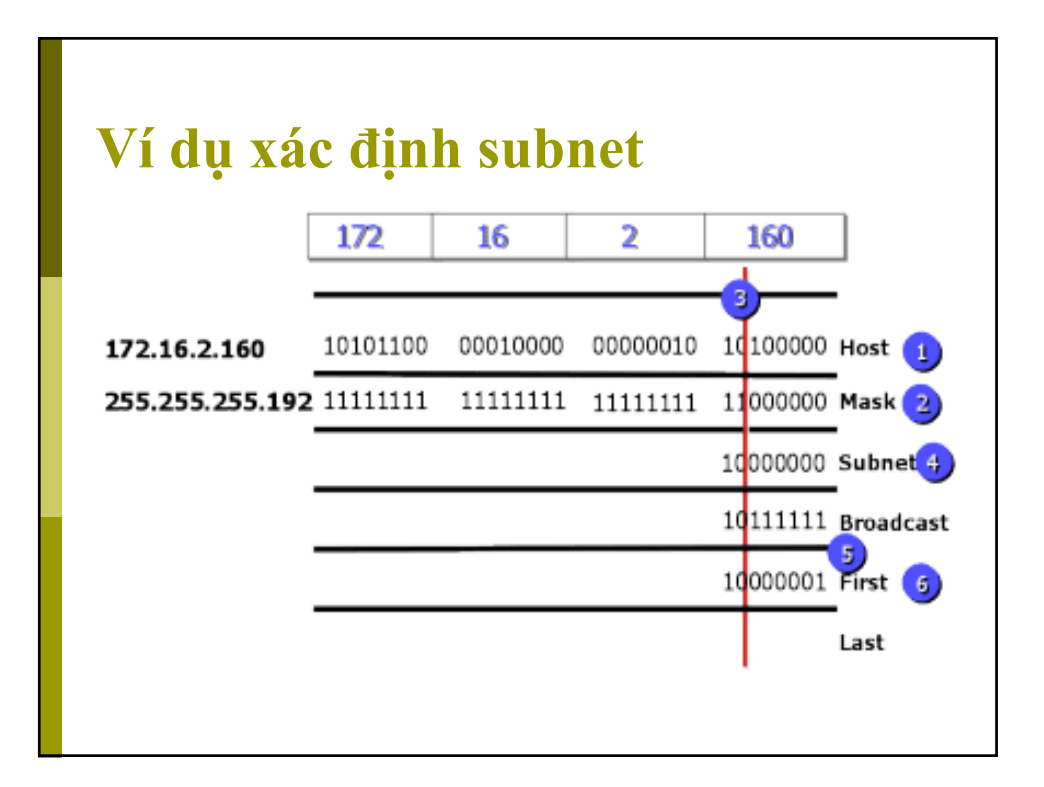

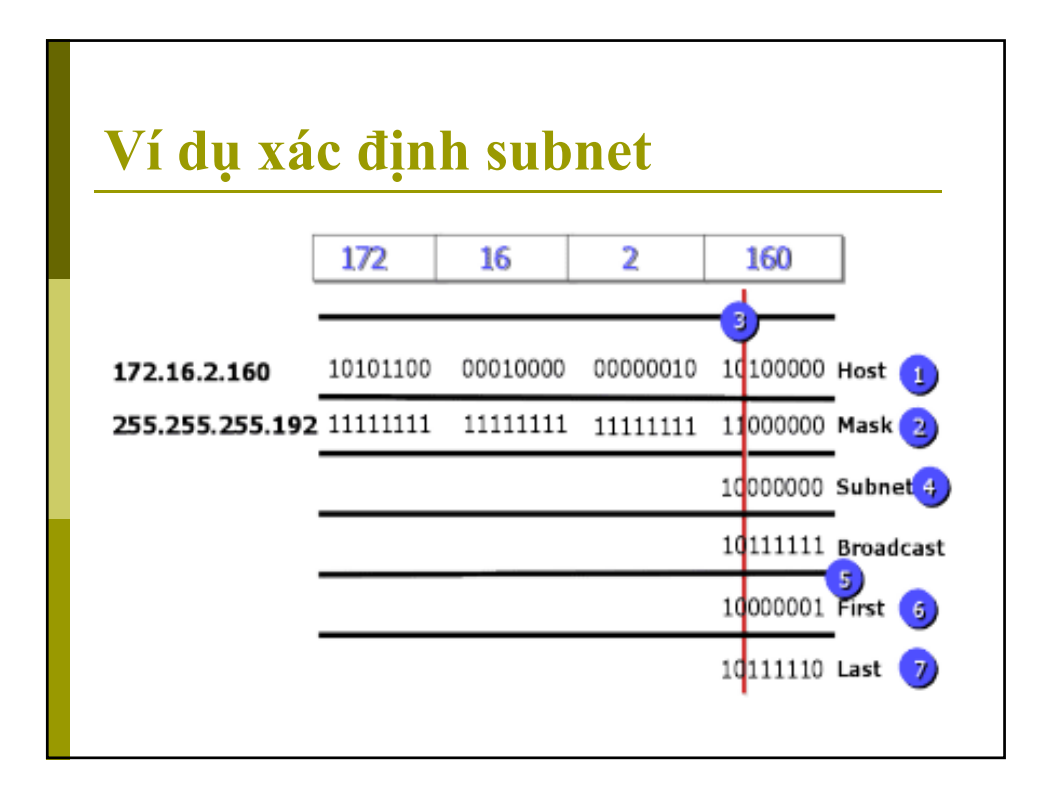

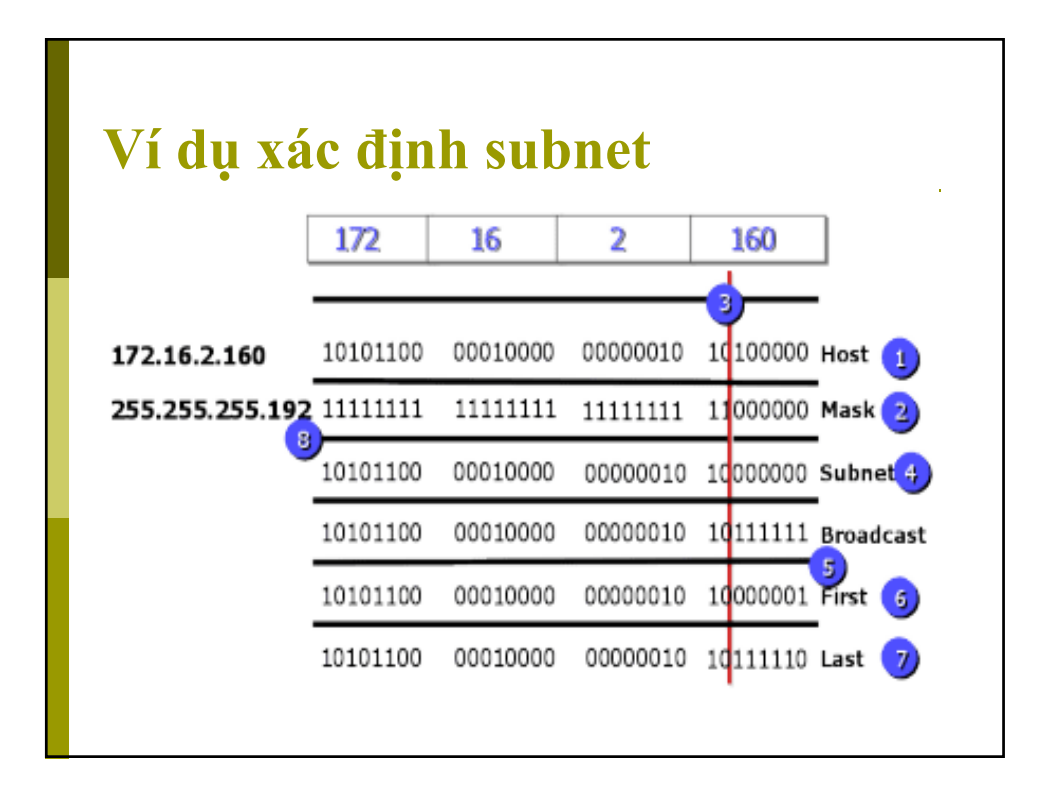

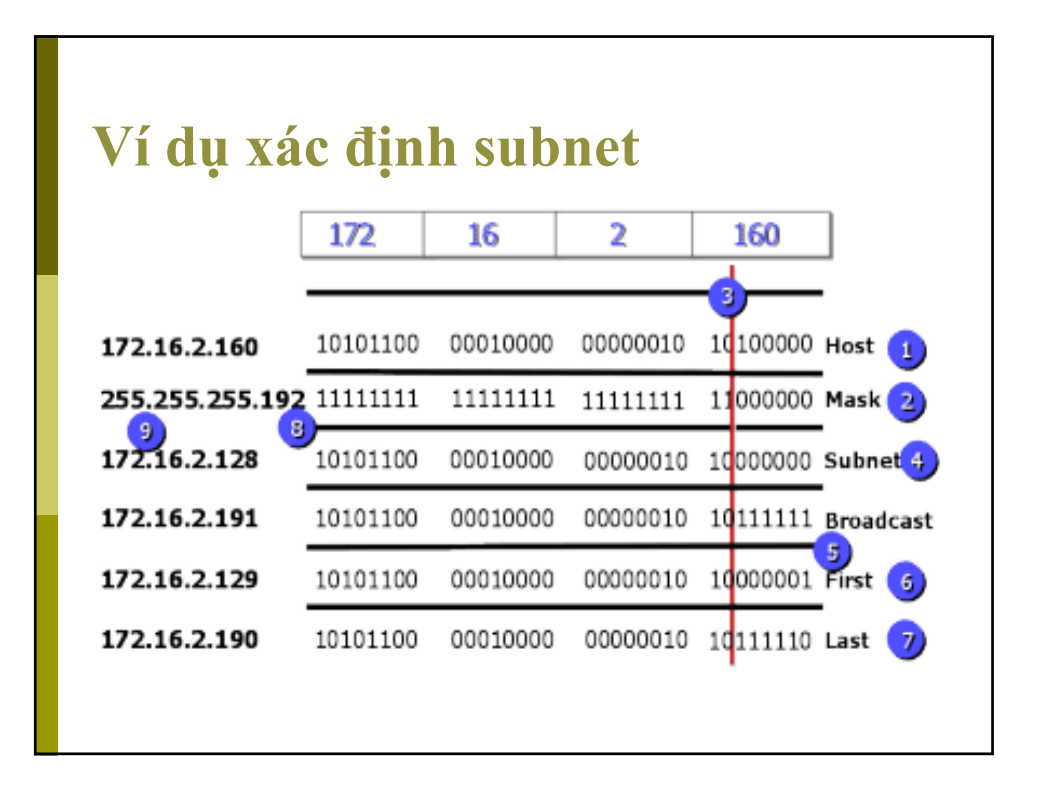

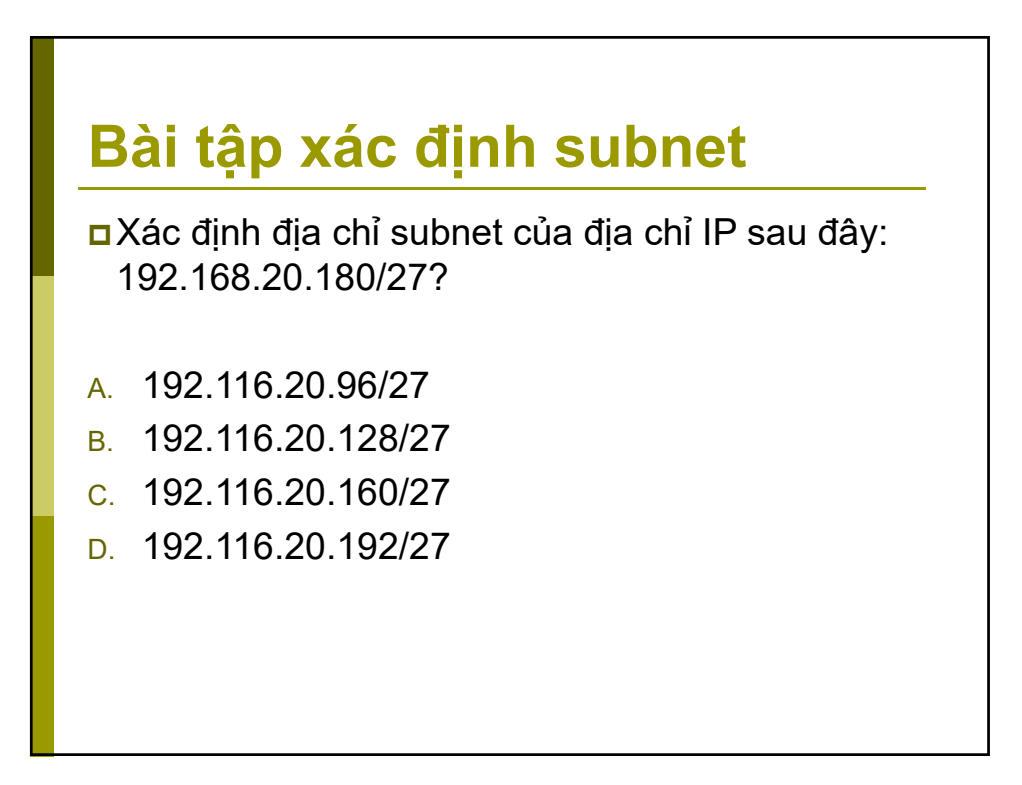

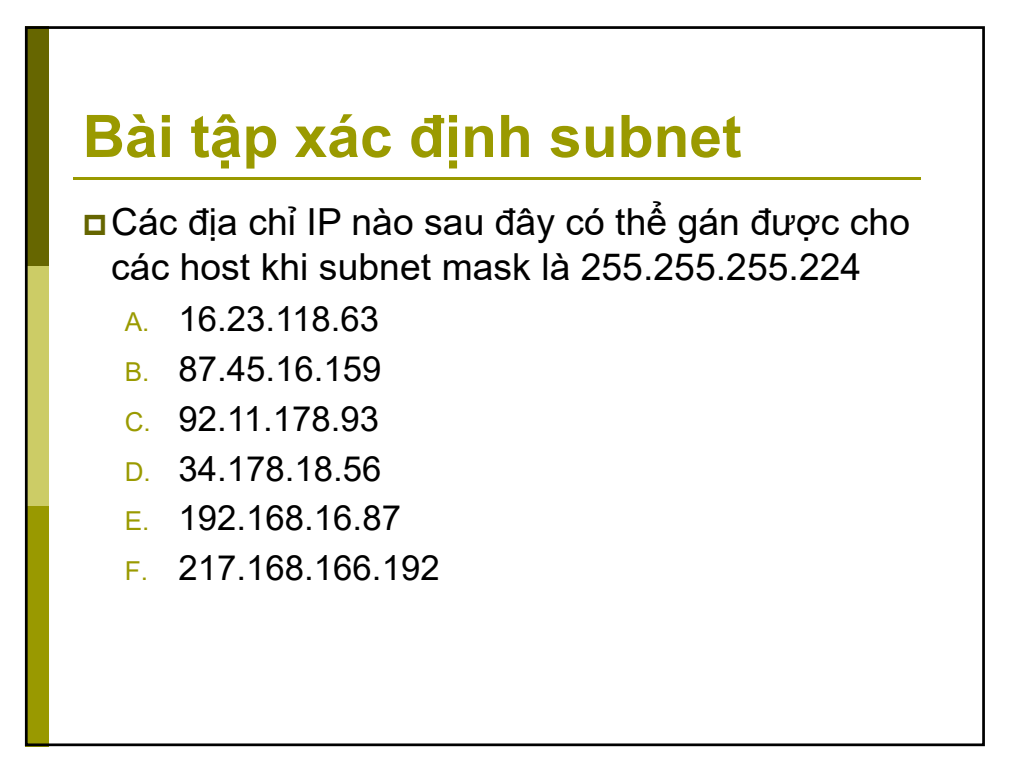

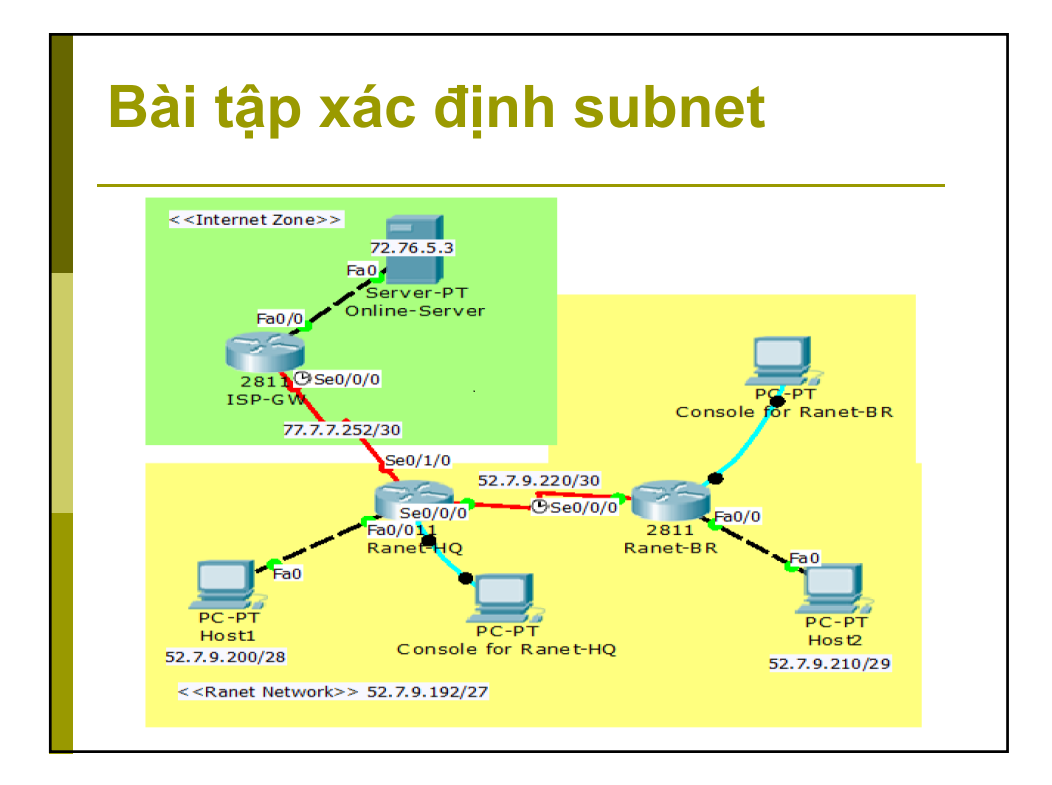

## THIẾT BỊ MẠNG ROUTER

#### Muc tiêu:

- Hiểu các thành phần của Cisco router
- Biết cách sao lưu cấu hình Cisco router
- Phục hồi password của Cisco router

### Nội dung

Các thành phần bên ngoài router

- WAN interface
- LAN interface
- Management ports: Console / AUX (Auxiliary)
- Các thành phần bên trong router
  - CPU
  - ROM
  - RAM
  - NVRAM
  - FLASH
- Hệ điều hành của Cisco router

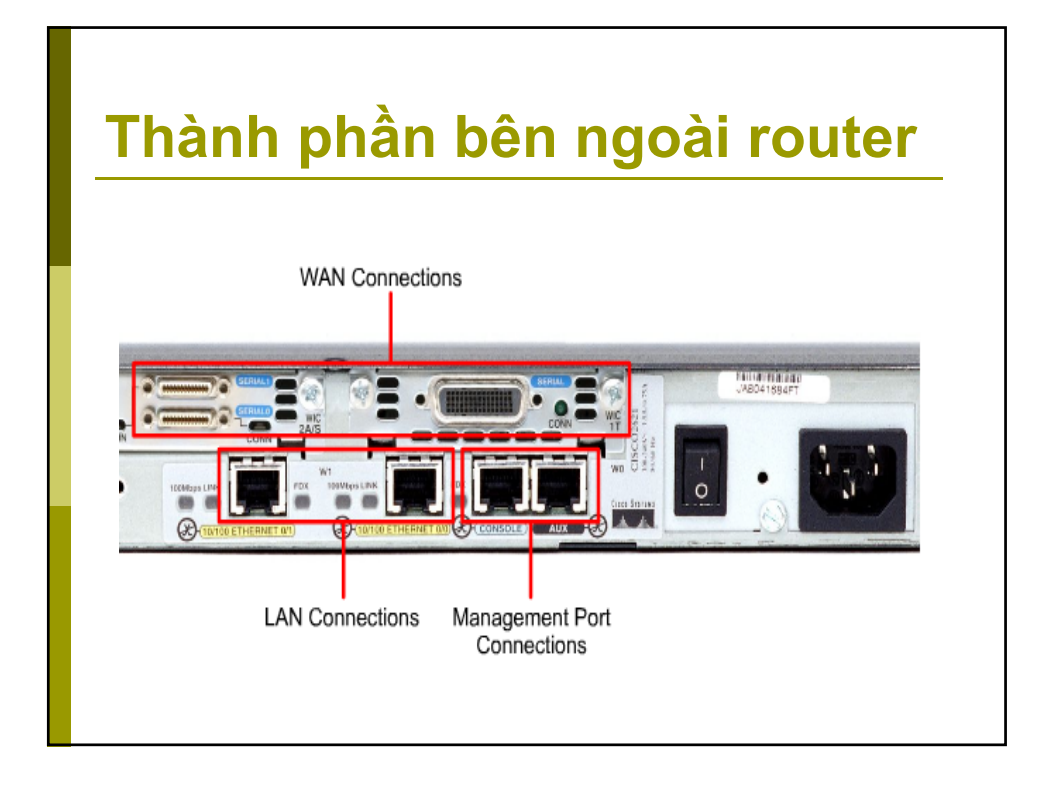

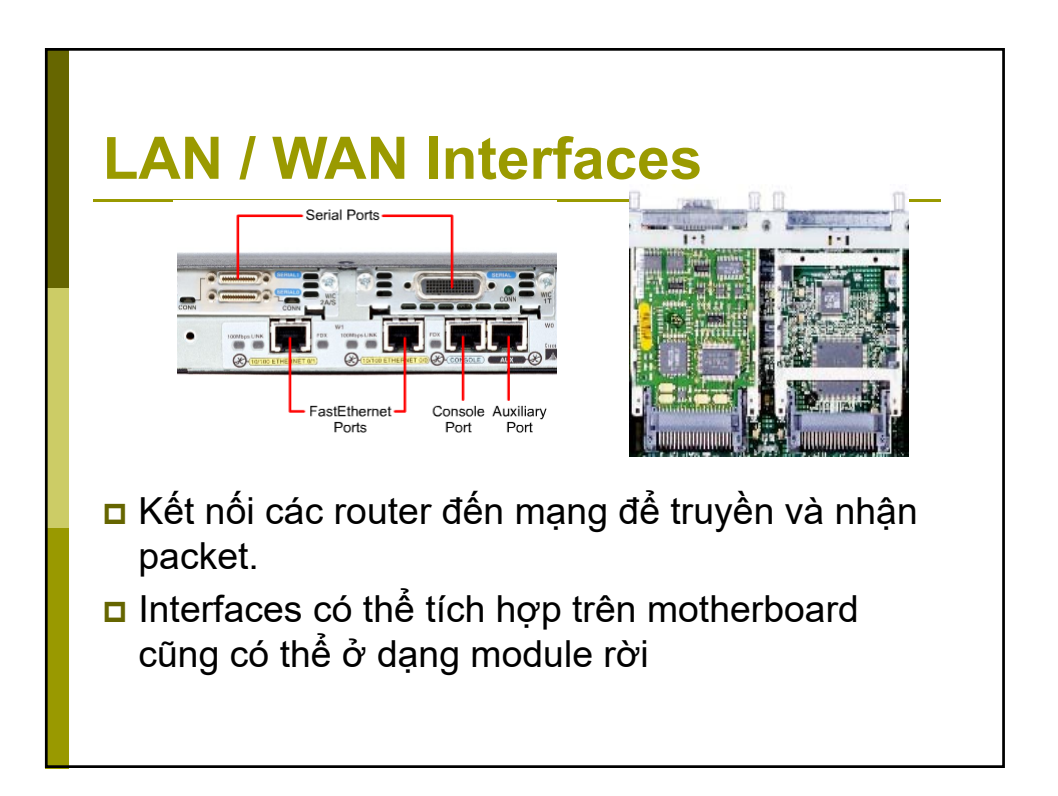

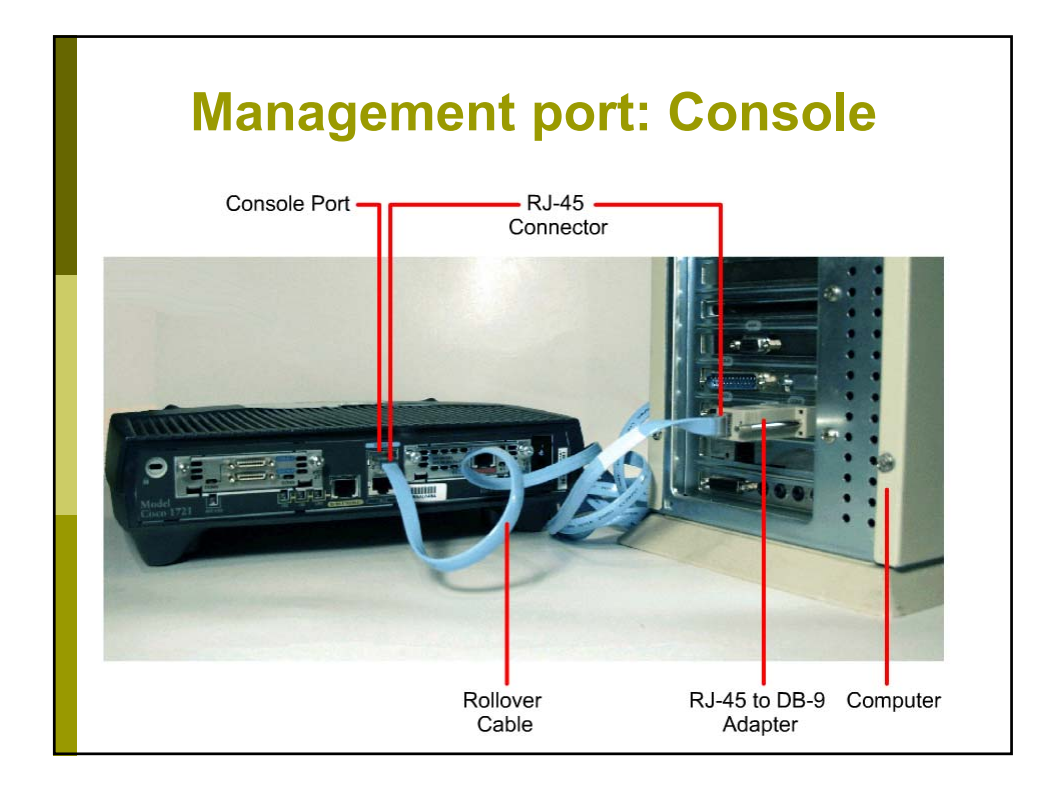

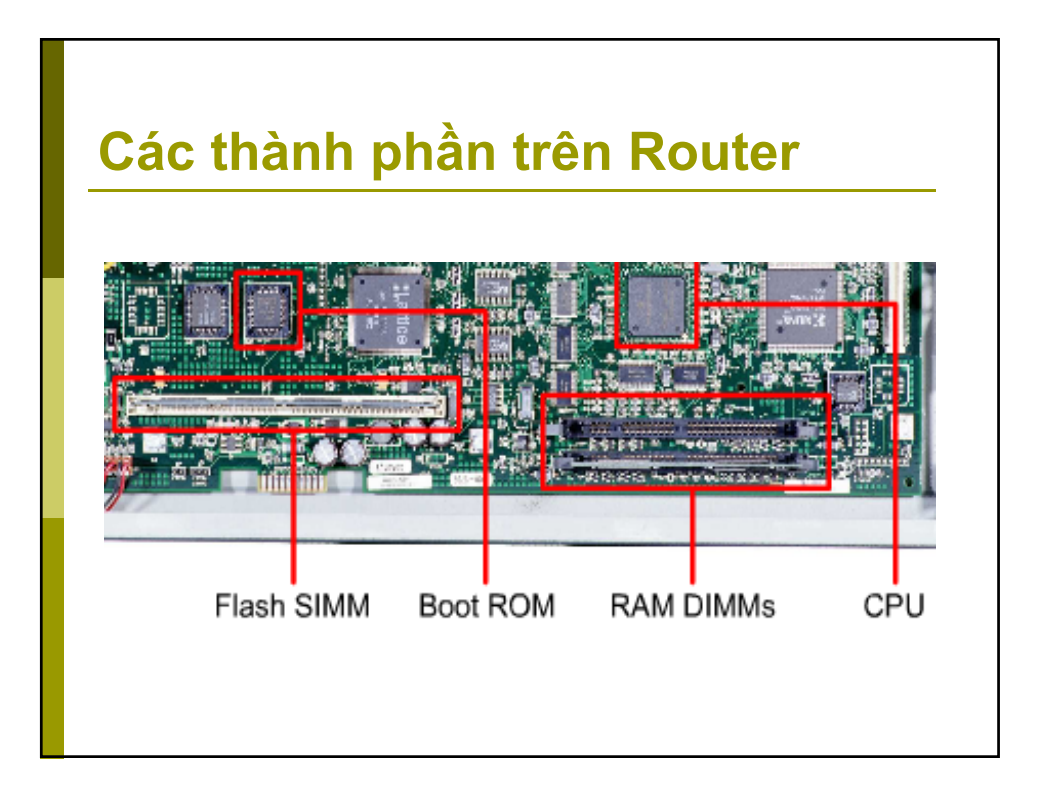

#### CPU

- CPU (Central Processing Unit) khởi tạo hệ thống
- CPU thực thi các chỉ thị của HĐH
- Thực thi chức năng định tuyến
- Diều khiển network interface
- Các dòng router lớn có thể có nhiều CPU.

### ROM

- ROM (Read Only Memory) lưu các mã chẩn đoán khởi động power-on diagnostics, chương trình bootstrap và HĐH ROMMON (ROM monitor).
- Nhiệm vụ chính của ROM là kiểm tra phần cứng của router khi khởi động và load phần mềm IOS từ flash vào RAM.

### RAM

- Cung cấp bộ nhớ tạm cho file cấu hình router trong khi router đang hoạt động (running-config)
- Lưu trữ các bảng định tuyến (routing tables).
- Lưu trữ ARP tables (Address Resolution Protocol)
- Cung cấp vùng nhớ đệm cho các gói dữ liệu đang ở hàng đợi chờ xử lý.
- RAM có thể được nâng cấp. Nội dung lưu trên RAM sẽ mất khi router bị mất điện hoặc khởi động lại.

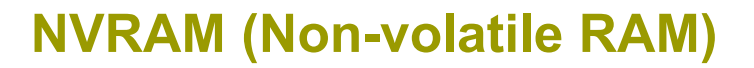

Lưu startup configuration file (startup-config)

Nội dung của NVRAM vẫn được lưu giữ khi router bị mất điện hoặc khởi động lại

### **Flash Memory**

- Lưu HĐH full current version of IOS (Internetworking Operating System) đang chạy trên router
- Flash là bộ nhớ có thể xóa hoặc ghi đè phiên bản mới của HĐH IOS
- Nội dung của flash vẫn được lưu giữ khi router bị mất điện hoặc khởi động lại.

### Hệ điều hành Cisco router

- Hỗ trợ các giao thức và chức năng mạng (định tuyến và chuyển mạch)
- Kết nối chuyển lưu lượng tốc độ cao (highspeed traffic) giữa các thiết bị
- Đảm bảo tin cậy và bảo mật khi truy xuất các tài nguyên mạng
- Cung cấp khả năng mở rộng mạng

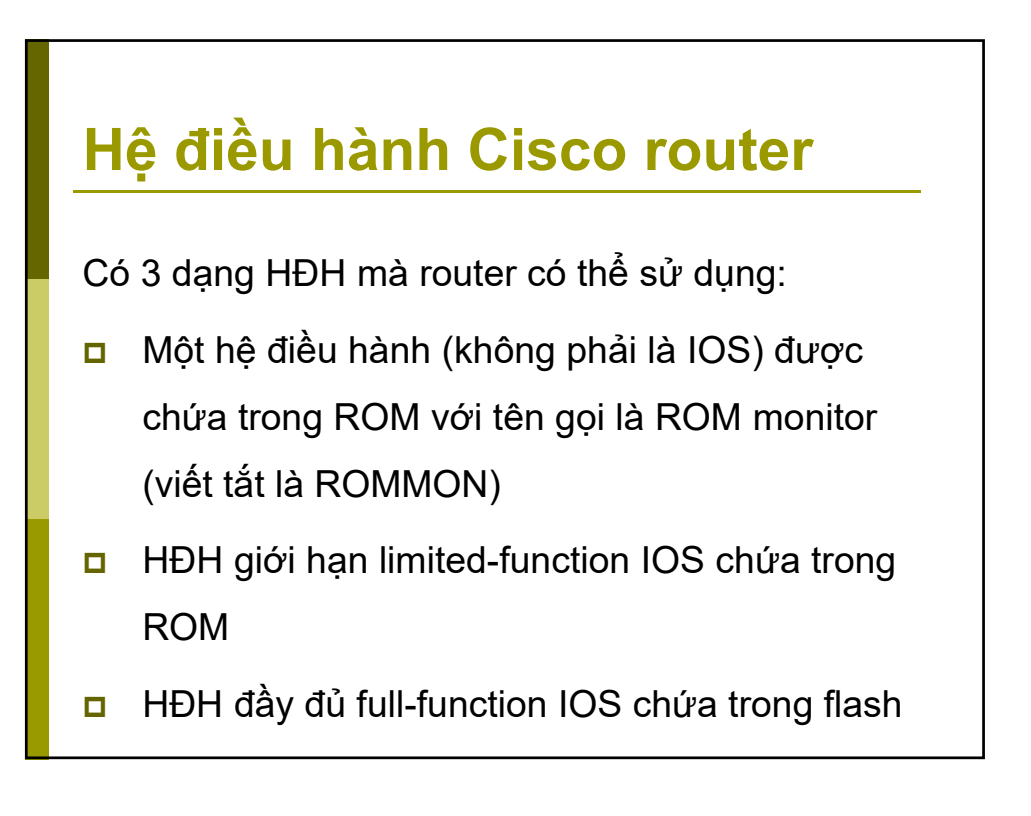

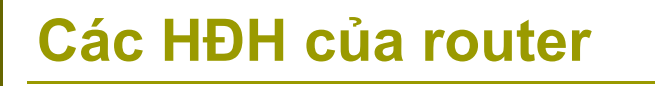

Có 3 mode để dùng 3 HĐH tương ứng:

- ROM monitor: ROMMON>
- Boot ROM: Router(boot)>
- Cisco IOS : Router>

### **ROM monitor: ROMMON>**

- Config-register = 0x2100 là khởi động từ ROM monitor
- ROM monitor thực hiện quá trình bootstrap kiểm tra phần cứng (bootstrap là 1 tập lệnh để thực hiện kiểm tra phần cứng và khởi động HĐH)
- Dùng để debug ở cấp thấp hoặc để khôi phục password trong trường hợp bị mất password
- Chỉ có thể vào mode này từ cổng console trên router

#### Boot ROM: Router(boot)>

- Config-register = 0x2101 là khởi động từ ROM với limited-function IOS
- HĐH này chỉ có các chức năng giới hạn của IOS (Dạng hoạt động này giống như DOS hay Safemode trong Windows).
- HĐH này sẽ đảm bảo cho Router hoạt động với các thông số cơ bản nhất như các thông số về kết nối IP
- HĐH này được sử dụng khi bộ nhớ flash bị hỏng và bạn cần copy một hệ điều hành đầy đủ mới vào Router.

### Cisco IOS : Router>

- Config-register = 0x2102 là khởi động từ IOS trong flash
- Hoạt động bình thường của 1 router yêu cầu sử dụng phần mềm full Cisco IOS lưu trong flash.
- Ở một số thiết bị, phần mềm IOS được thực thi trực tiếp từ flash.
- Hầu hết các Cisco router yêu cầu 1 bản copy của IOS được load vào RAM và cũng thực thi từ RAM
- Lệnh show version xem các thông tin và phiên bản IOS đang chạy. Trong đó có hiển thị giá trị của config-register

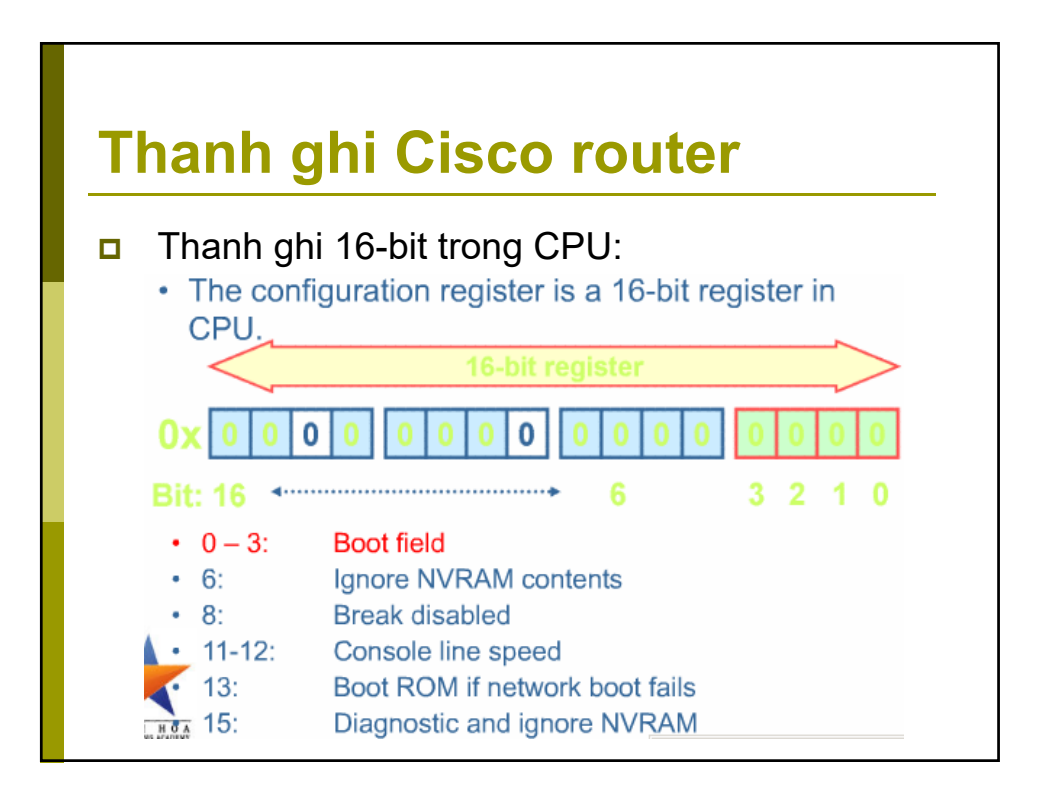
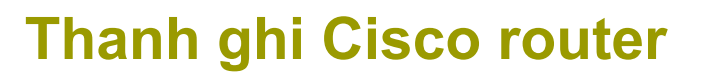

Một số giá trị đặc biệt của thanh ghi:

- Ox2100 là khởi động từ rommon
- 0x2101 là khởi động từ ROM với limited function IOS.
- 0x2102 là khởi động từ IOS trong Flash Full IOS
- Ox2142: Khởi động bỏ qua NVRAM

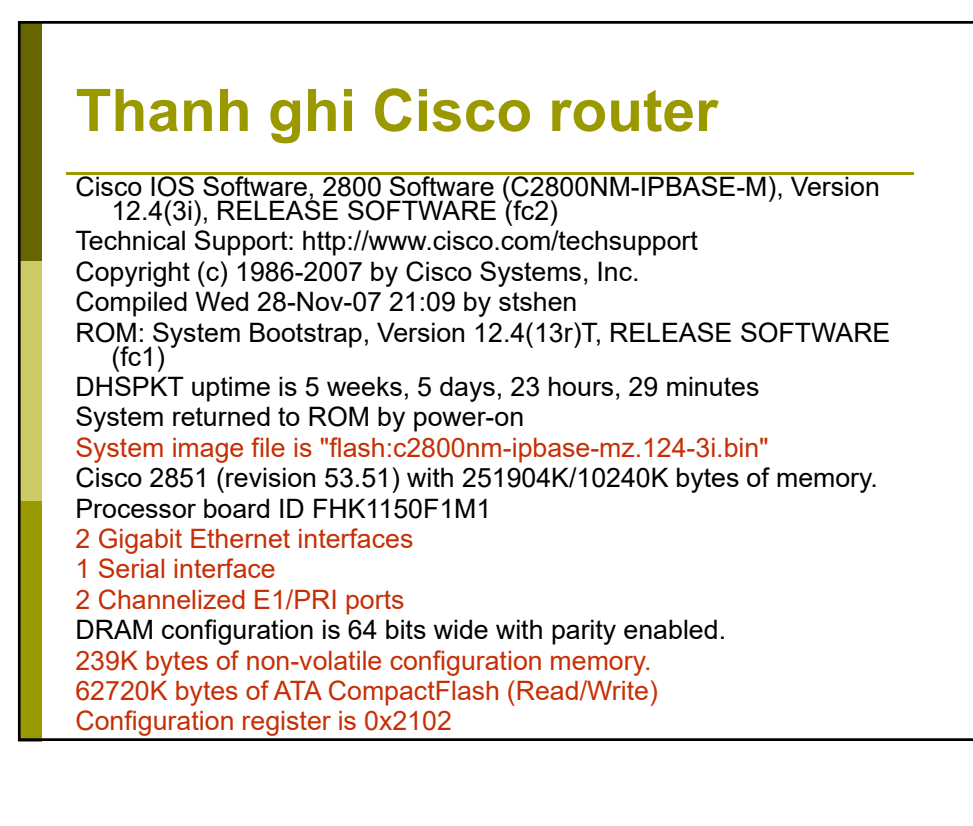

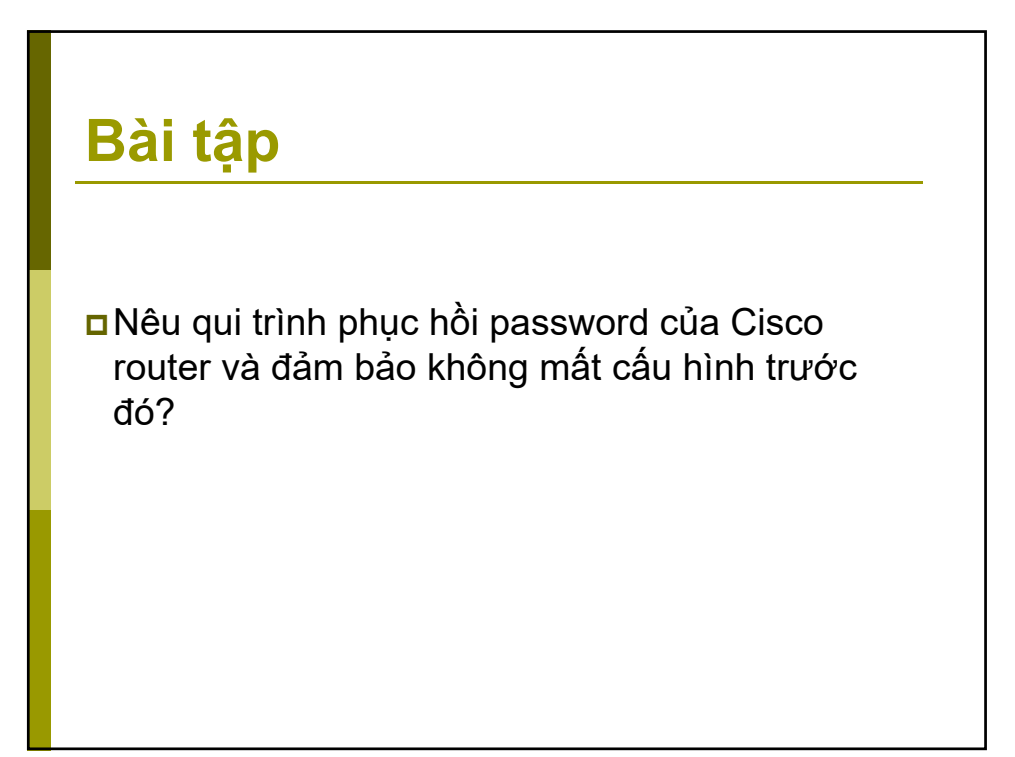

# CÁU HÌNH CISCO ROUTER/SWITCH CƠ BẢN

<u>Mục tiêu</u>:

- Biết cách cấu hình cơ bản thiết bị Cisco
- Biết cách bảo mật truy cập thiết bị Cisco

### Nội dung

- Tiến trình khởi động thiết bị
- Truy cập thiết bị
- Cấu trúc phân cấp IOS Mode
- Cấu trúc lệnh IOS
- Cấu hình các thông số cơ bản
- Bảo mật truy cập thiết bị
- Lưu cấu hình

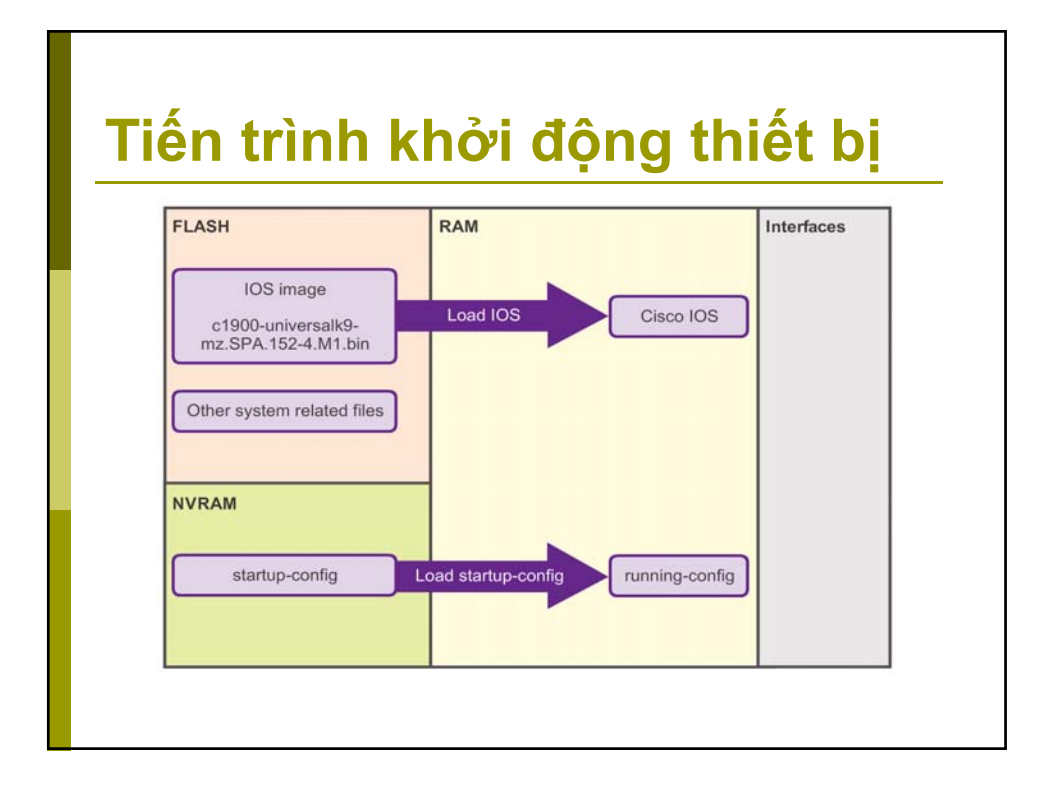

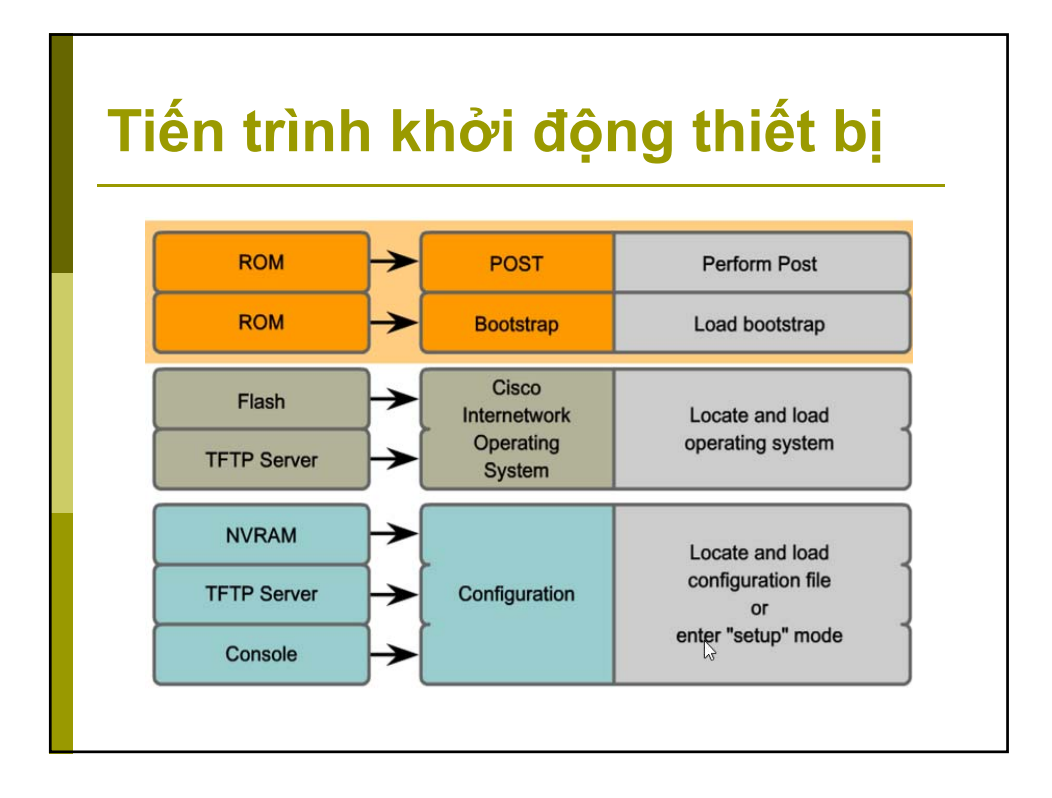

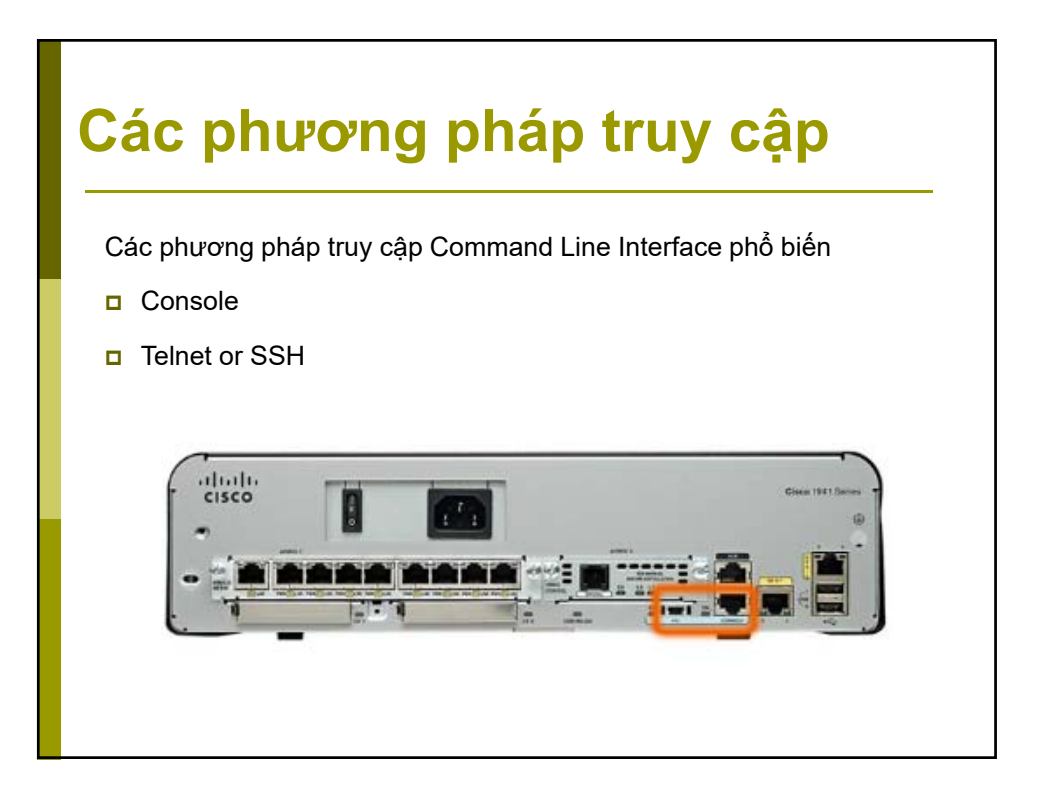

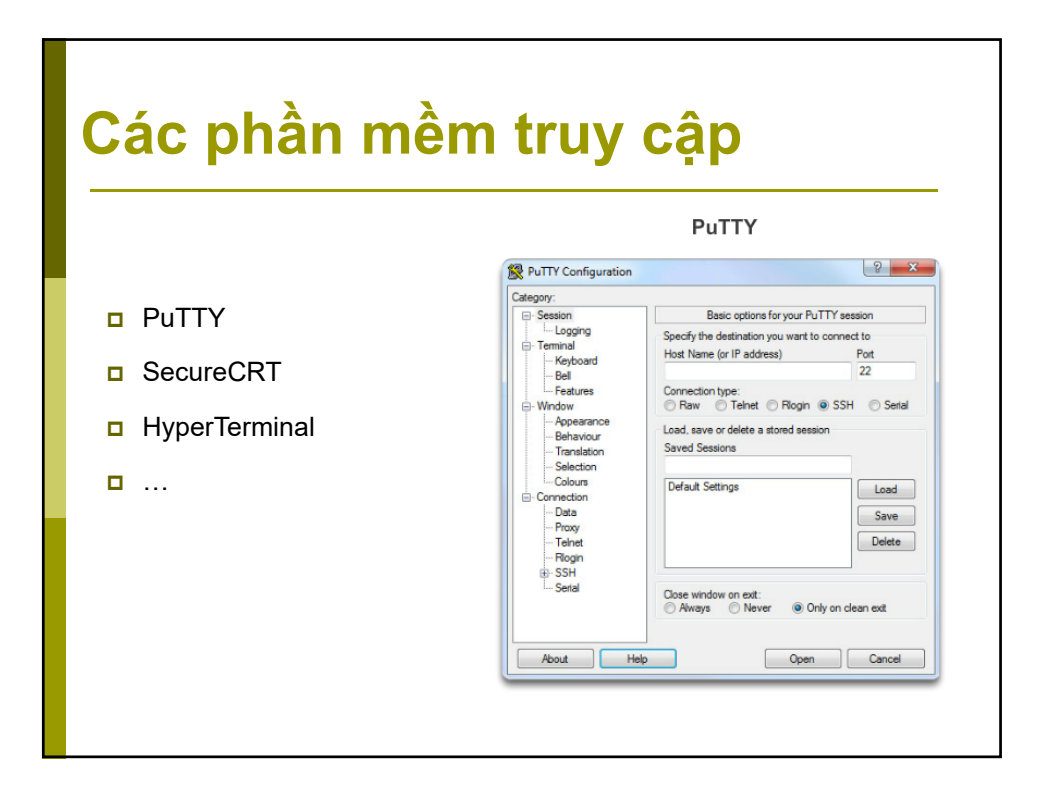

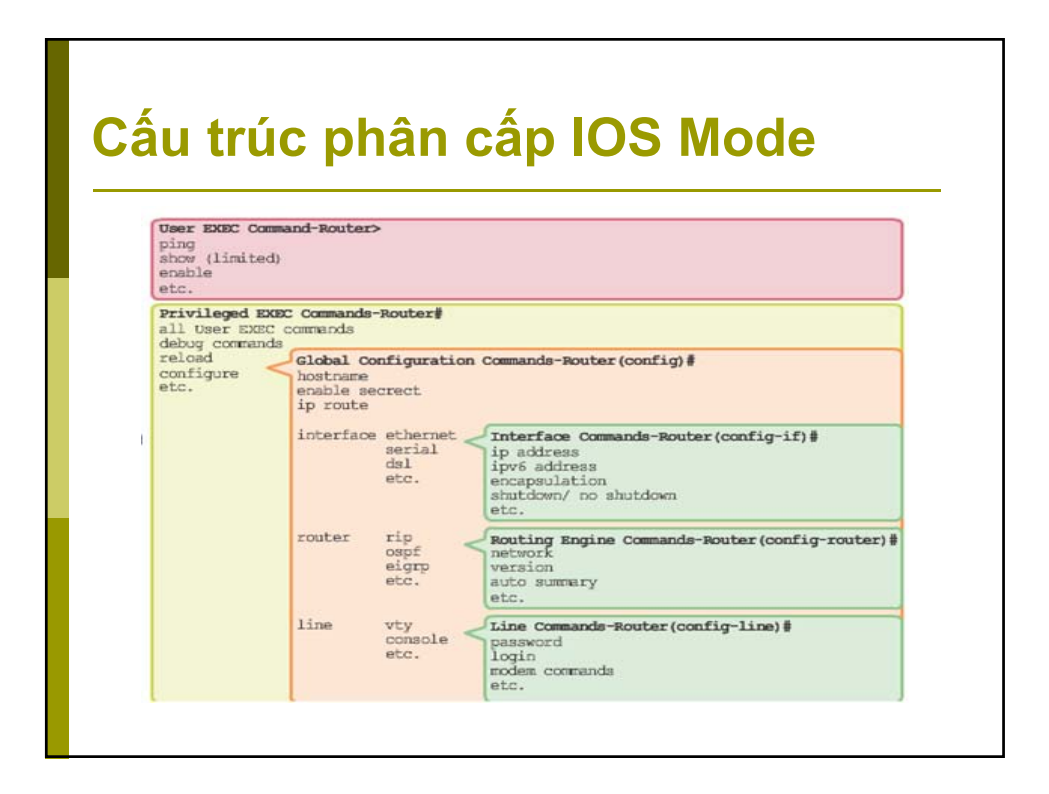

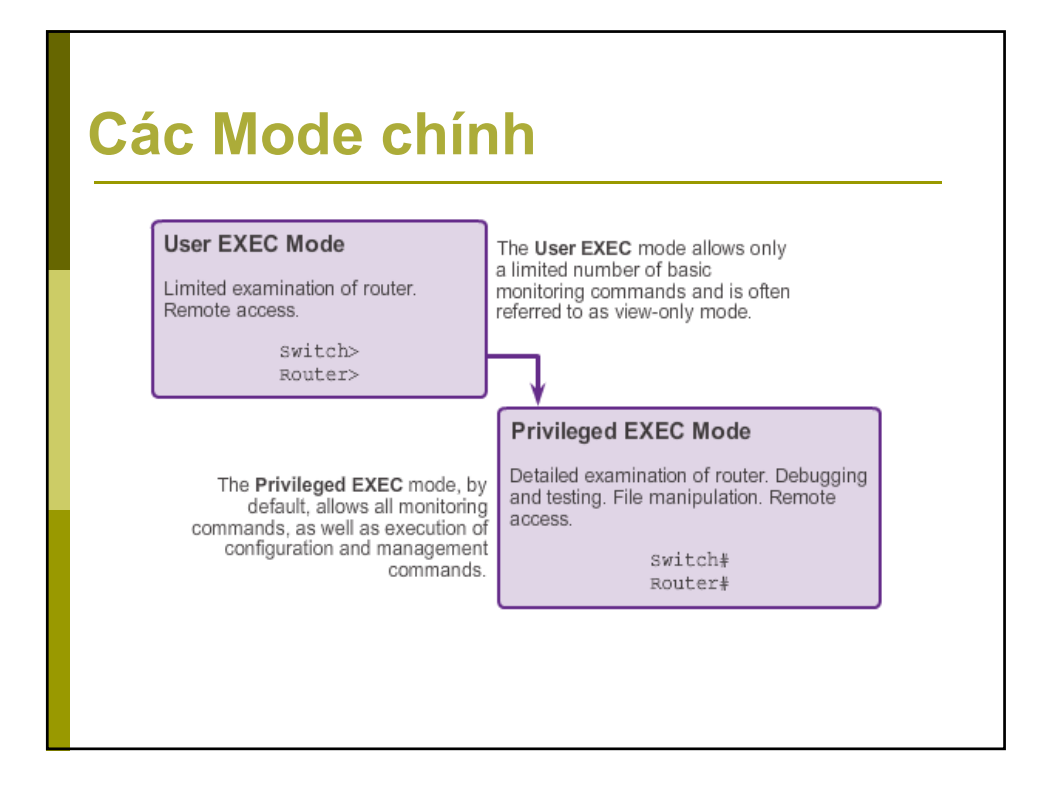

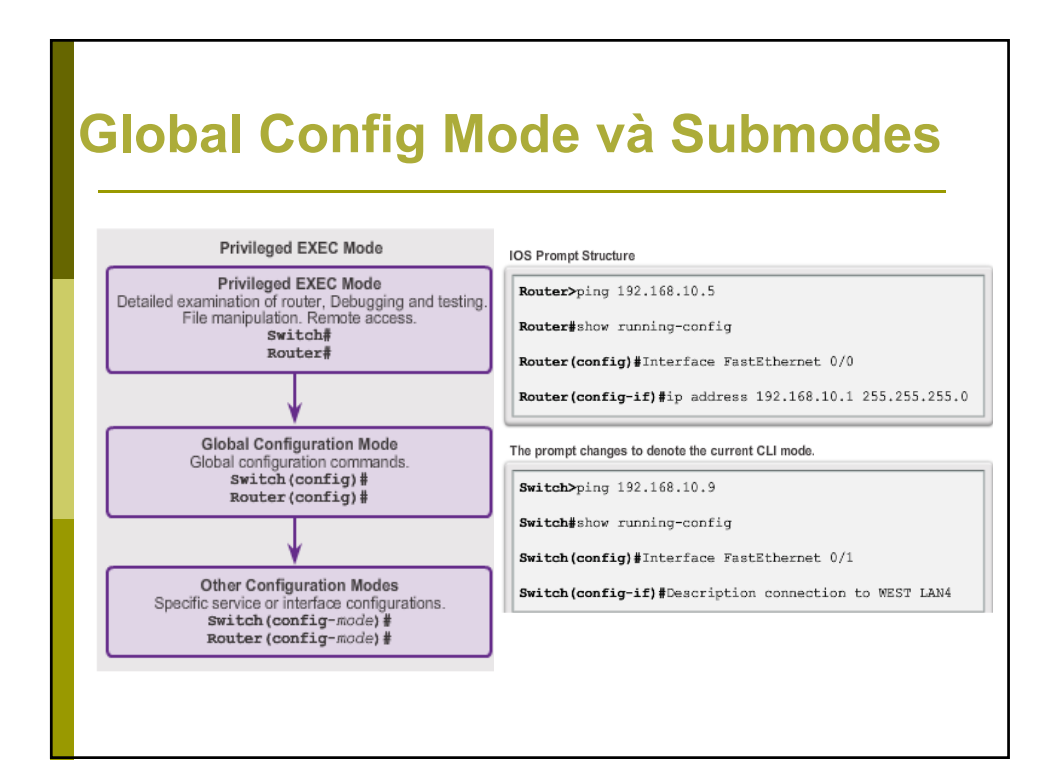

| Router con0 is now                                                                                               | available.                                              |
|----------------------------------------------------------------------------------------------------|---------------------------------------------------------|
| Press RETURN to get                                                                                              | started.                                                |
| User Access Verific<br>Password:<br>Router> enable<br>Password:<br>Router#<br>Router#<br>Router><br>Router> exit | User-Mode Prompt<br>Privileged-Mode<br>User-Mode Prompt |
|                                                                                                    | Boutor                                                  |

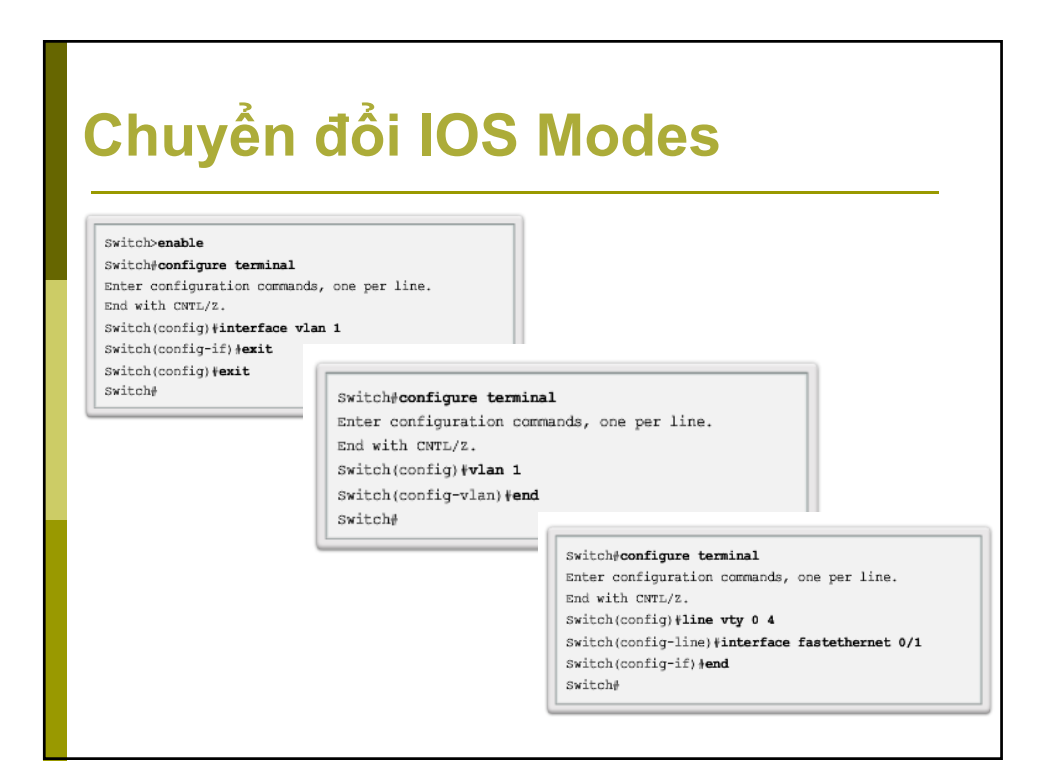

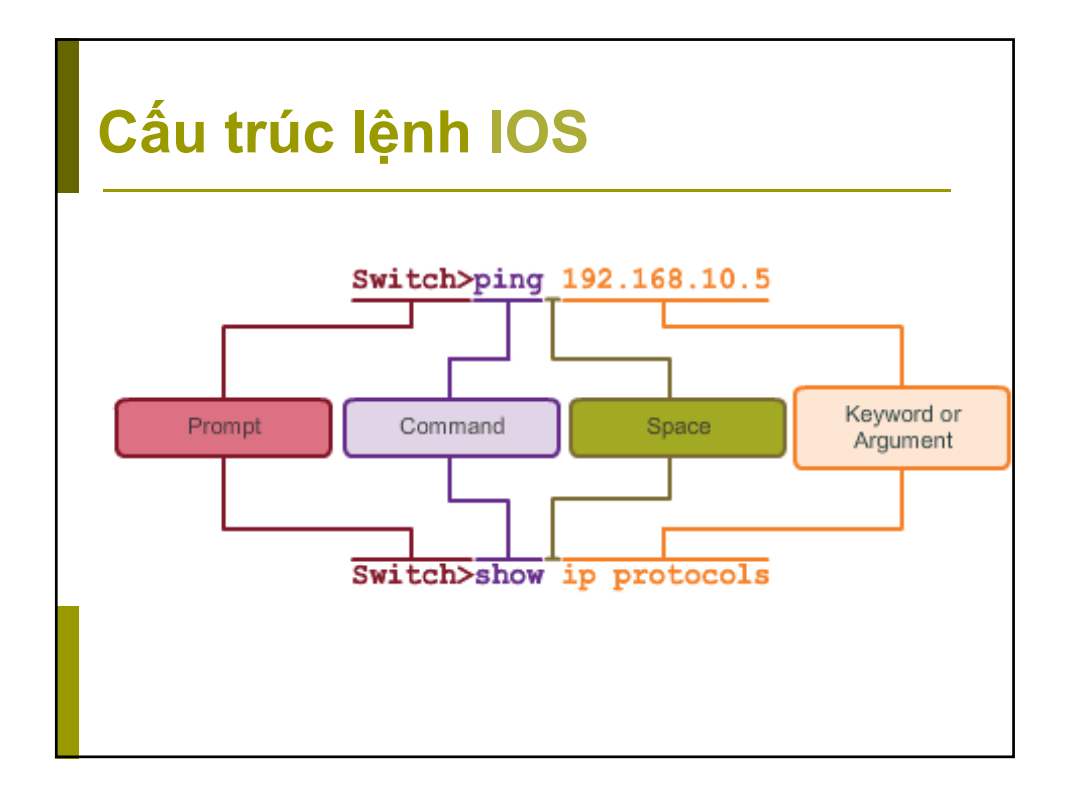

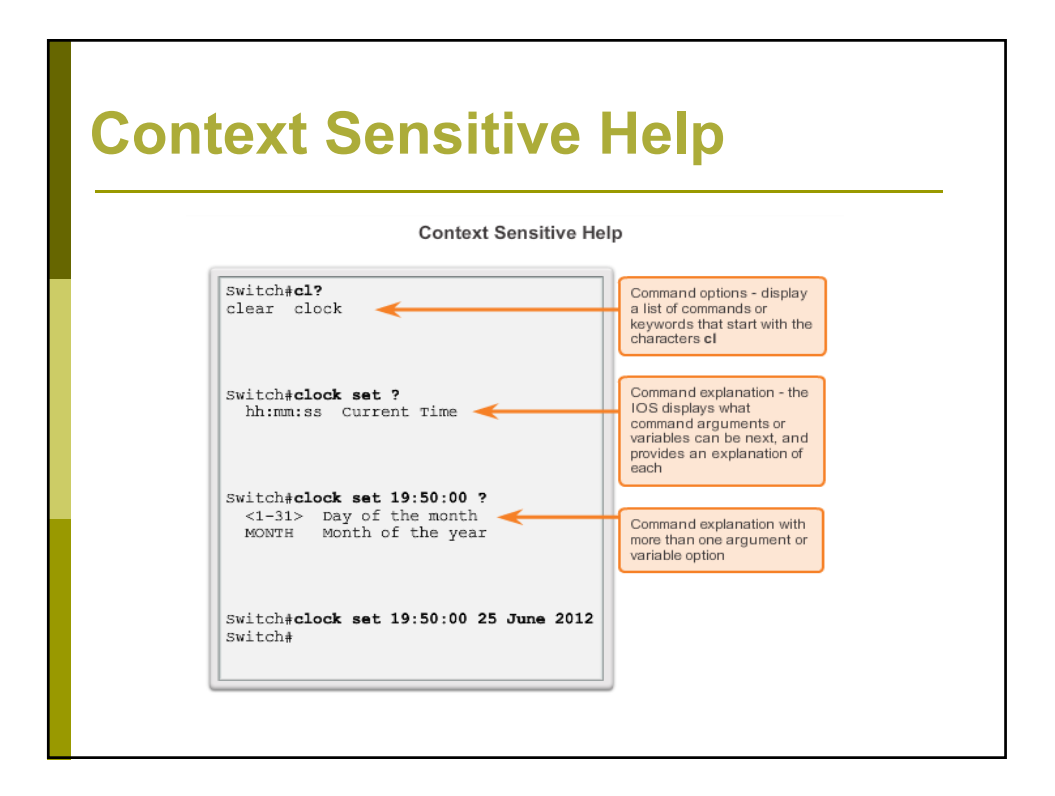

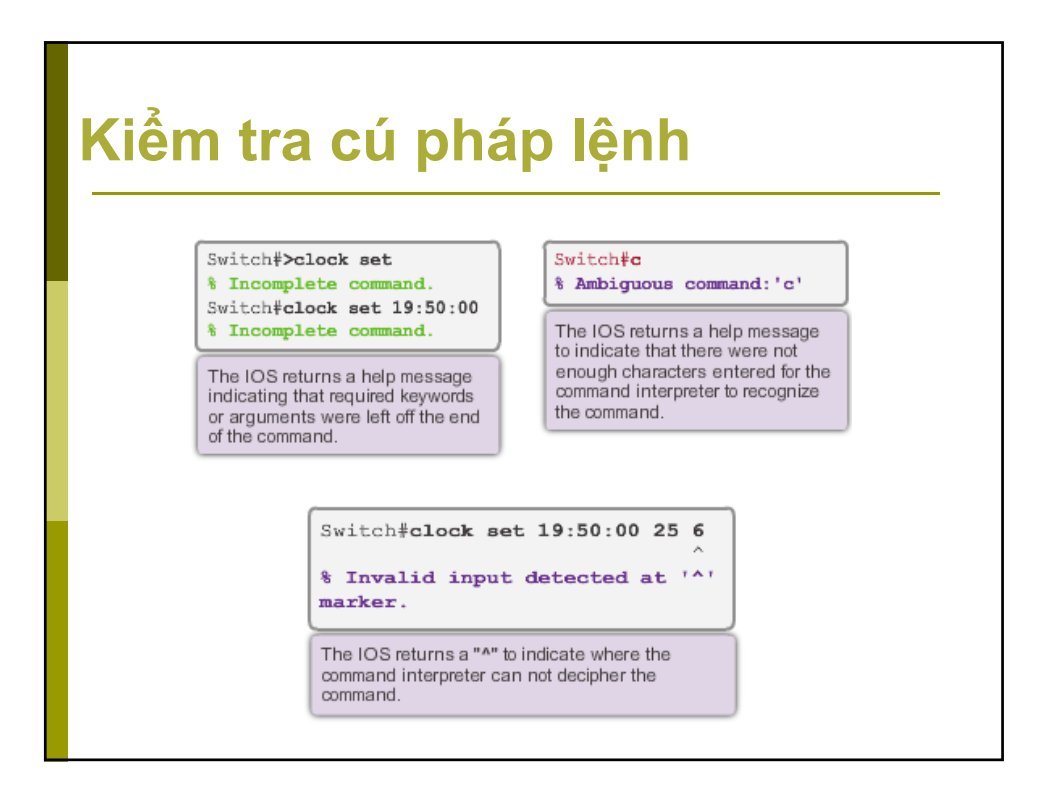

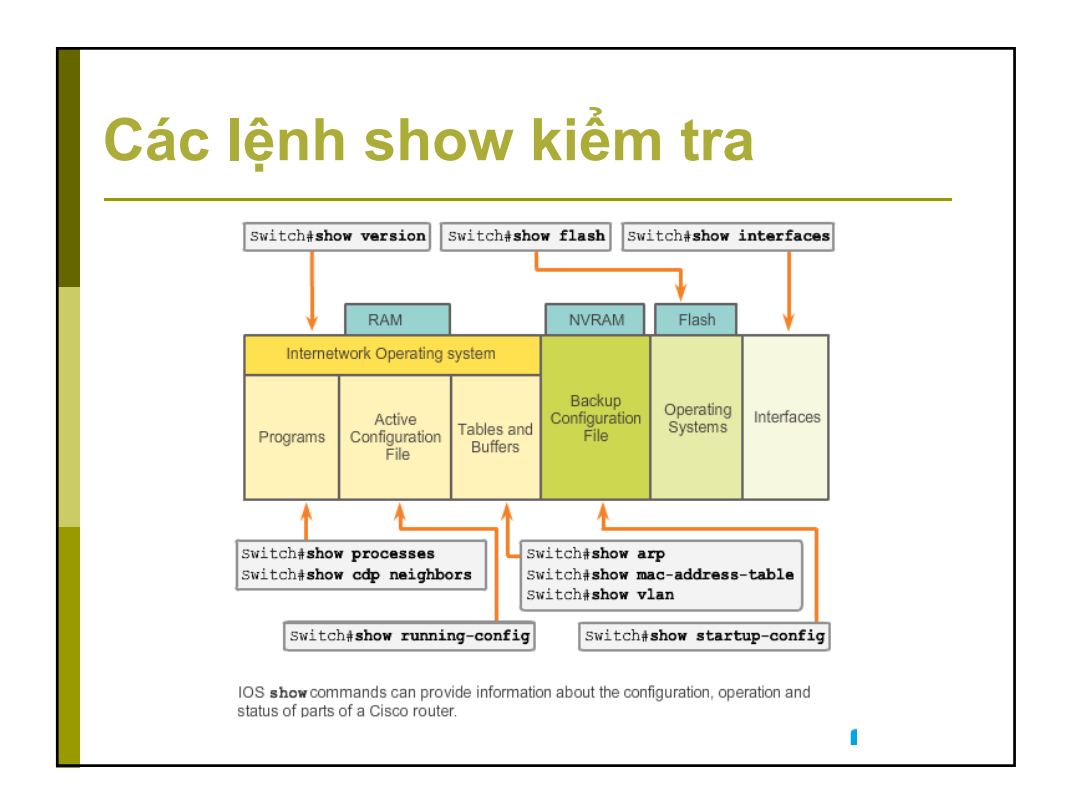

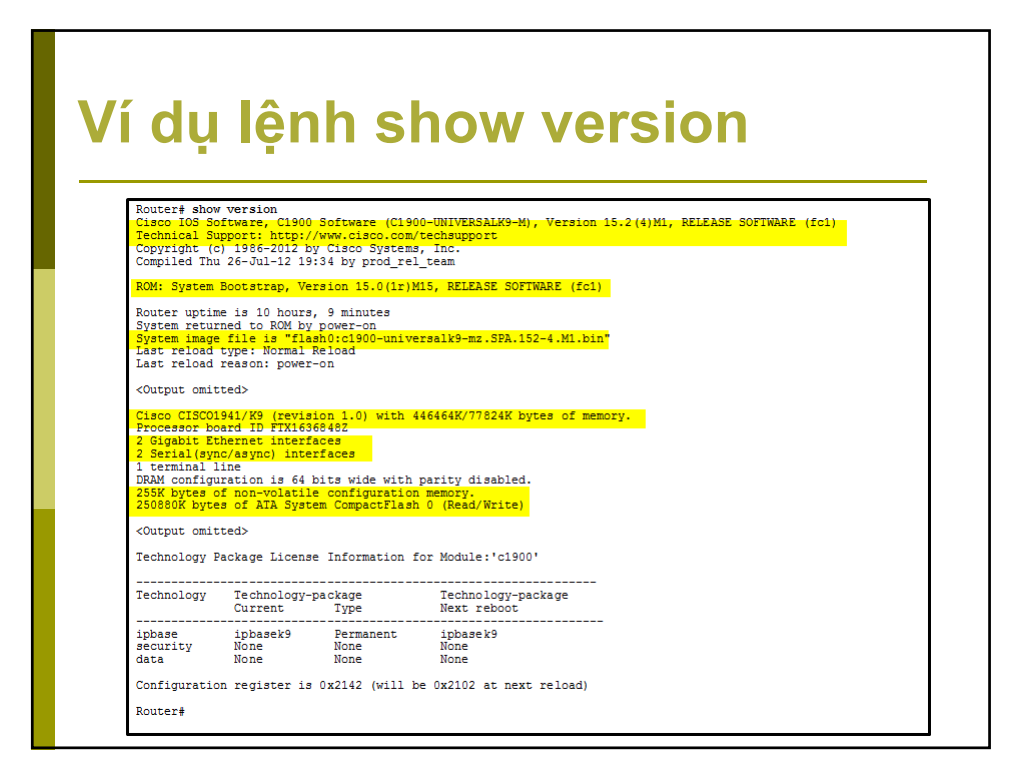

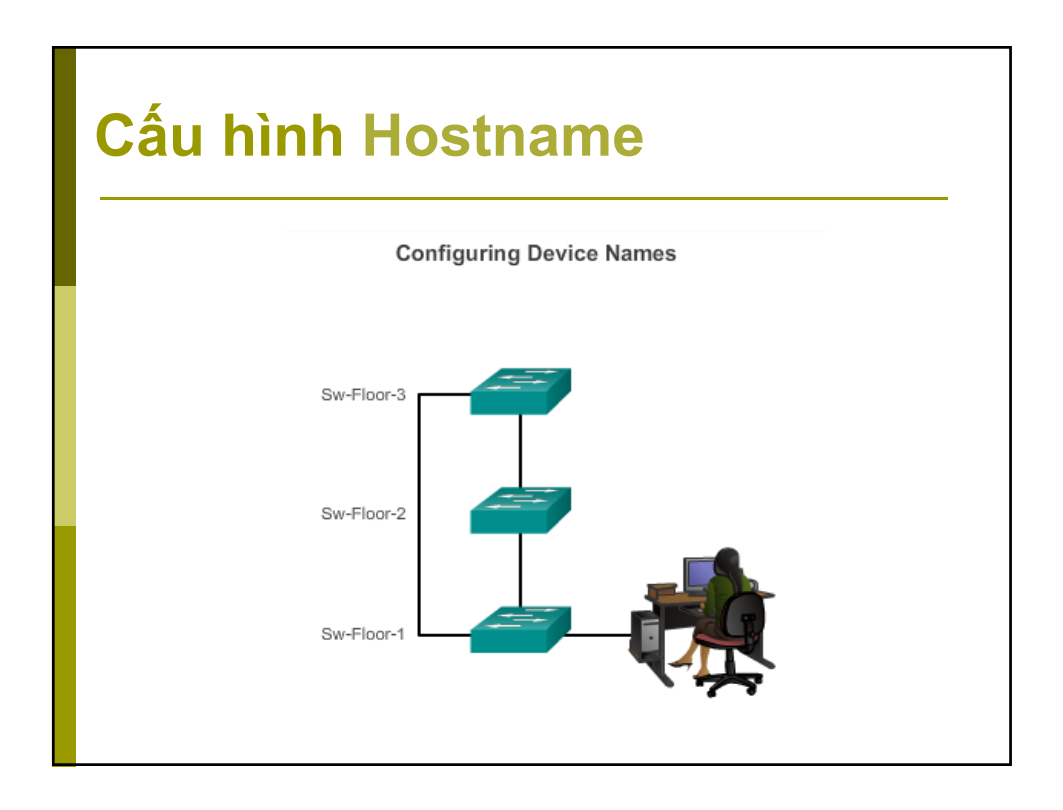

## Cấu hình Hostname

#### Configure a Hostname

Configure the switch hostname to be 'AtlantaHQSw1'.

Switch‡ configure terminal

Enter configuration commands, one per line. End with CNTL/Z.

- AtlantaHQSw1(config)‡
- You successfully configured the switch hostname.

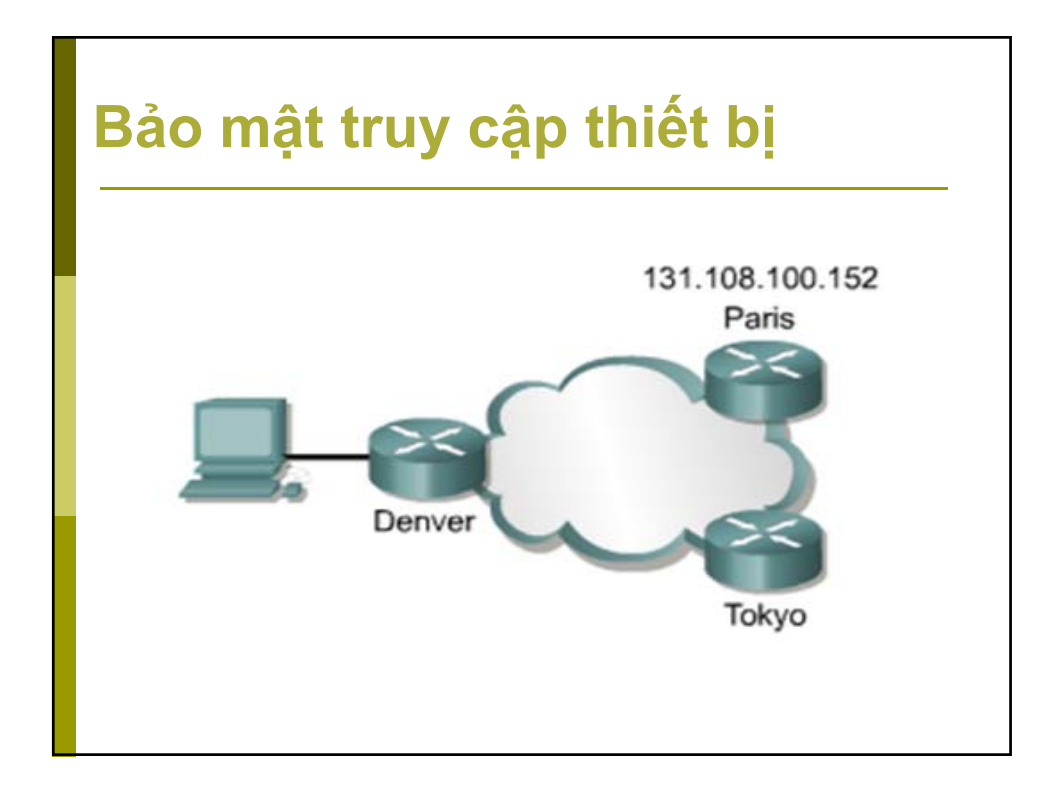

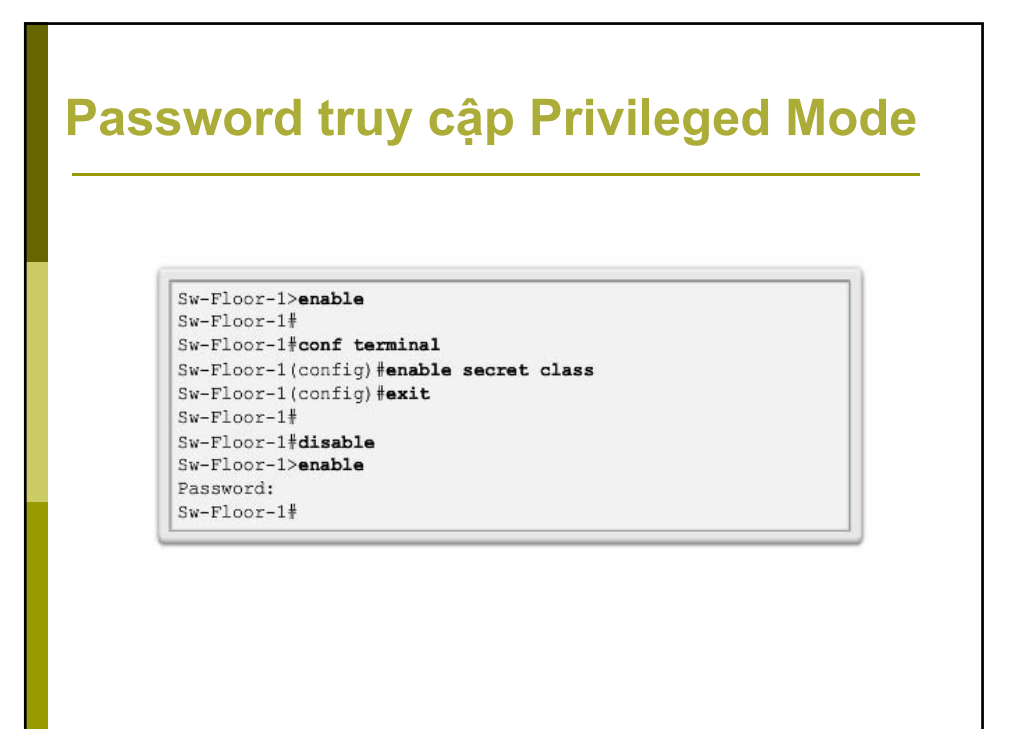

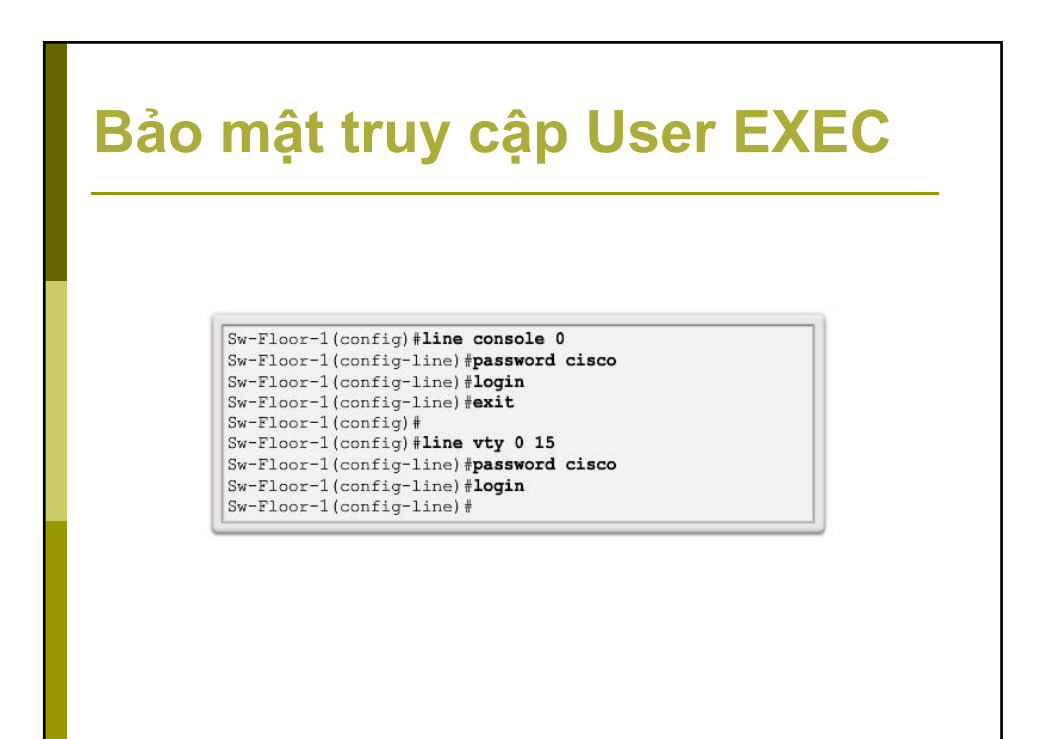

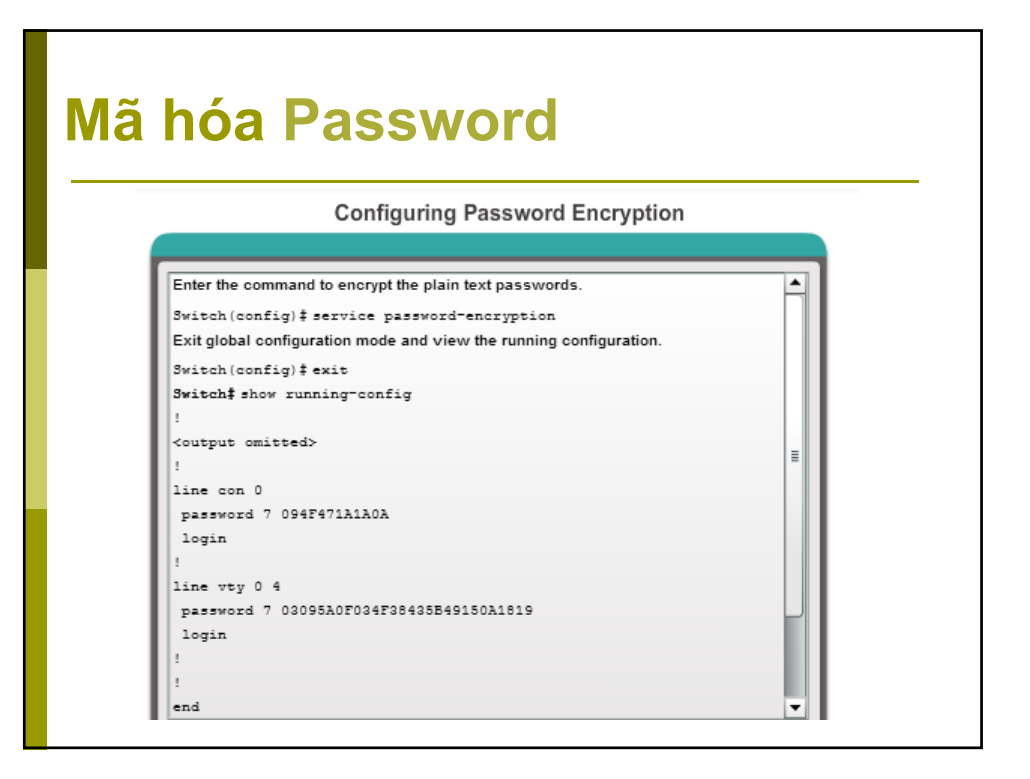

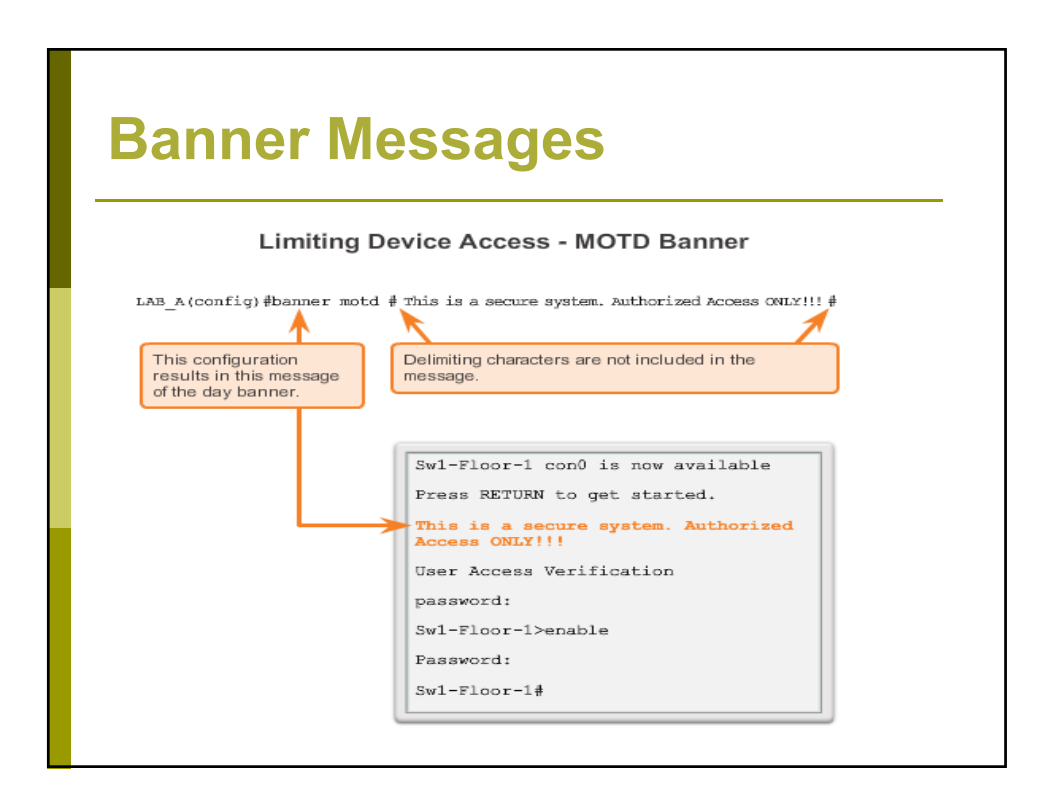

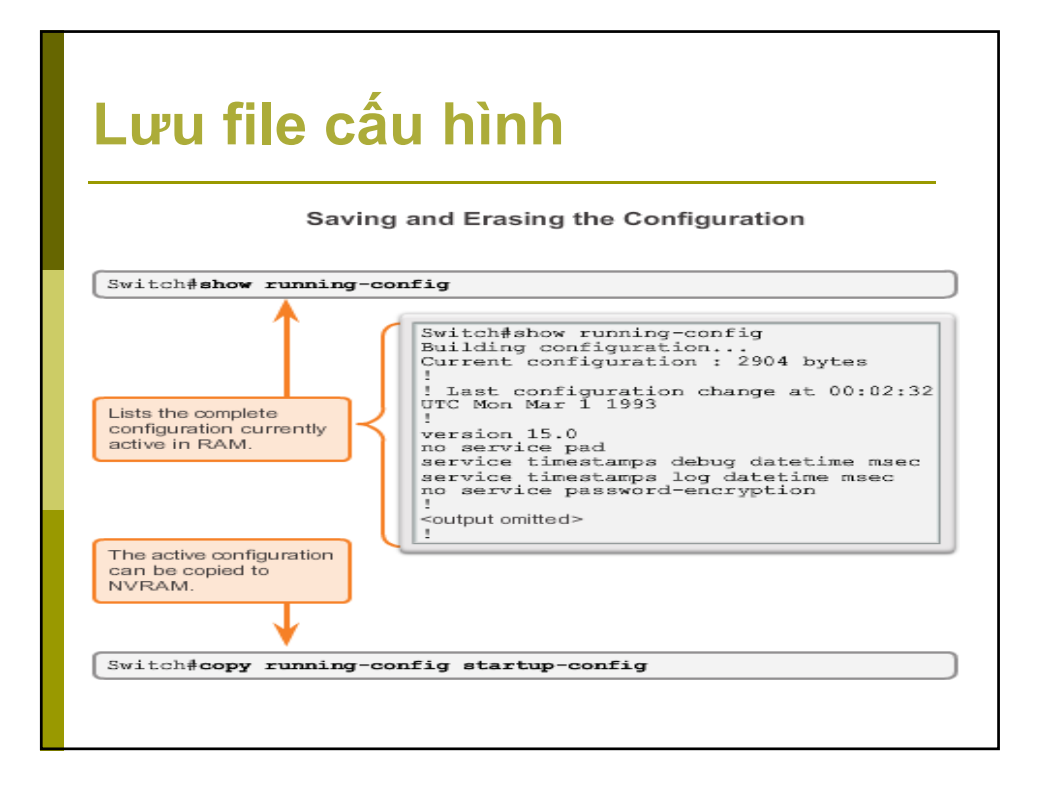

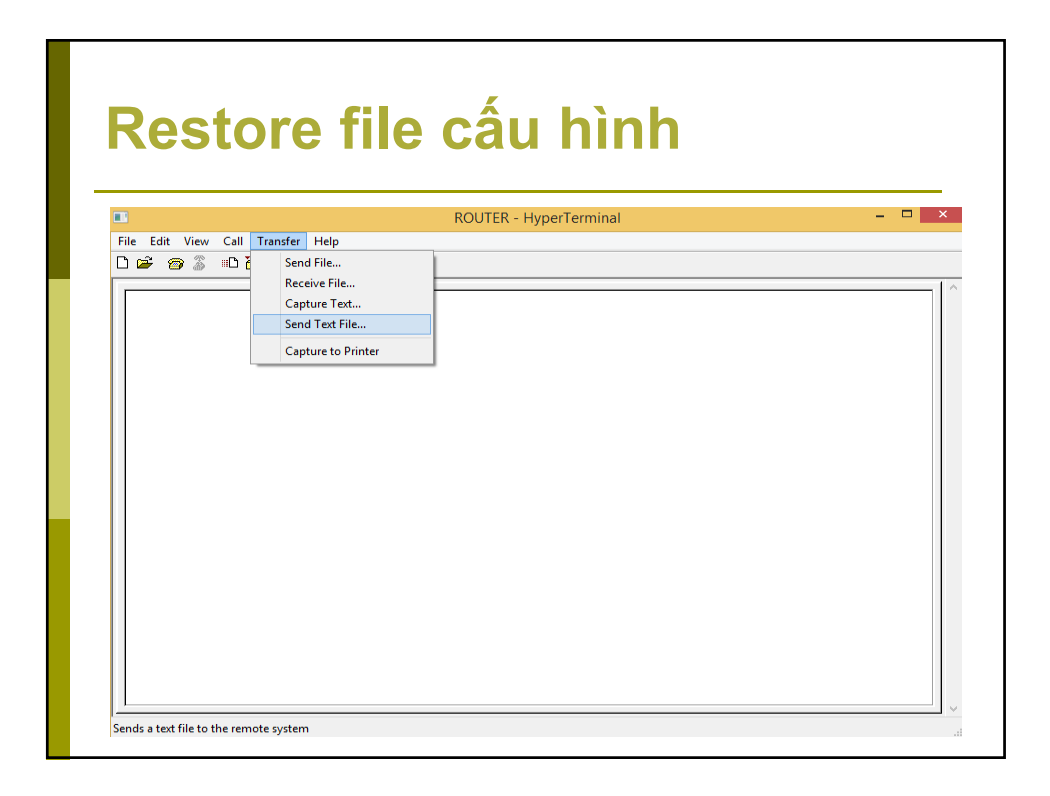

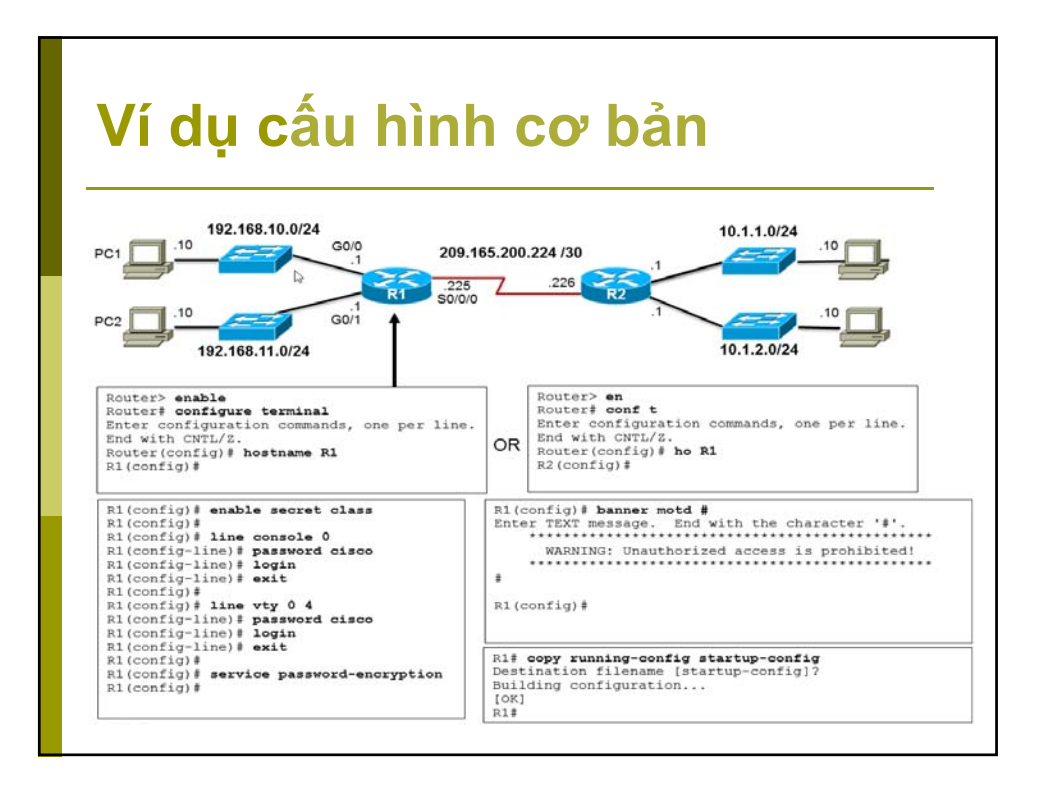

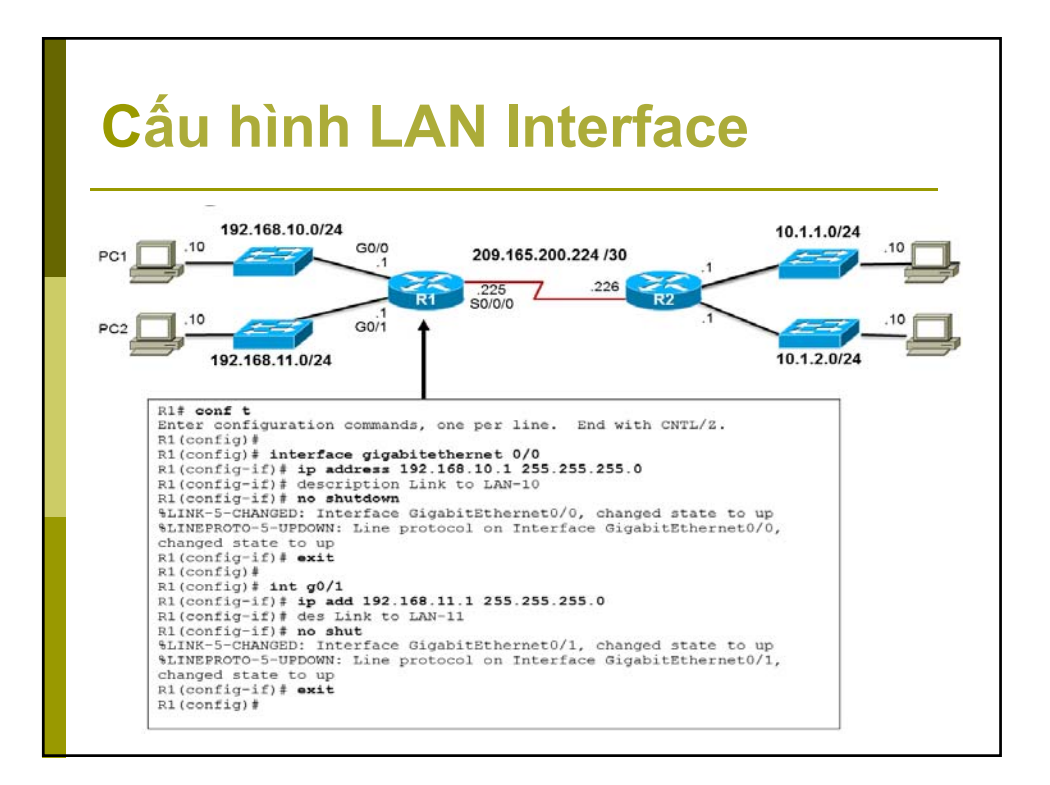

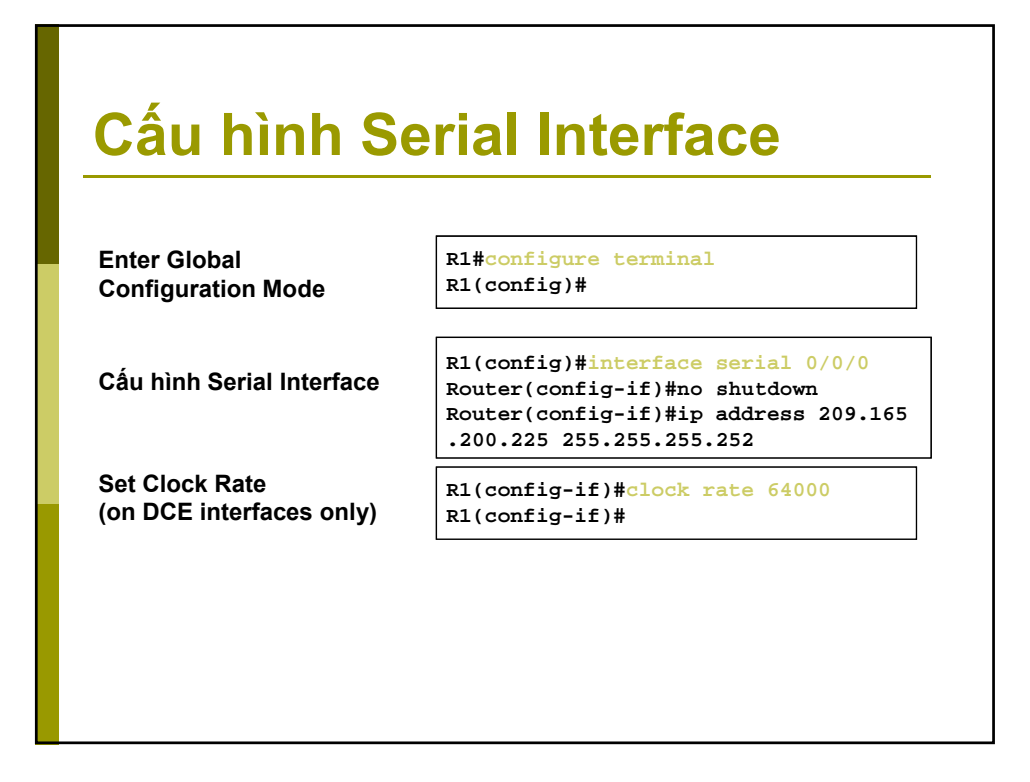

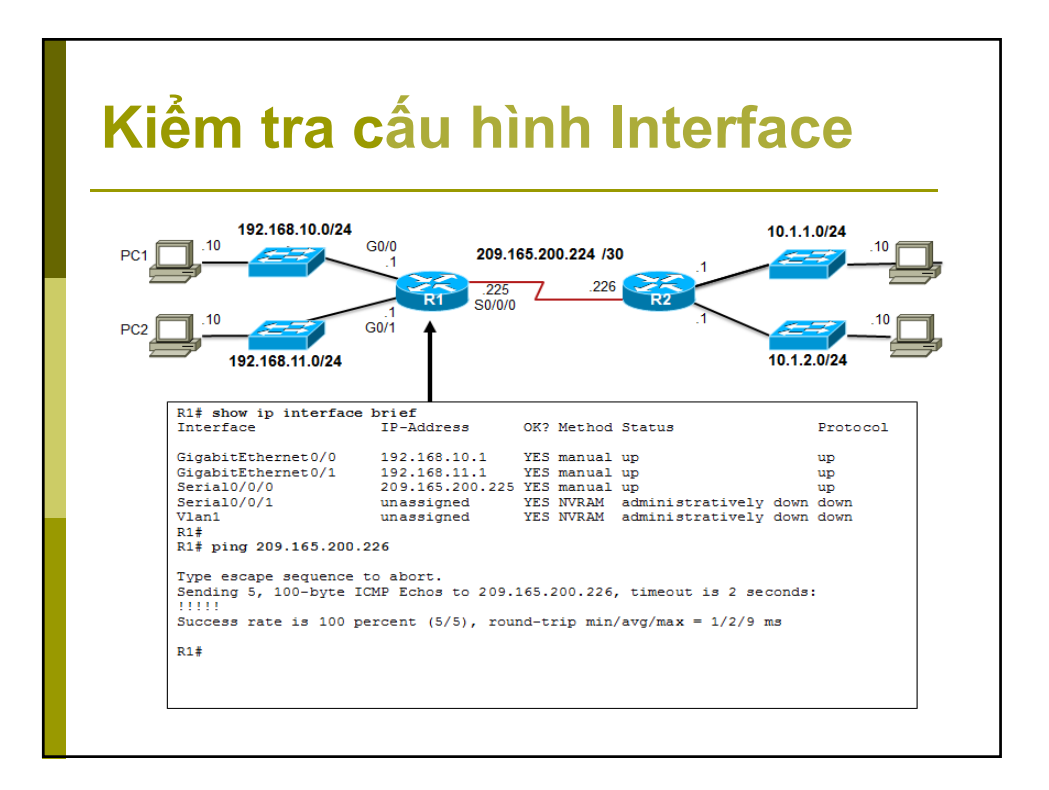

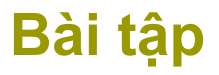

Cấu hình các thông số cơ bản của thiết bị Router/Switch để có thể telnet từ xa vào thiết bị được?

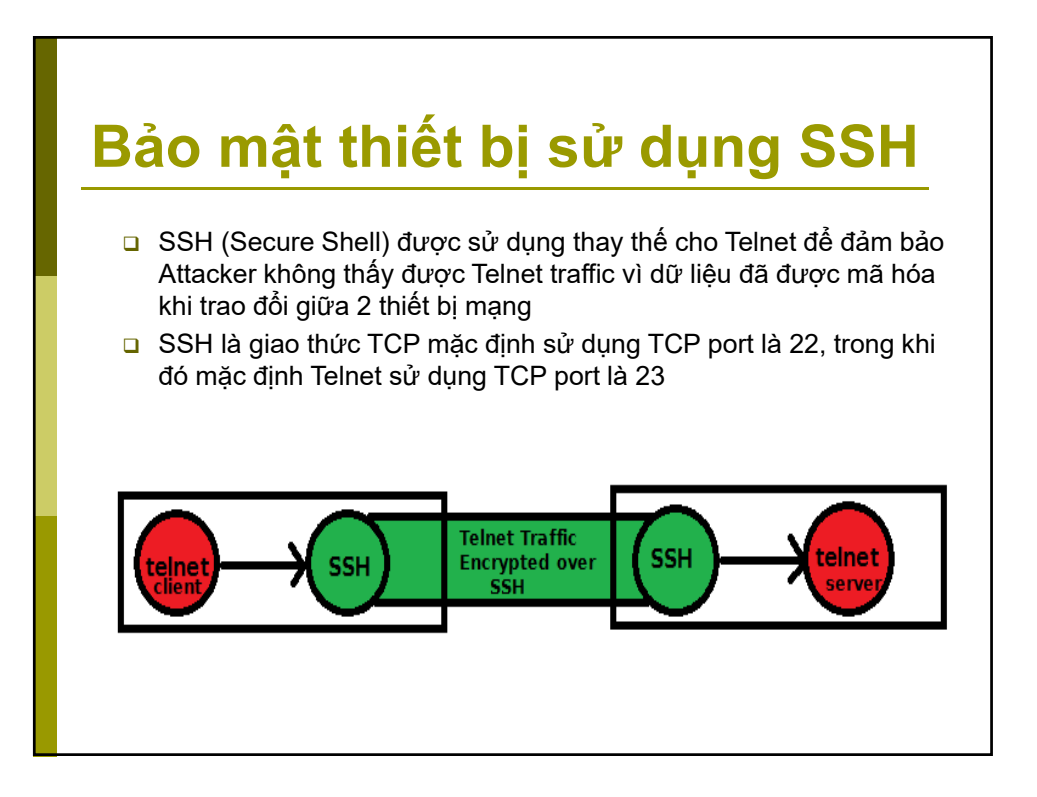

# Các yêu cầu để cấu hình SSH

 Đảm bảo router đang chạy phiên bản Cisco IOS có hỗ trợ SSH:
 SSH version 1: Cisco IOS Release 12.1(1)T trở lên

□ SSH version 1: Cisco IOS Release 12:1(1)1 tro len □ SSH version 2: Cisco IOS Release 12:3(4)T trở lên

- Đảm bảo mỗi router có một hostname riêng duy nhất.
- 3. Đảm bảo mỗi router có cấu hình domain name
- Đảm bảo router được cấu hình local authentication hoặc AAA services để chứng thực username và password

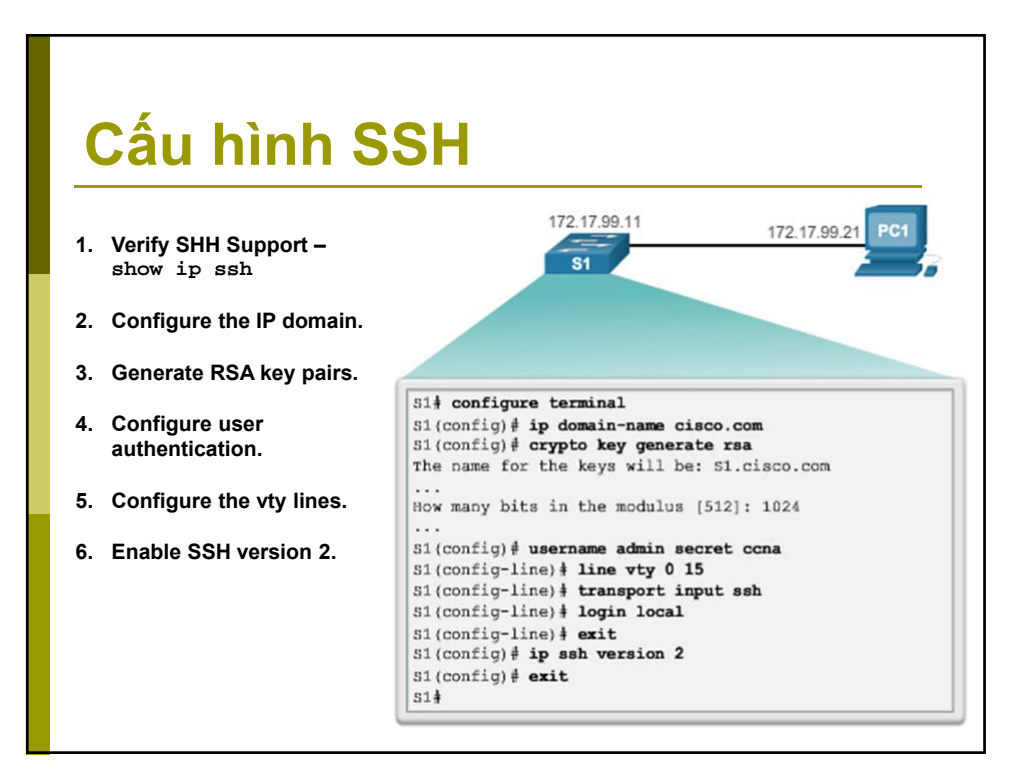

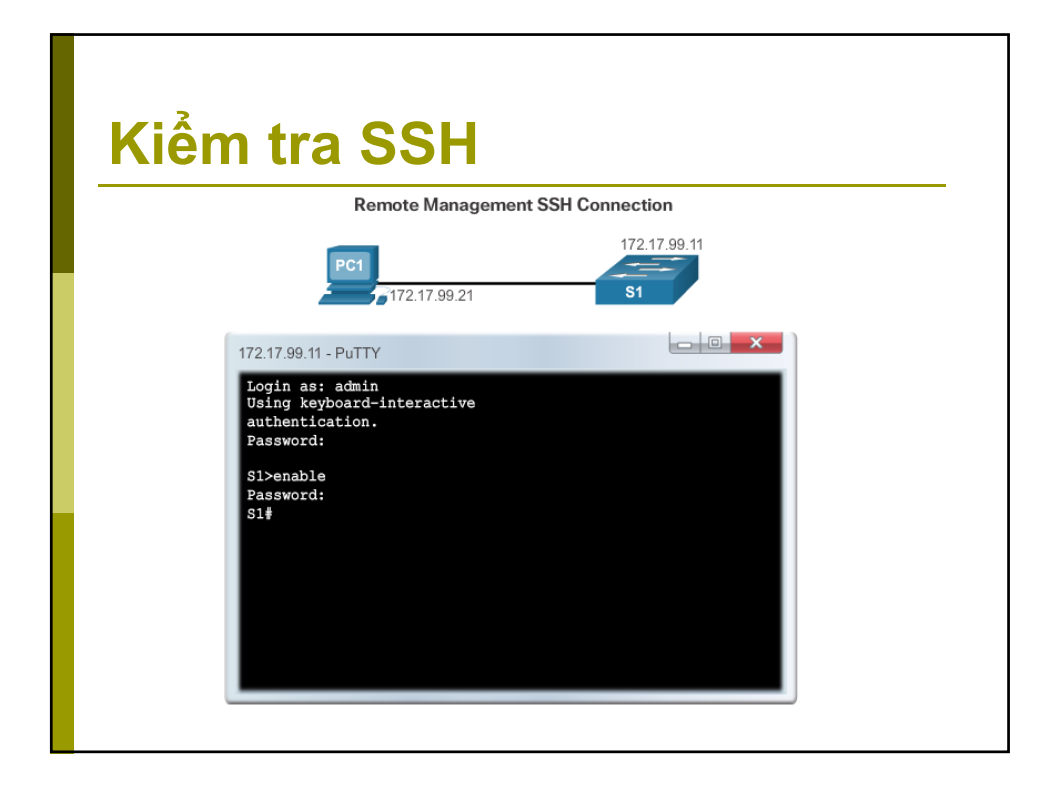

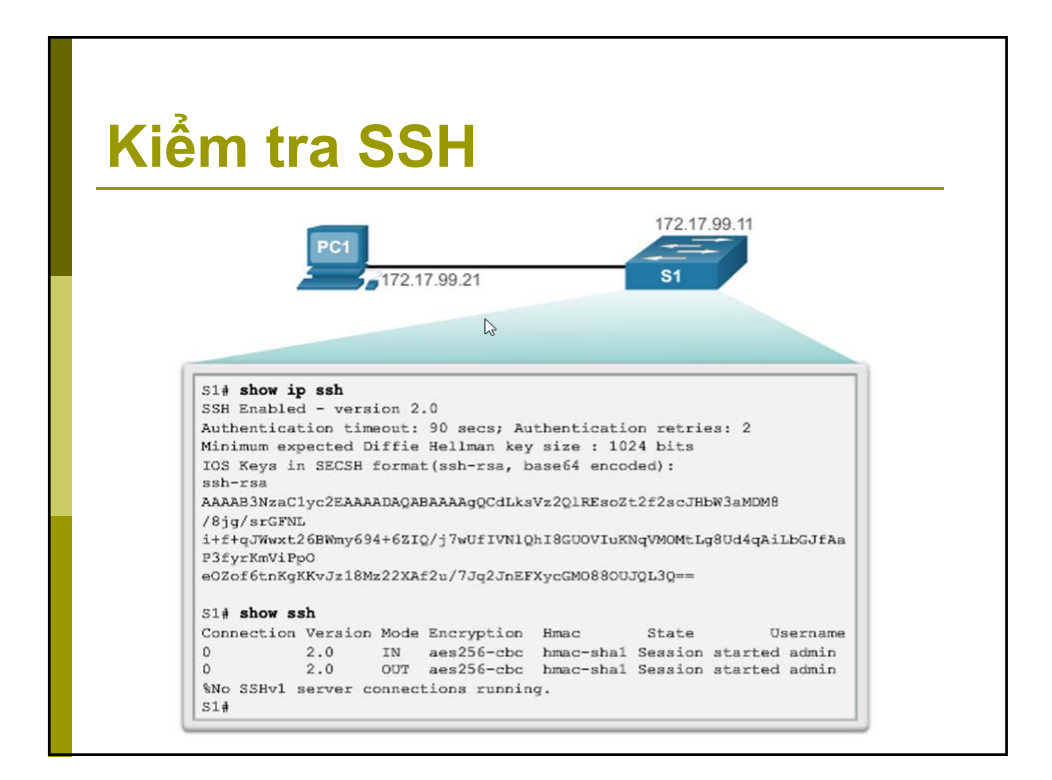

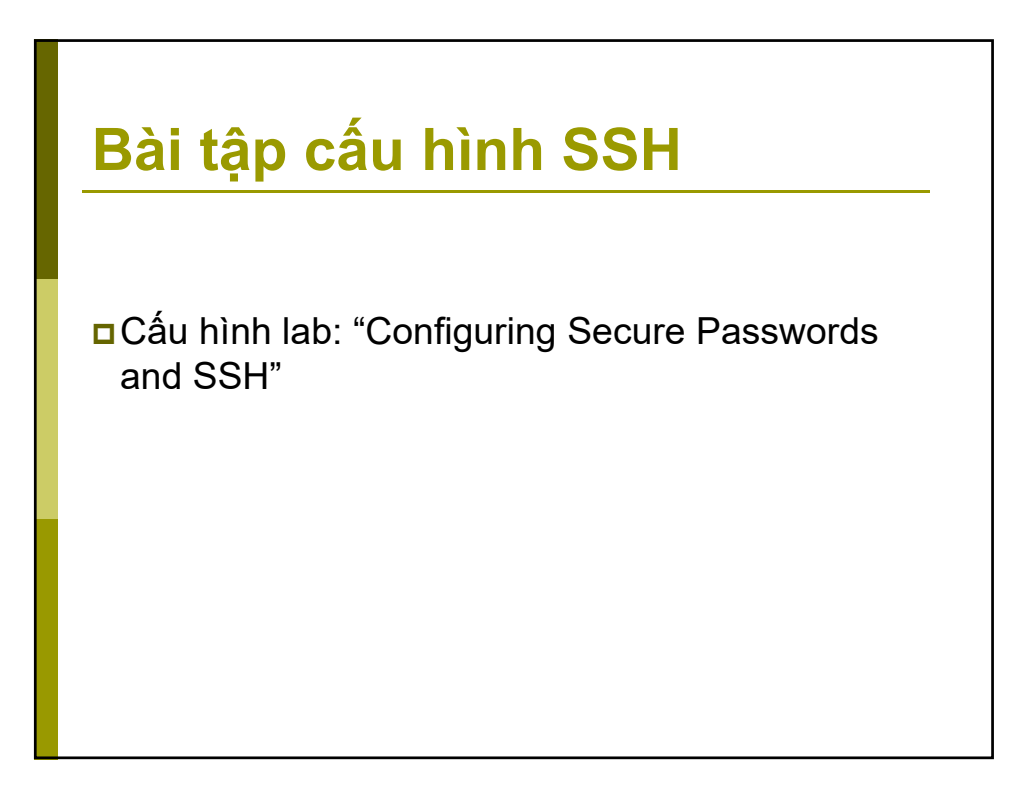

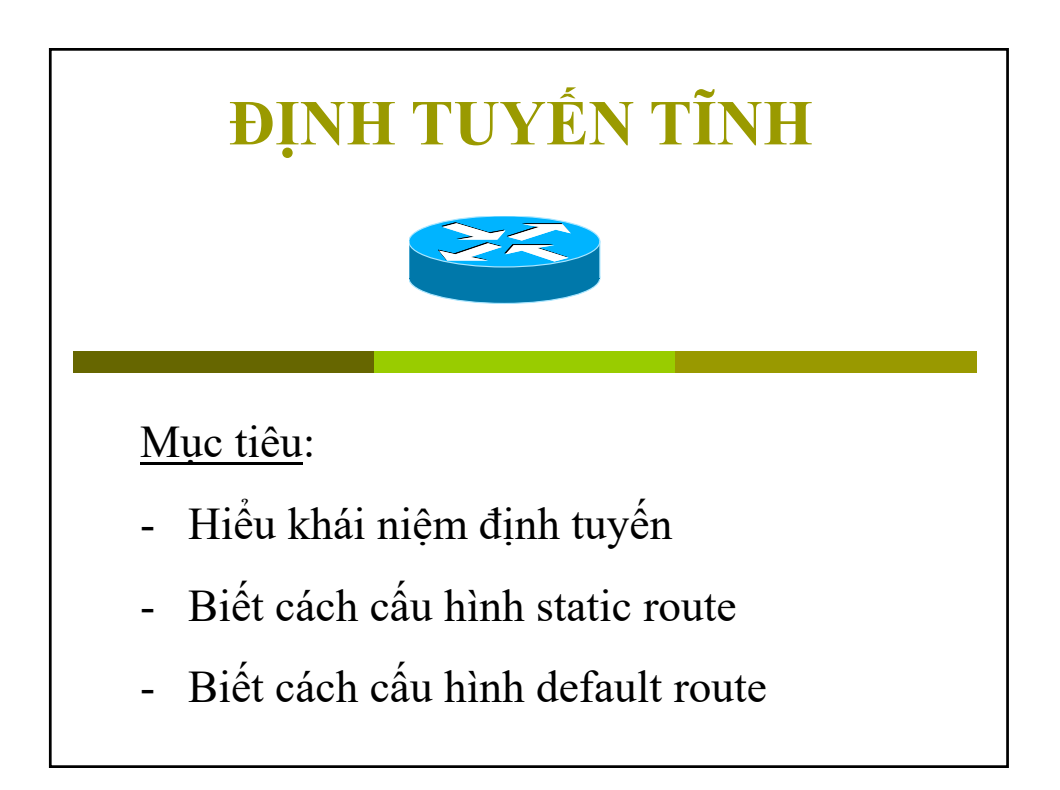

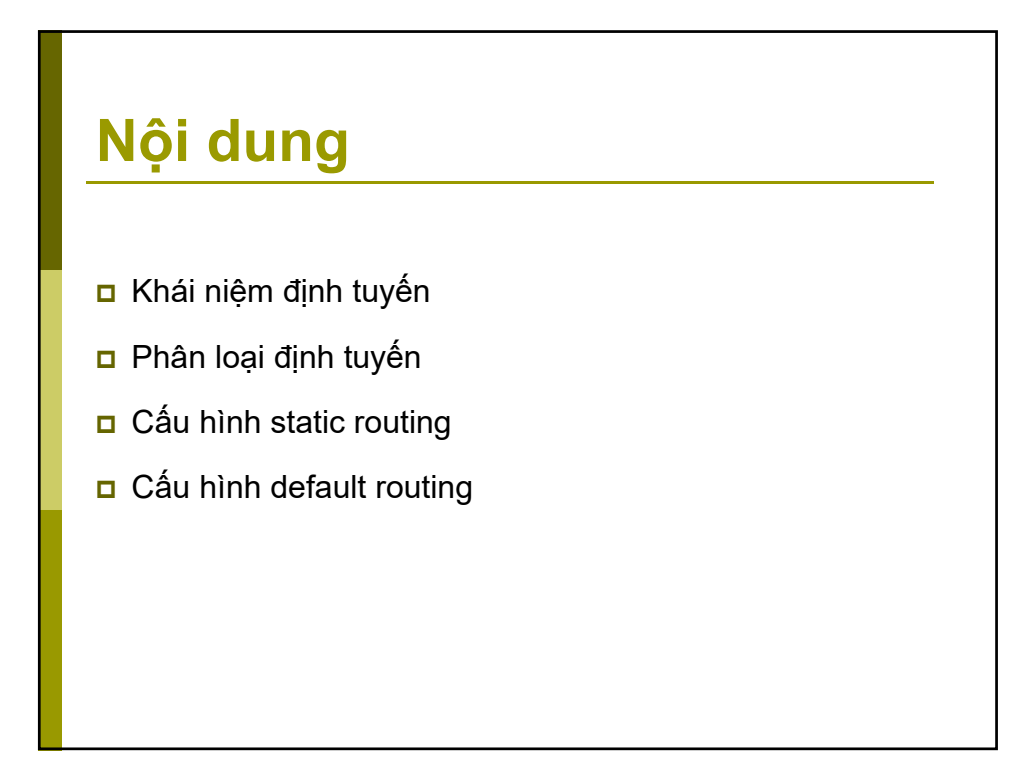

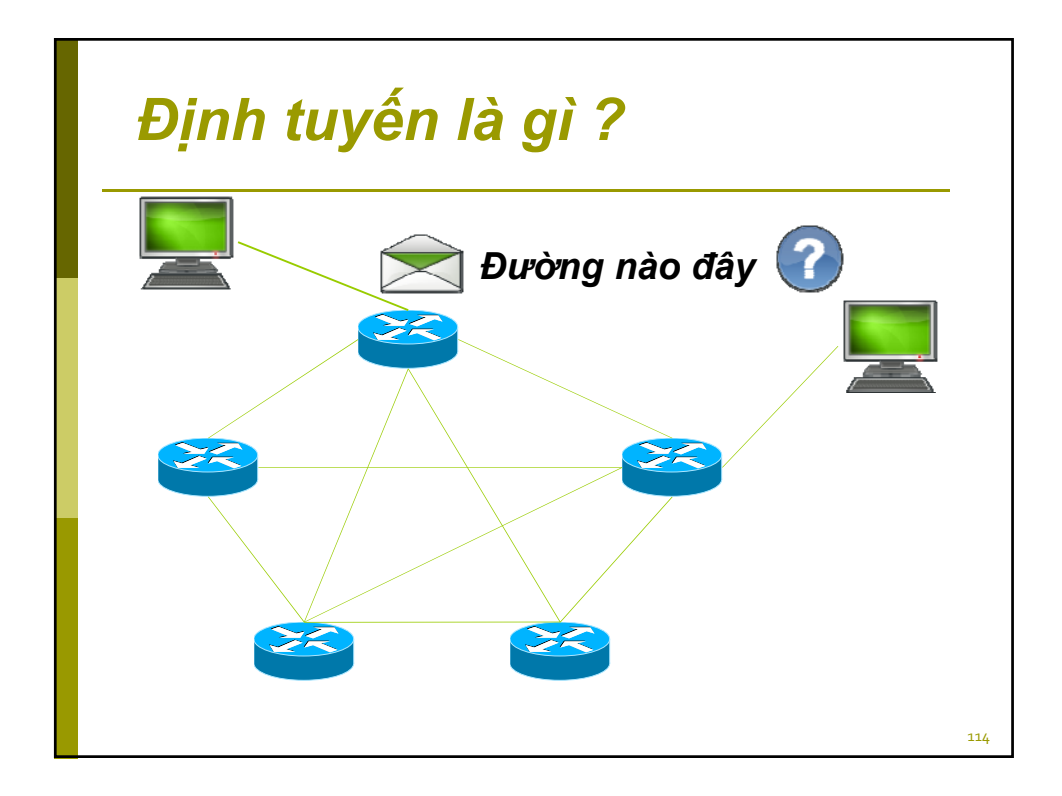

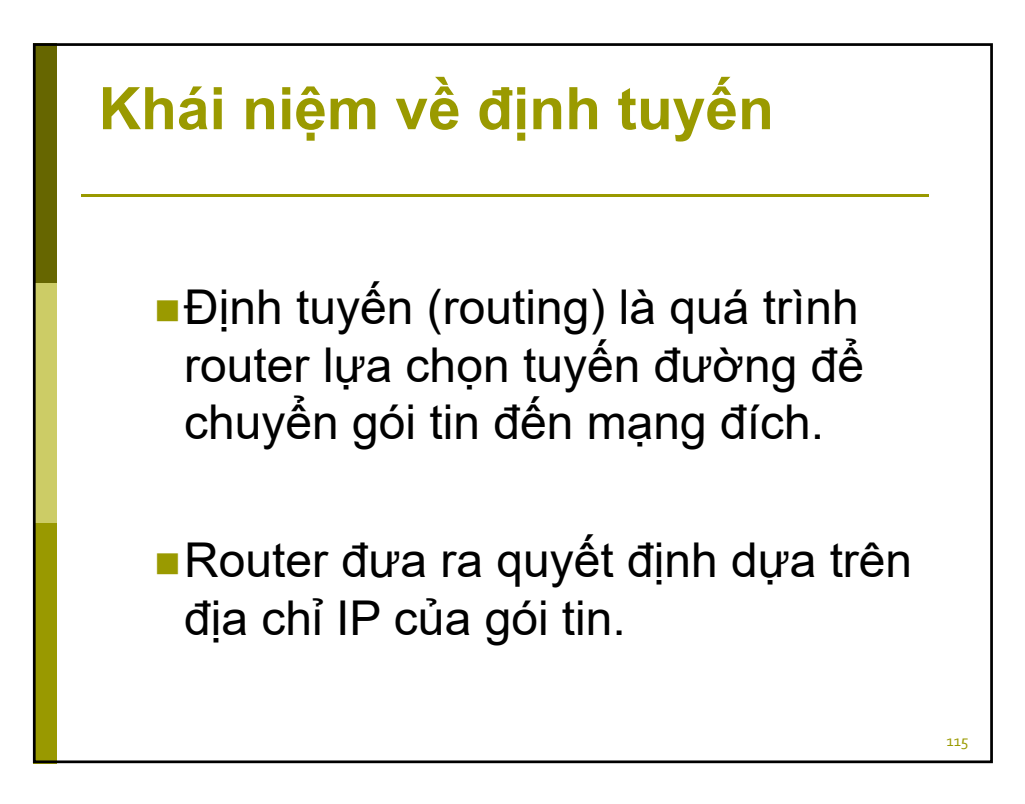

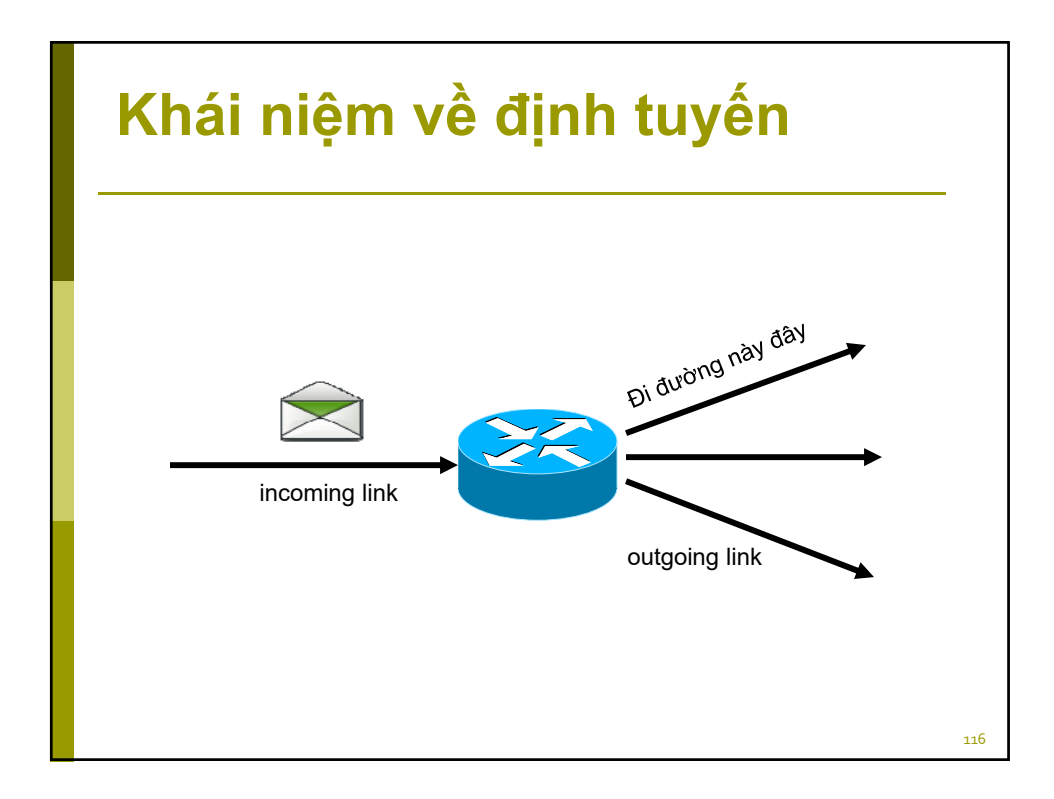

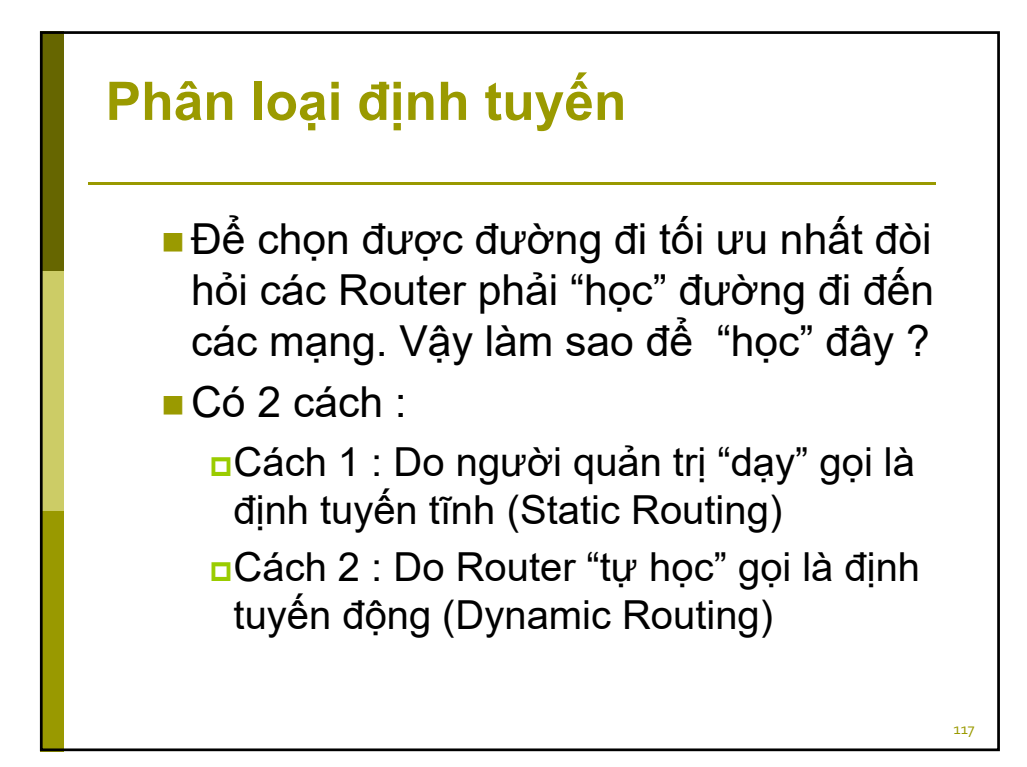

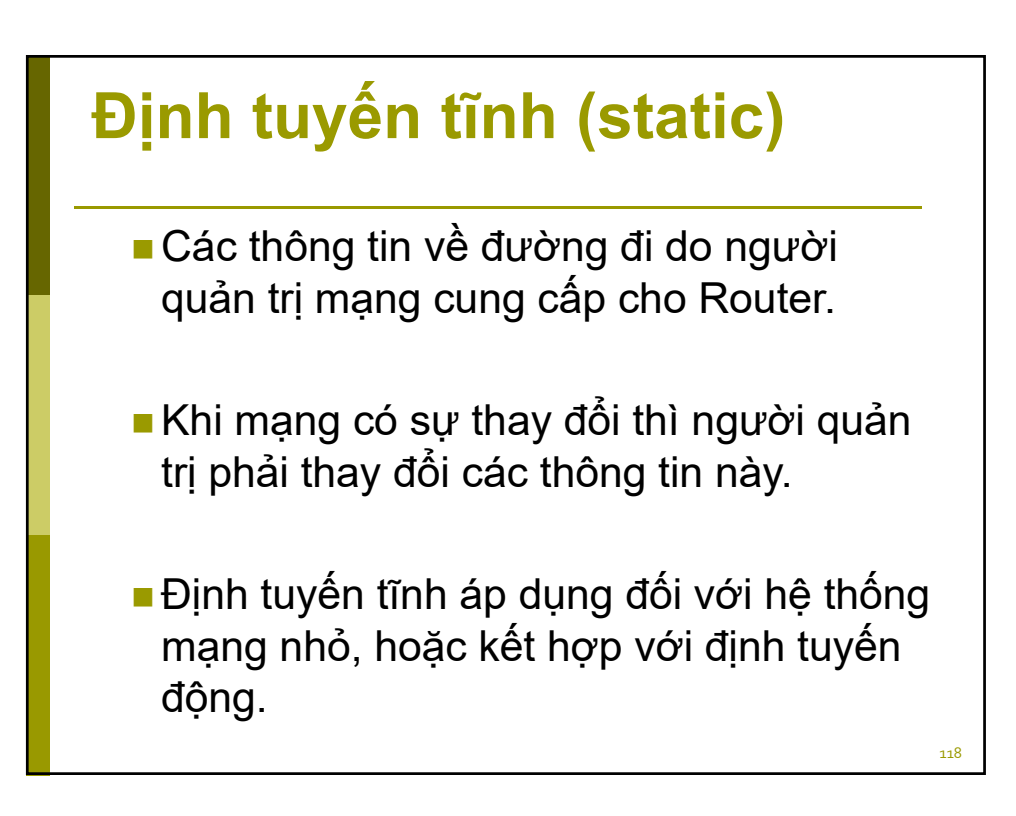

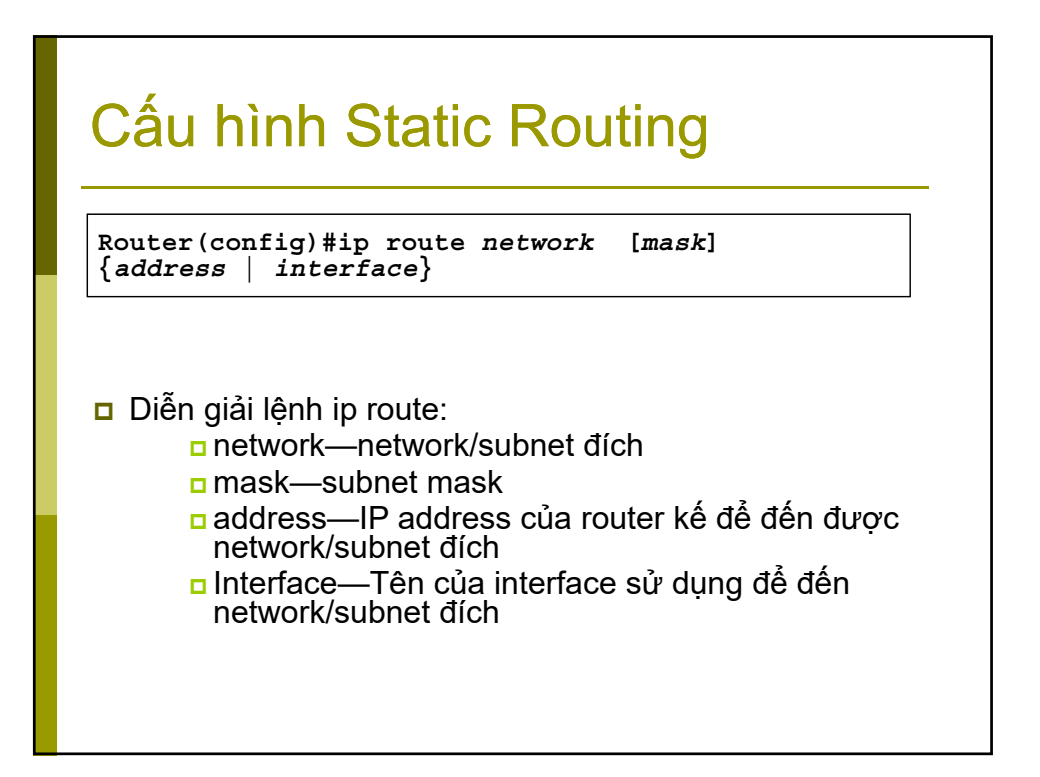

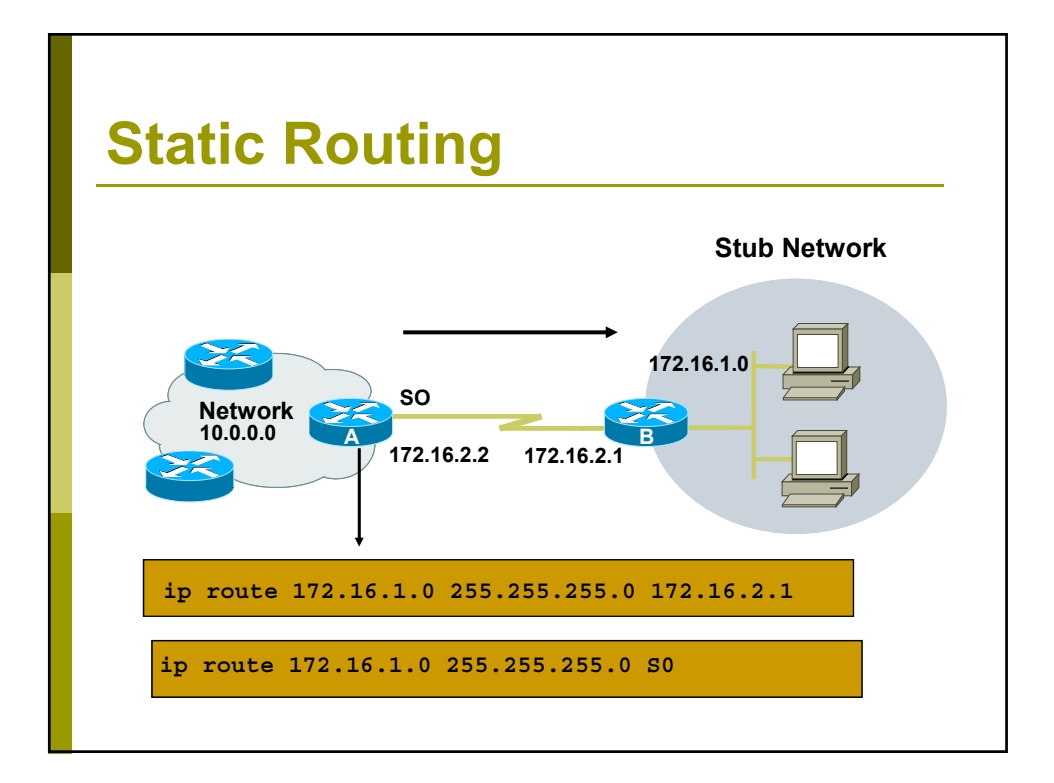

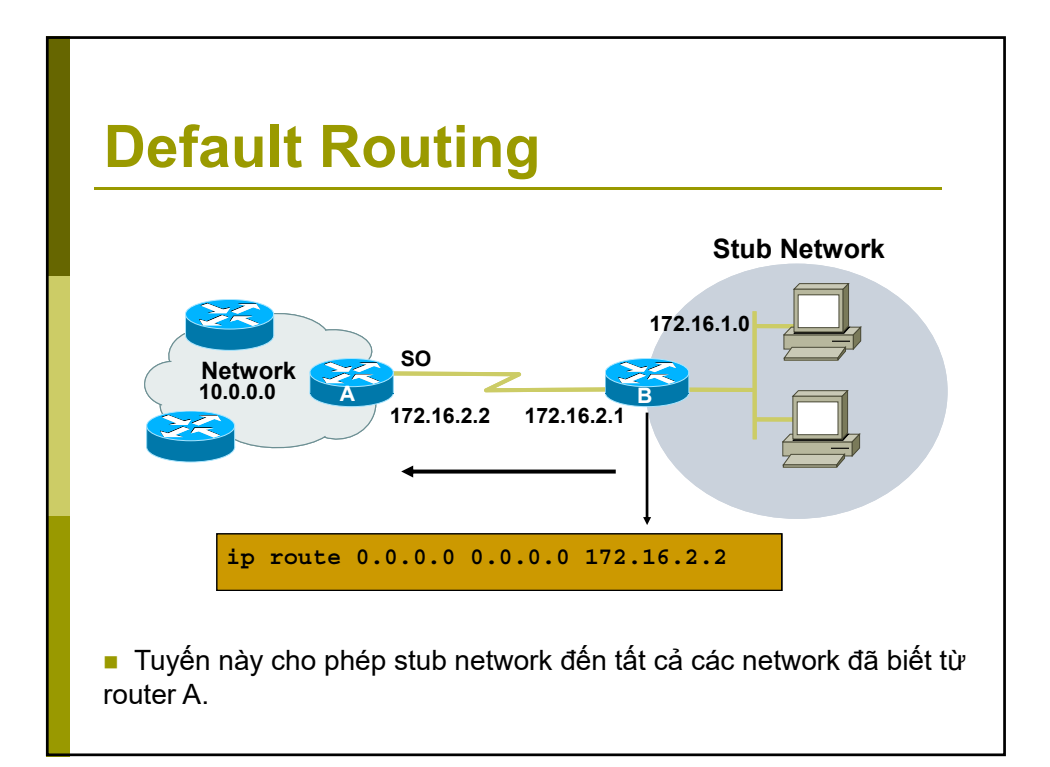

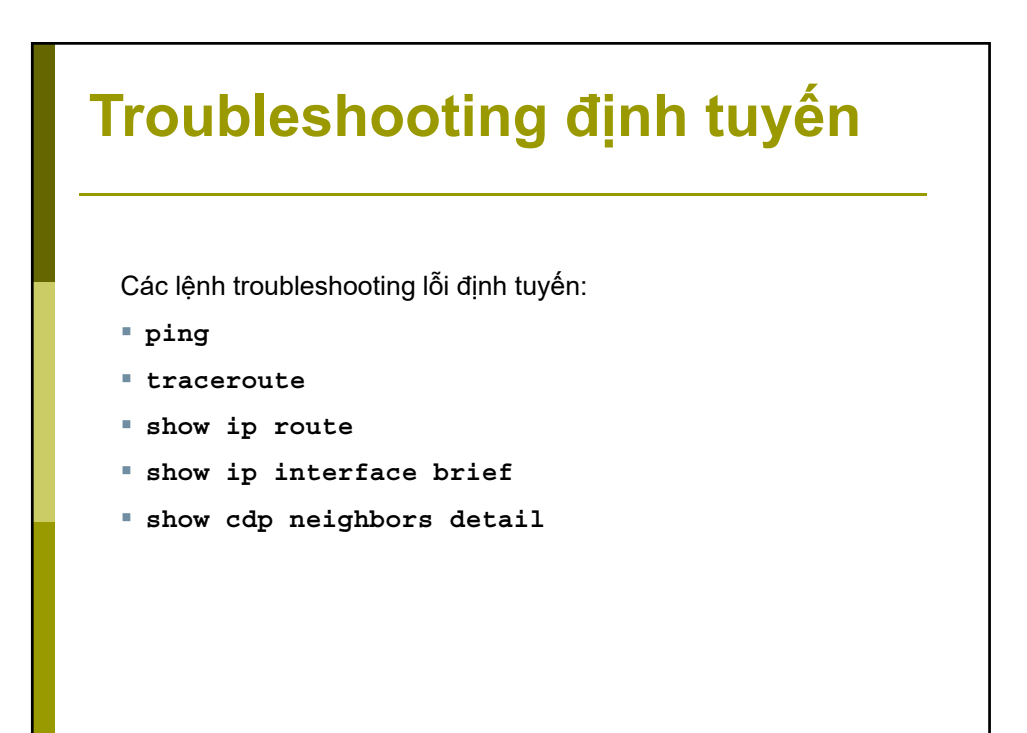

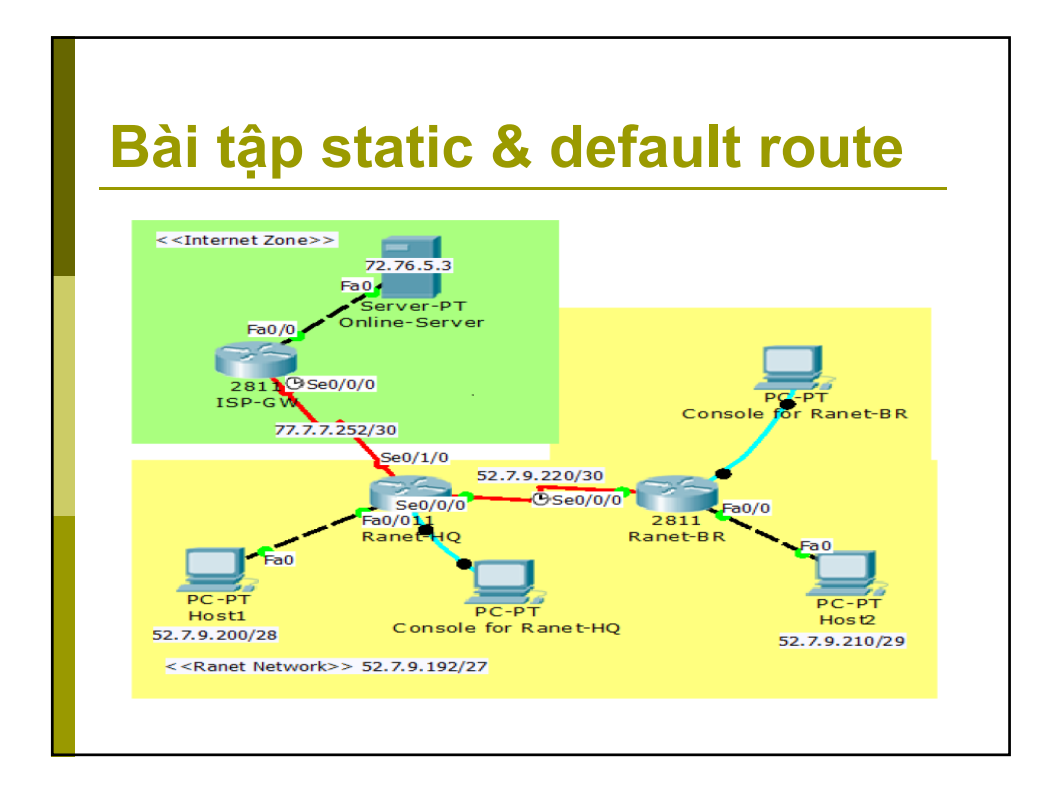

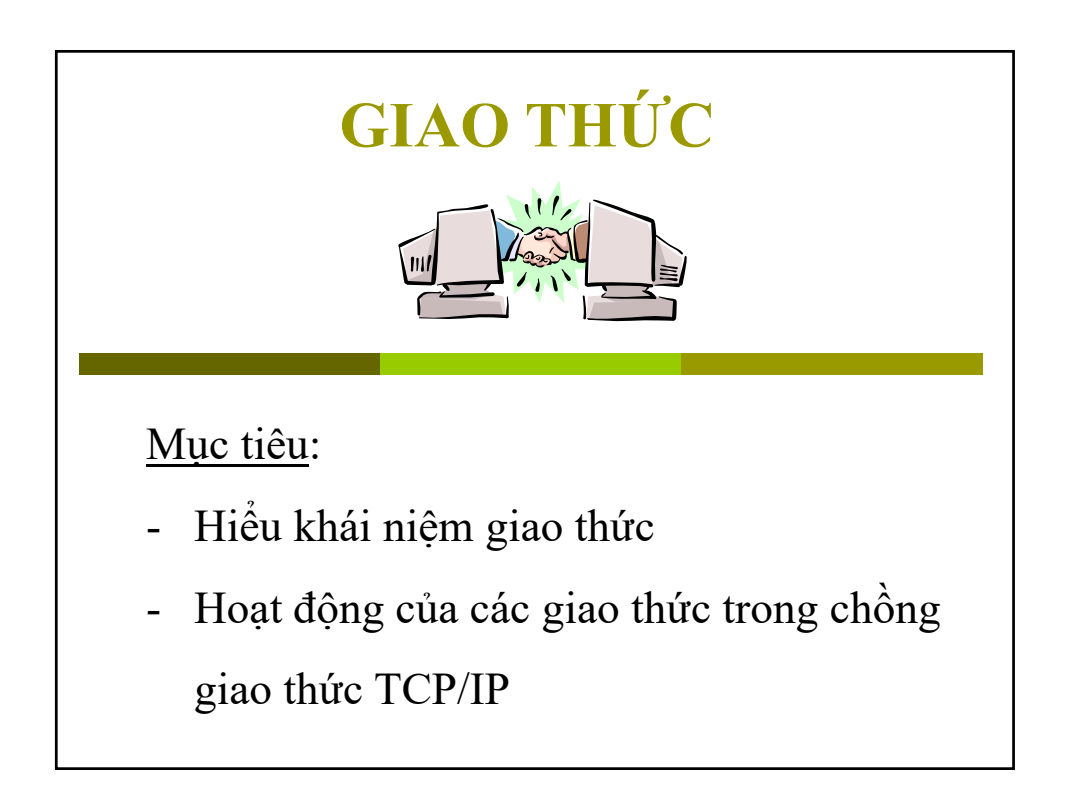

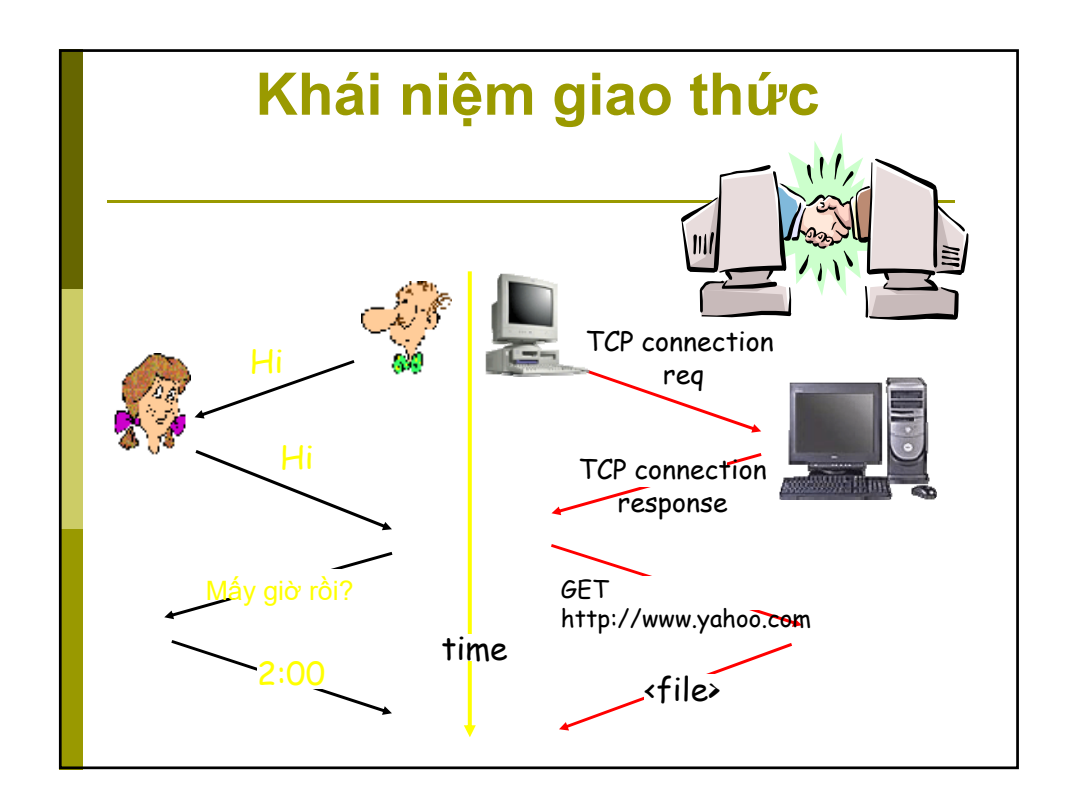

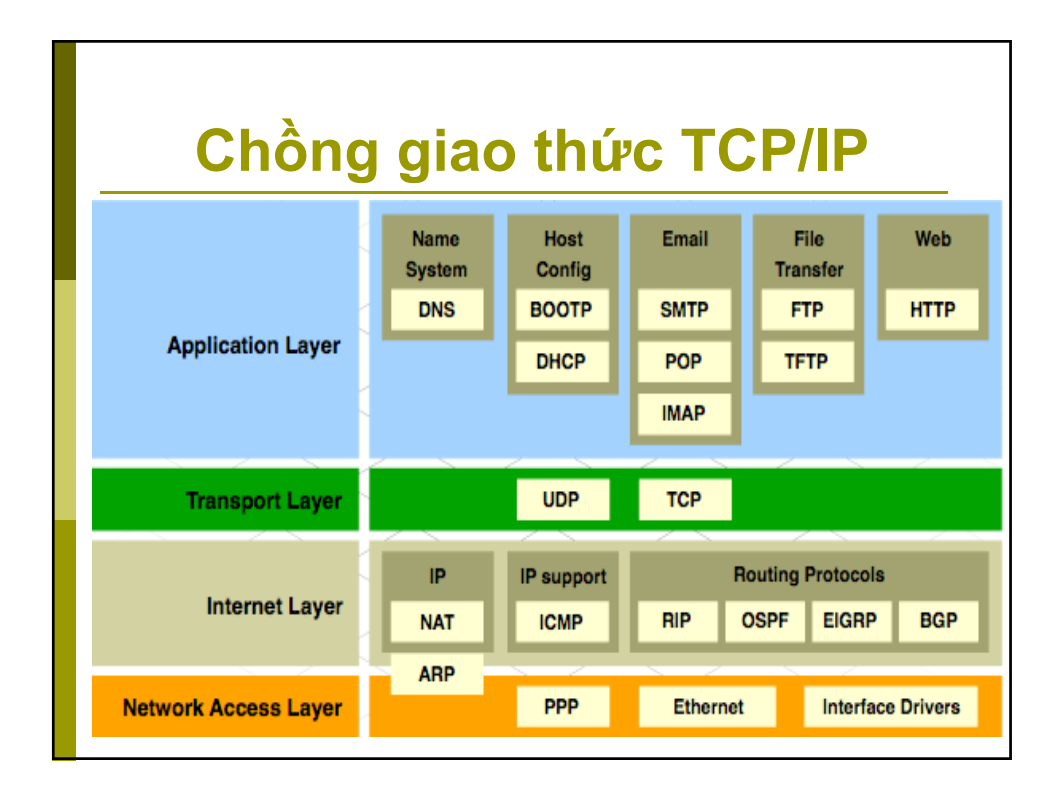

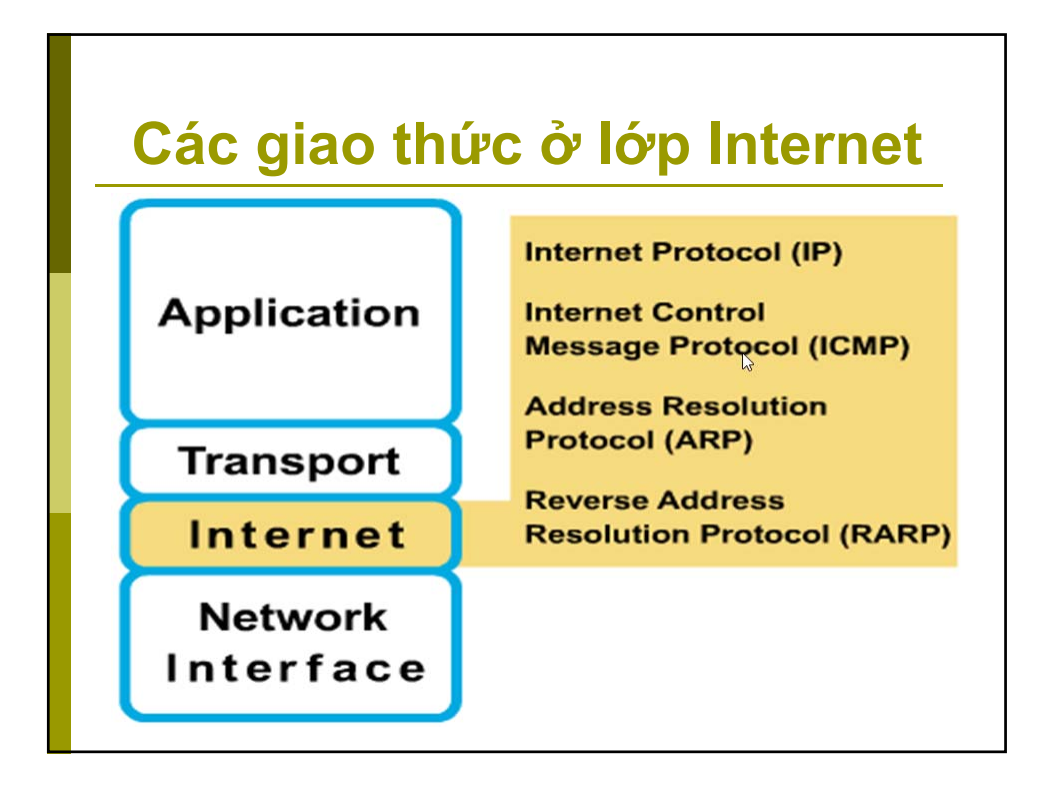

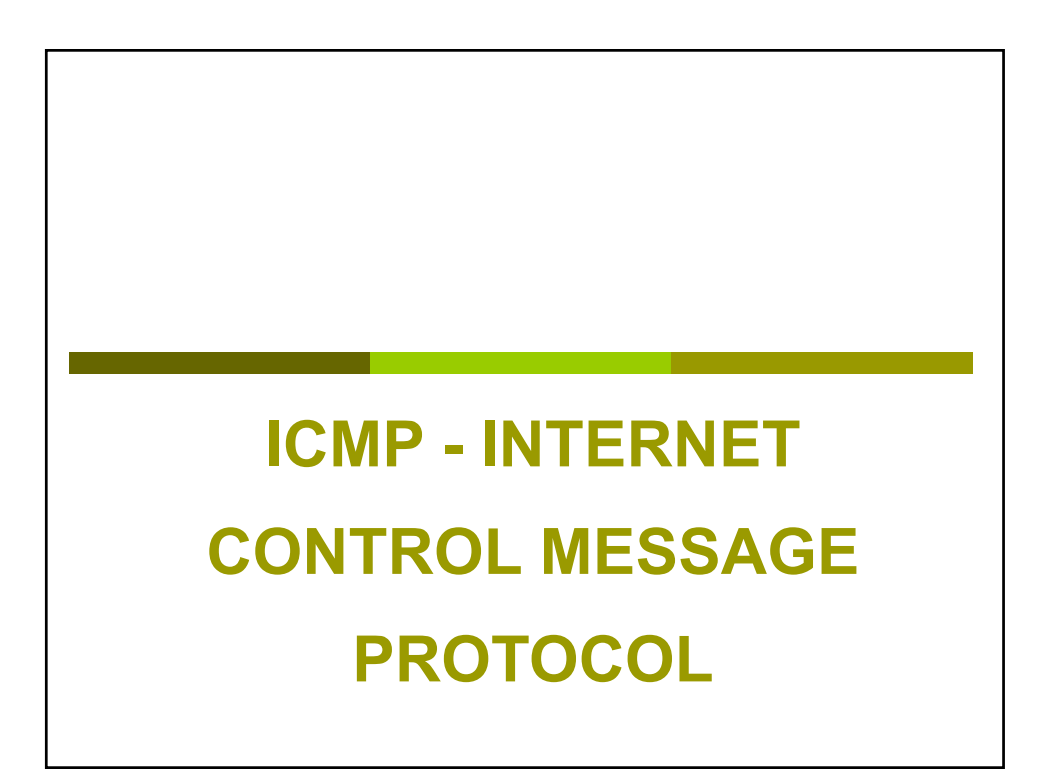

### **ICMP**

Cung cấp cơ chế thông báo lỗi cho giao thức IP

- Tính năng:
  - Một node phát hiện ra lỗi như gói tin hết TTL, máy đích không tồn tại,... sẽ tạo ra gói ICMP.
  - Cung cấp một số tính năng để chẩn đoán hoạt động của mạng.

### Lệnh sử dụng giao thức ICMP

```
Router###ping 10.1.1.10
```

```
Type escape sequence to abort.
Sending 5, 100-byte ICMP Echos to 10.1.1.10, timeout is 2 seconds:
!!!!!
Success rate is 100 percent (5/5), round-trip min/avg/max = 4/4/4 ms
Router#trace 192.168.101.101
Type escape sequence to abort.
Tracing the route to 192.168.101.101
1 plr1 (192.168.1.49) 20 msec 16 msec 16 msec
2 plr2 (192.168.1.18) 48 msec * 44 msec
Router#
```

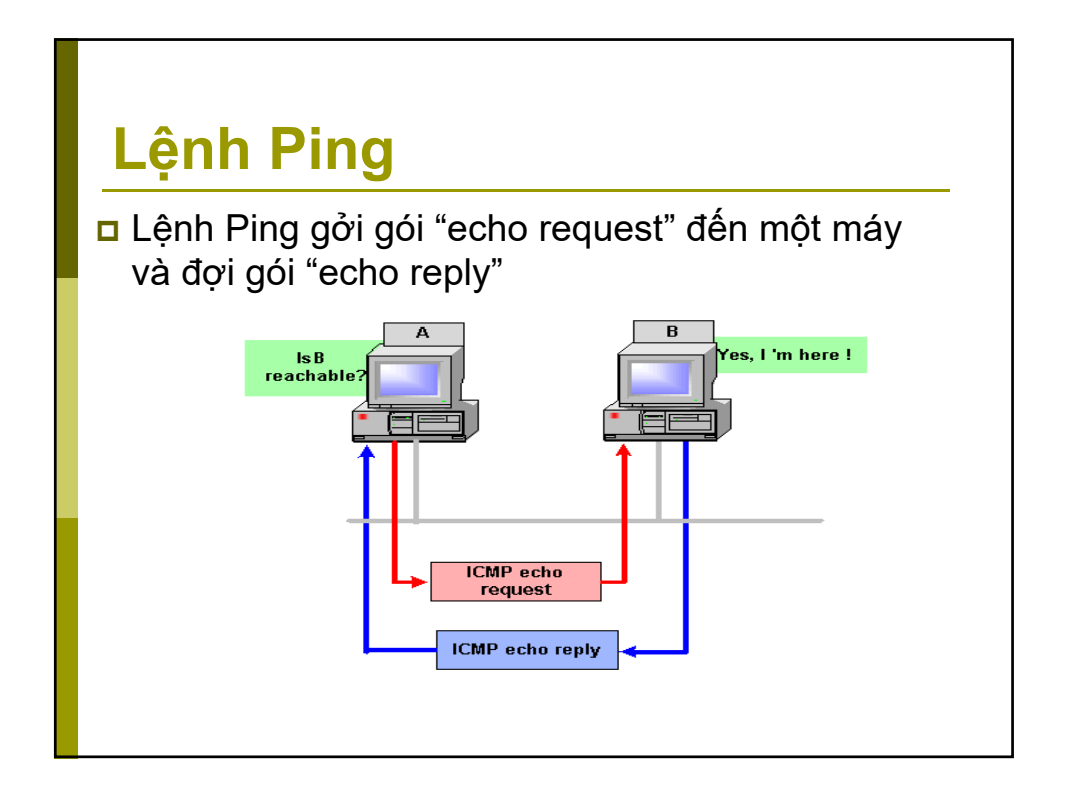

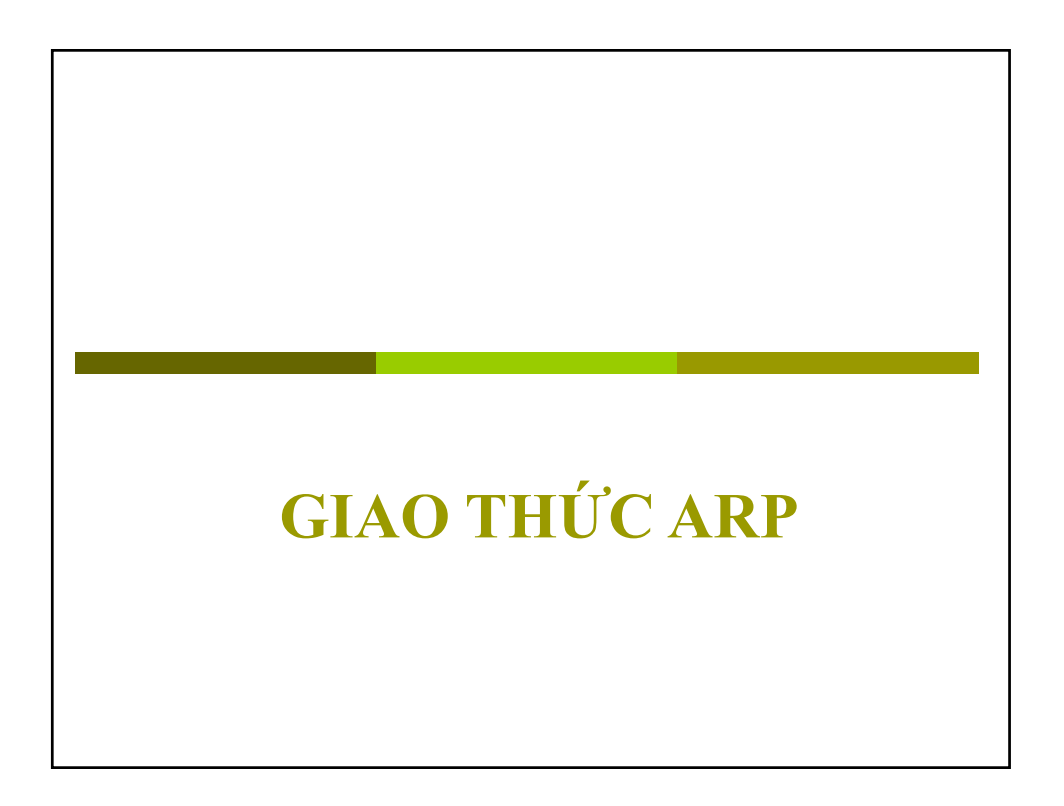

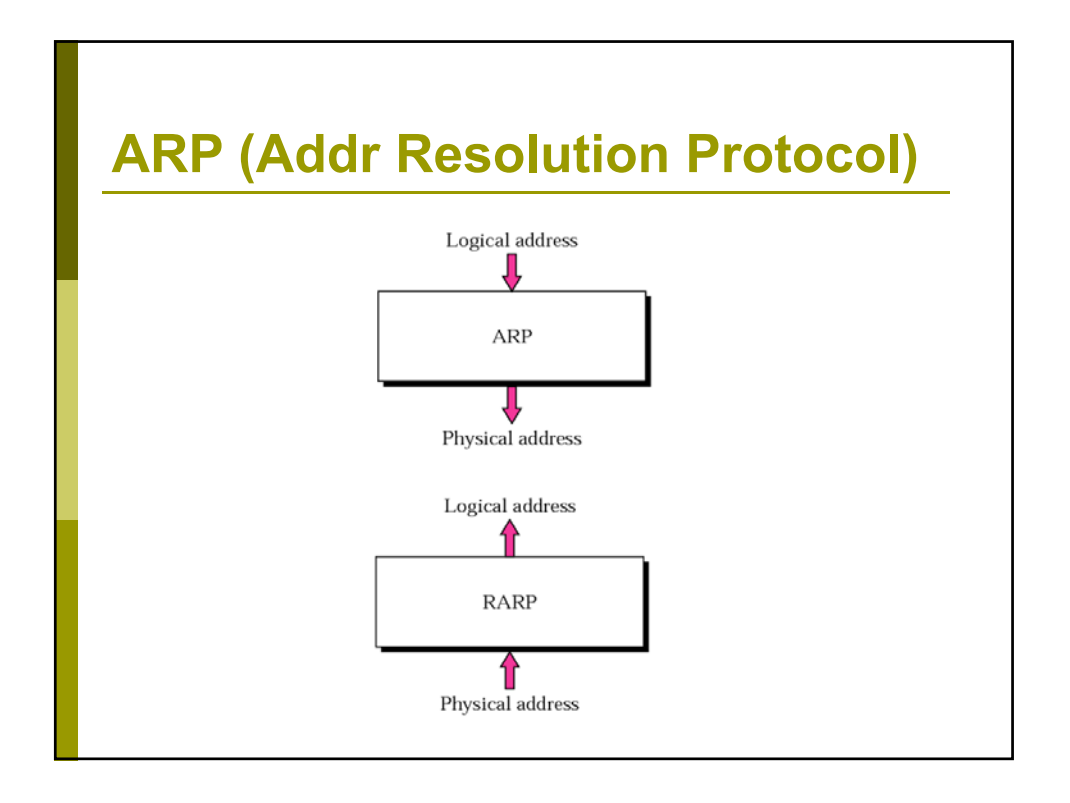

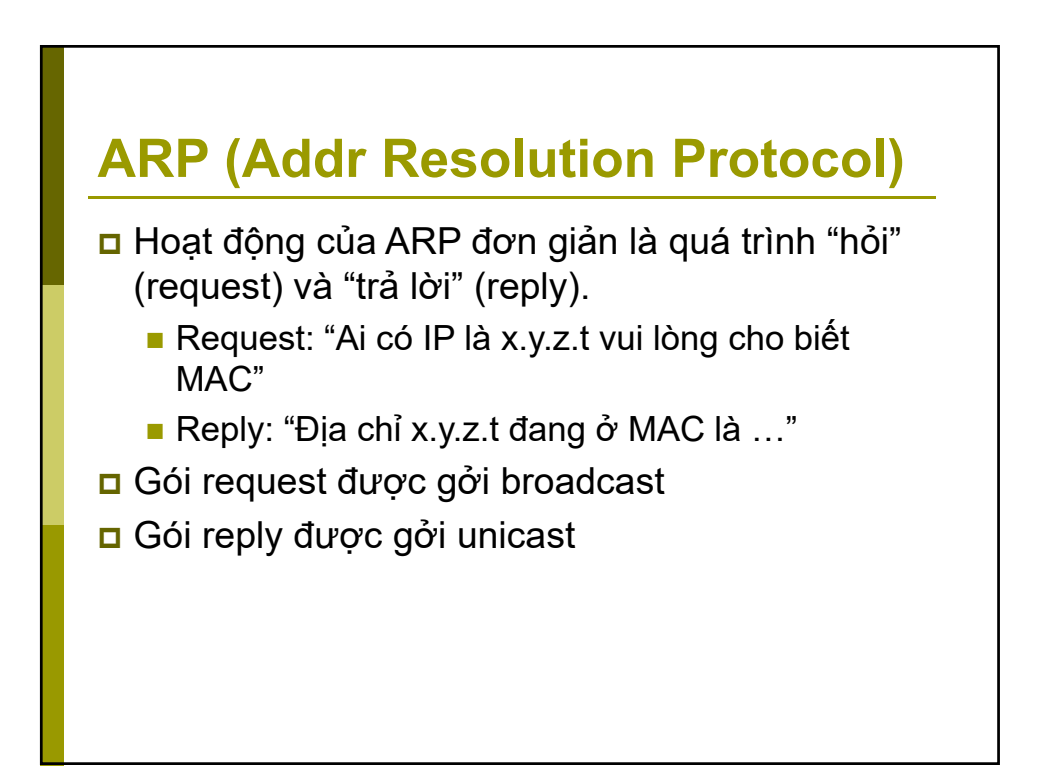

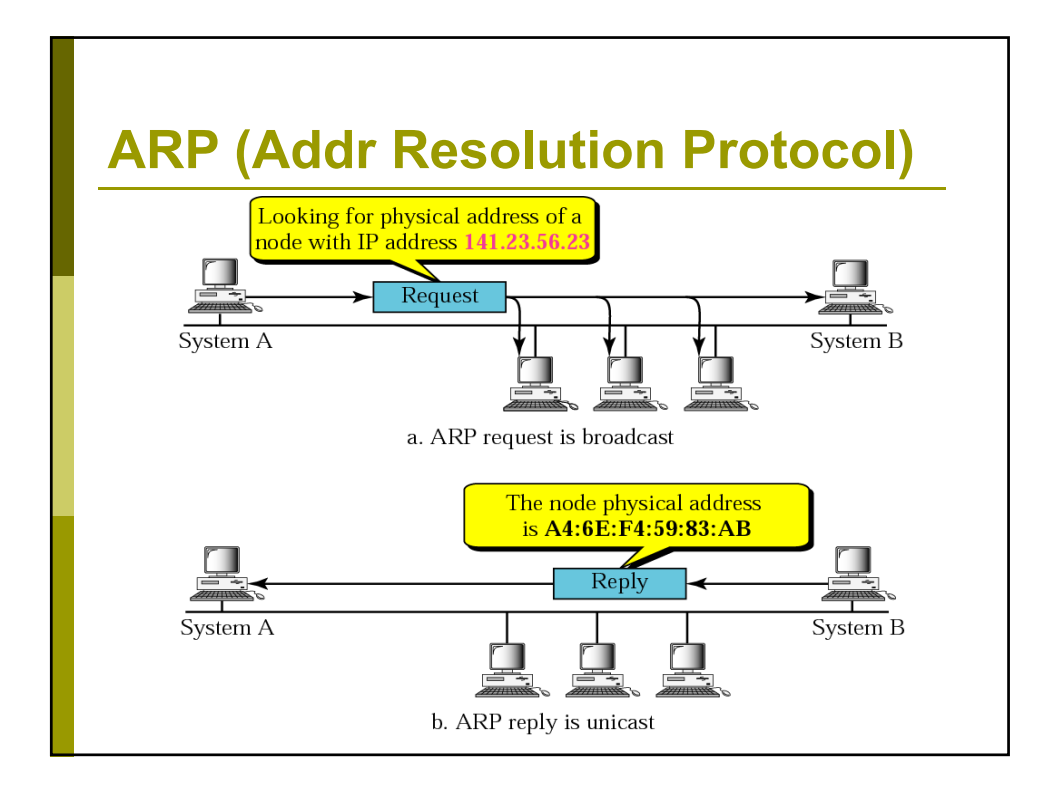

| Minh họa lệnh arp |                   |         |  |
|-------------------|-------------------|---------|--|
| C:\Users\PC>arp - | а                 |         |  |
| 192.168.100.1     | 00-50-7f-cc-81-f8 | dynamic |  |
| 192.168.100.26    | 00-26-5e-fc-5e-d9 | dynamic |  |
| 192.168.100.31    | 00-26-82-ea-ab-1e | dynamic |  |
| 192.168.100.255   | ff-ff-ff-ff-ff    | static  |  |
|                   |                   |         |  |
|                   |                   |         |  |
|                   |                   |         |  |
|                   |                   |         |  |
|                   |                   |         |  |

# **DHCP - Dynamic Host Configuration Protocol**

Muc tiêu:

- Biết ứng dụng DHCP
- Hiểu hoạt động của DHCP
- Biết cách cấu hình DHCP

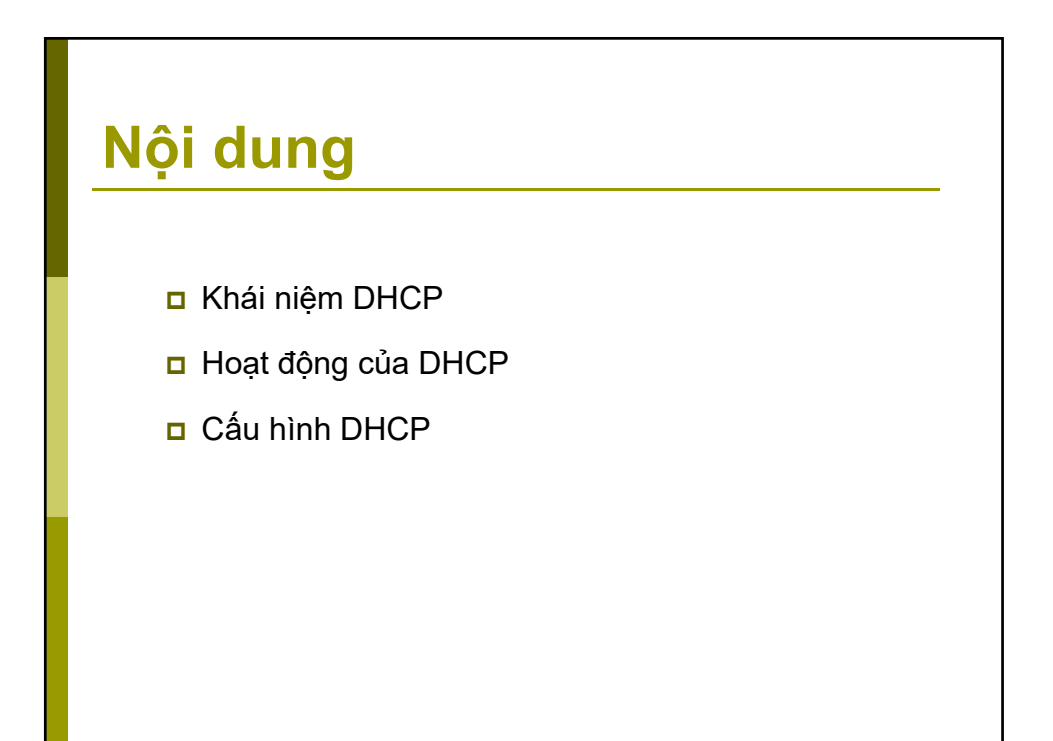

### DHCP - Dynamic Host Configuration Protocol

DHCP giúp làm giảm sự phức tạp công việc quản trị hệ thống mạng bằng cách cung cấp thông số TCP/IP tự động.

#### Cấu hình TCP/IP bằng tay

- Địa chỉ IP đặt bằng tay
- Địa chỉ IP có thể không đúng
- Có thể trùng IP dẫn đến hệ mạng bị lỗi.
- Việc di chuyển máy tính làm tăng công việc quản trị

#### Cấu hình TCP/IP tự động

- Địa chỉ IP được gán tự động
- Thông tin cấu hình chính xác
- Thông số cấu hình của client được thay đổi tự động
- Tránh được các công việc quản trị không cần thiết

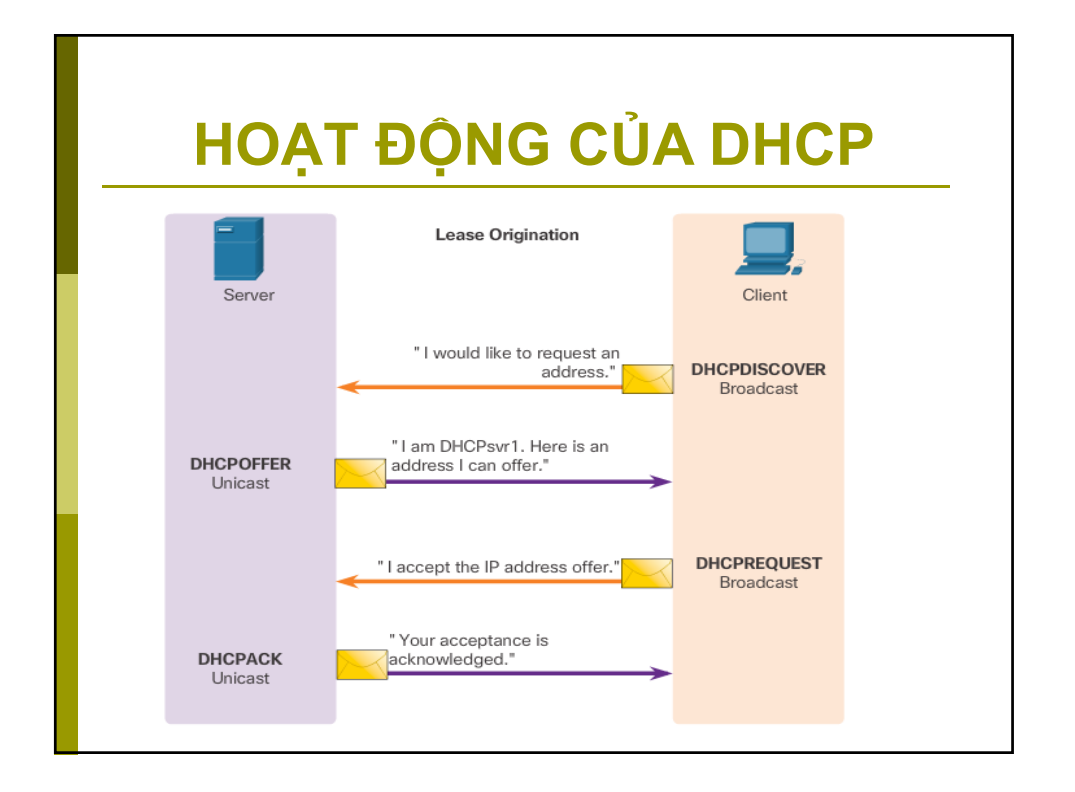

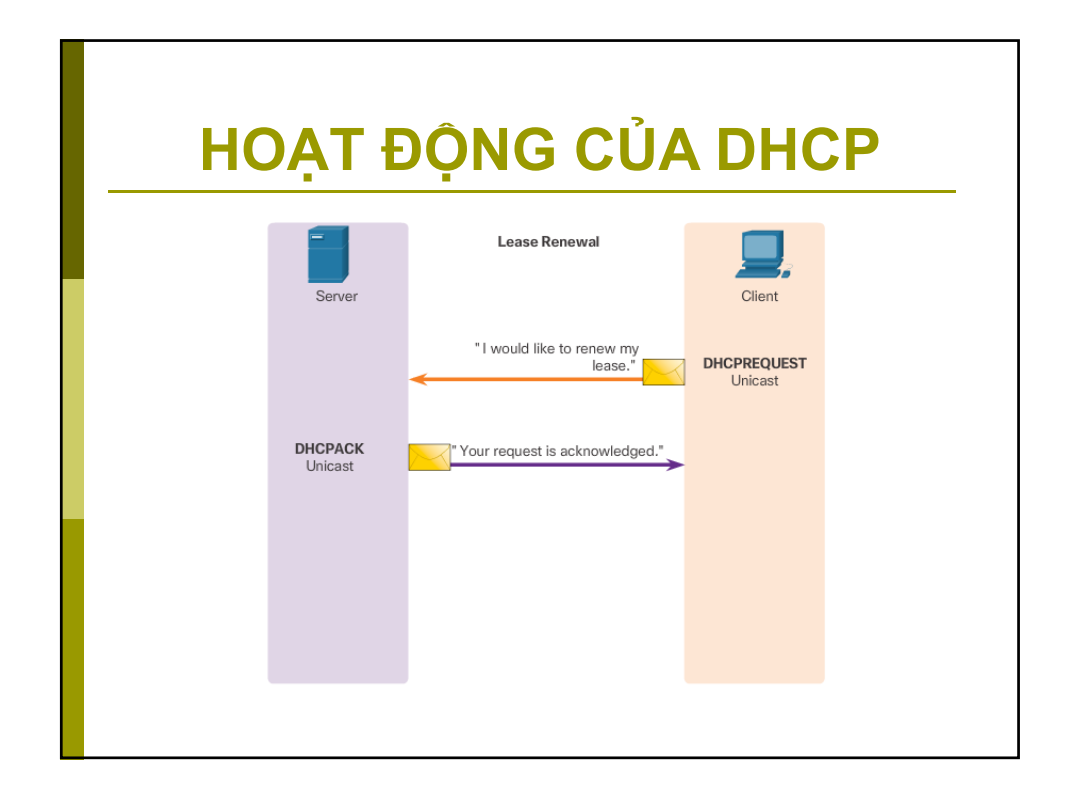

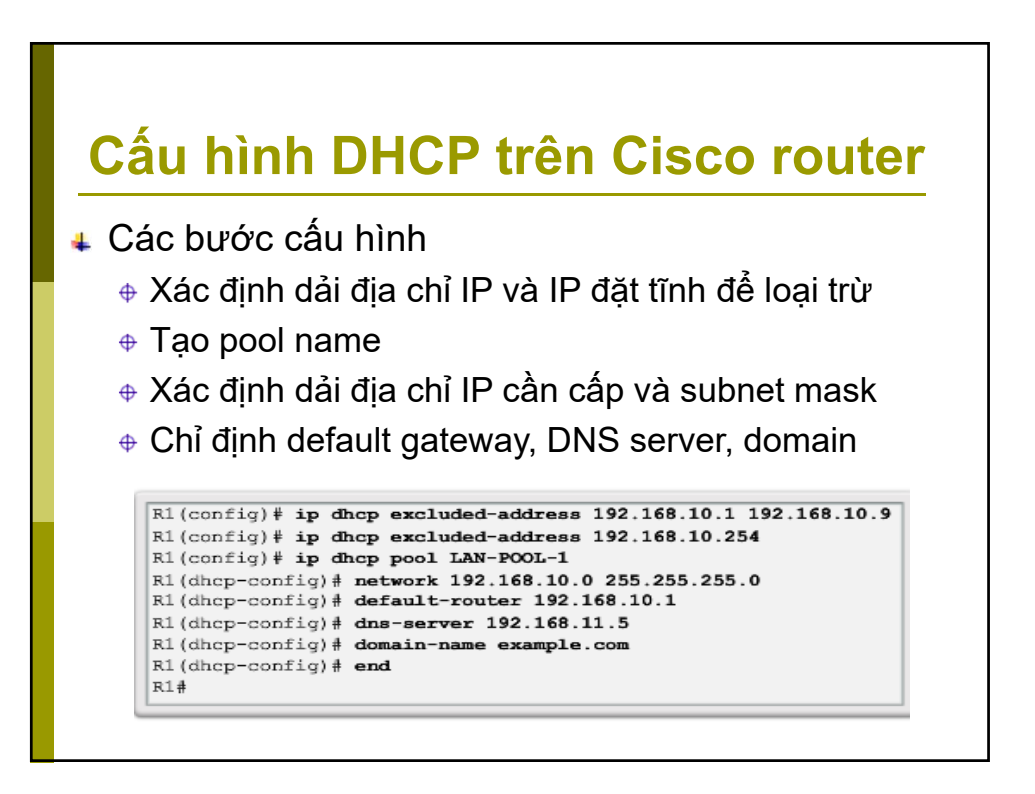

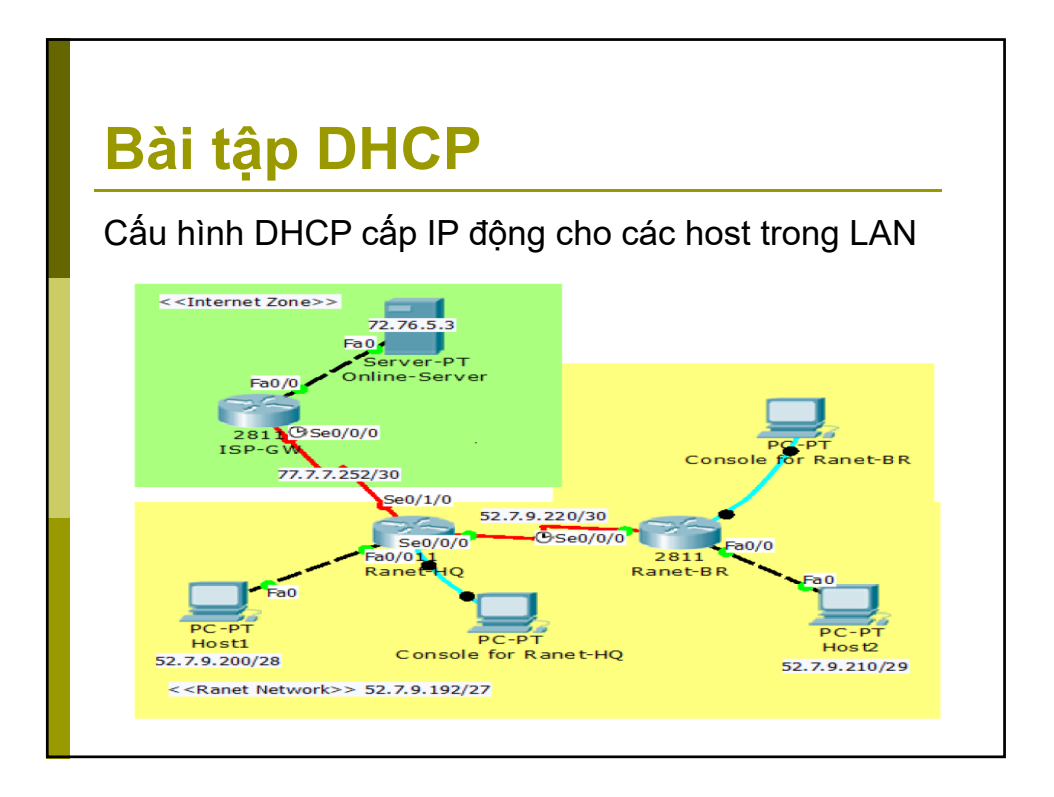

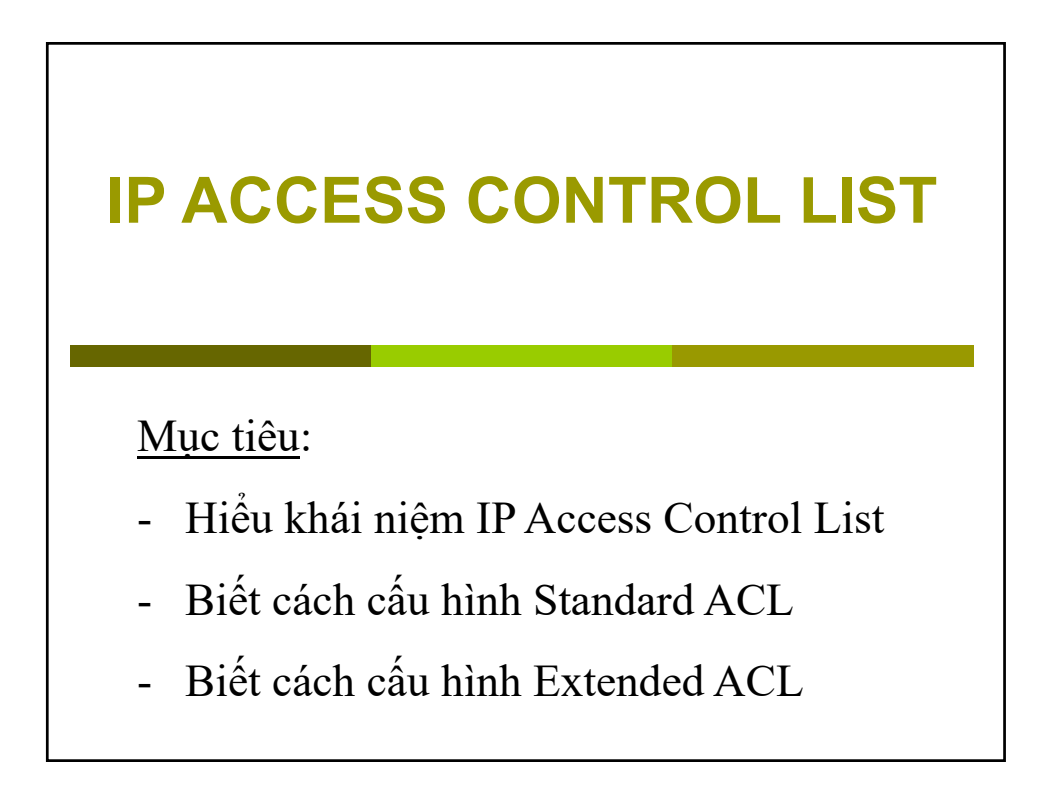
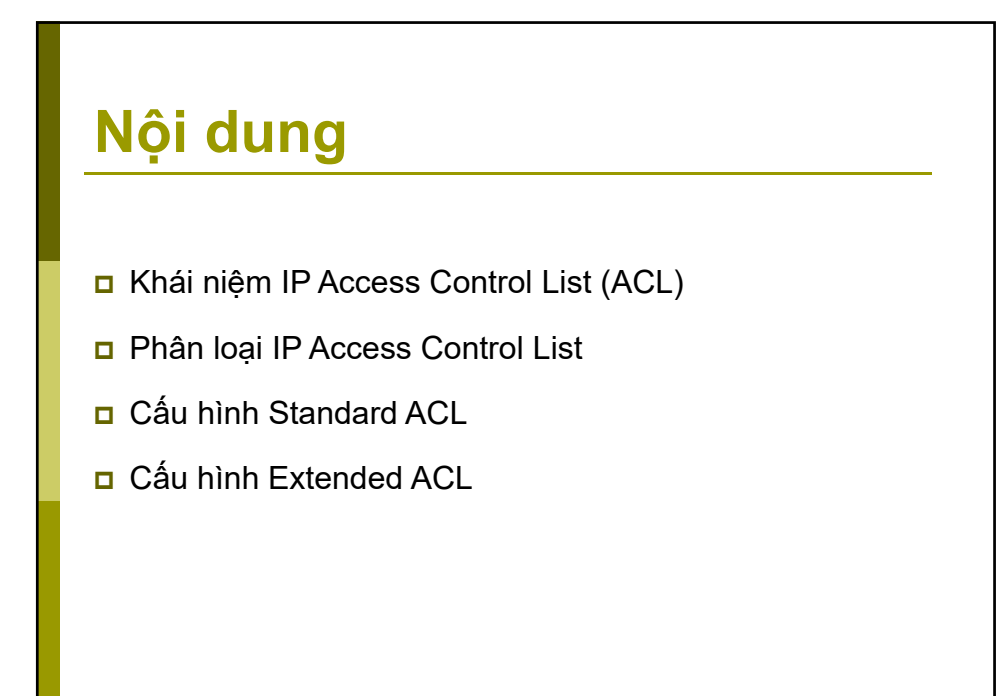

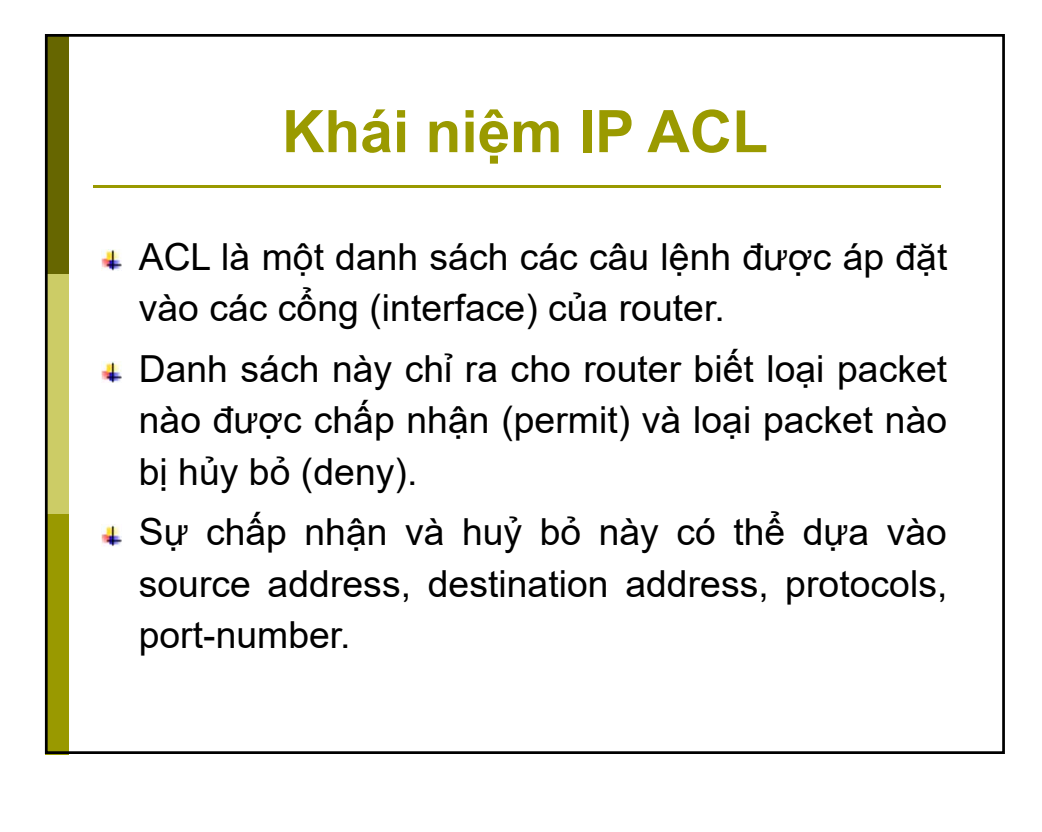

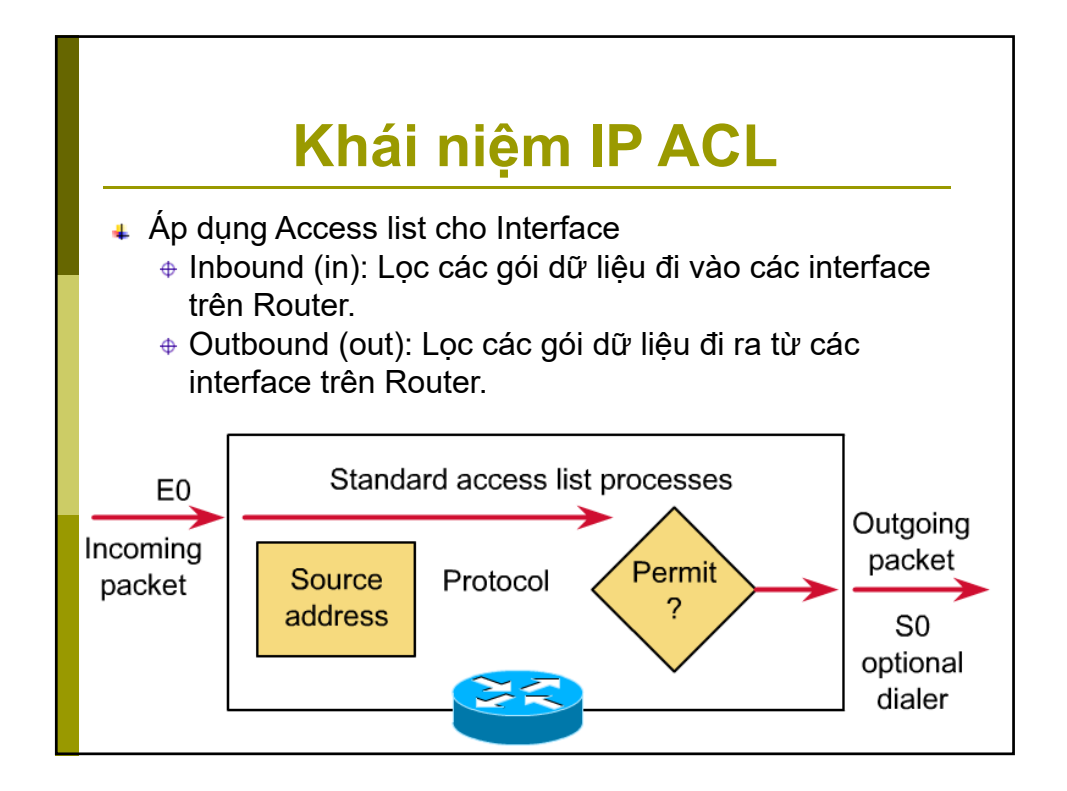

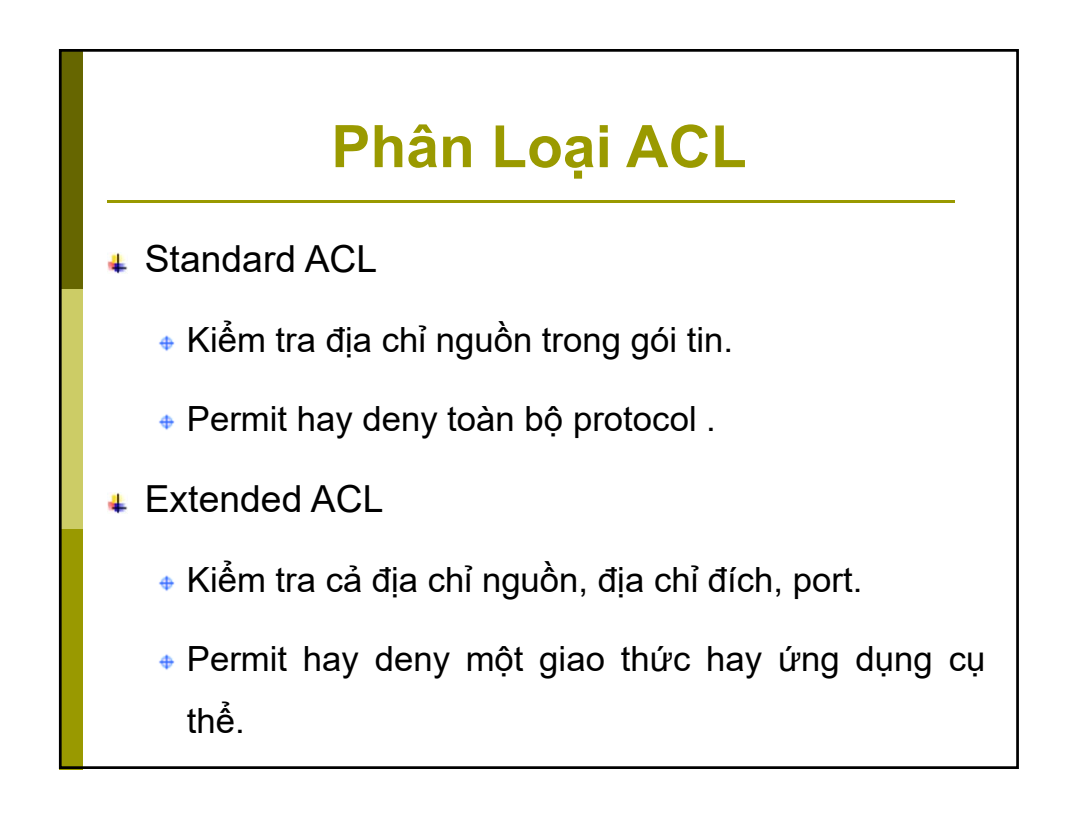

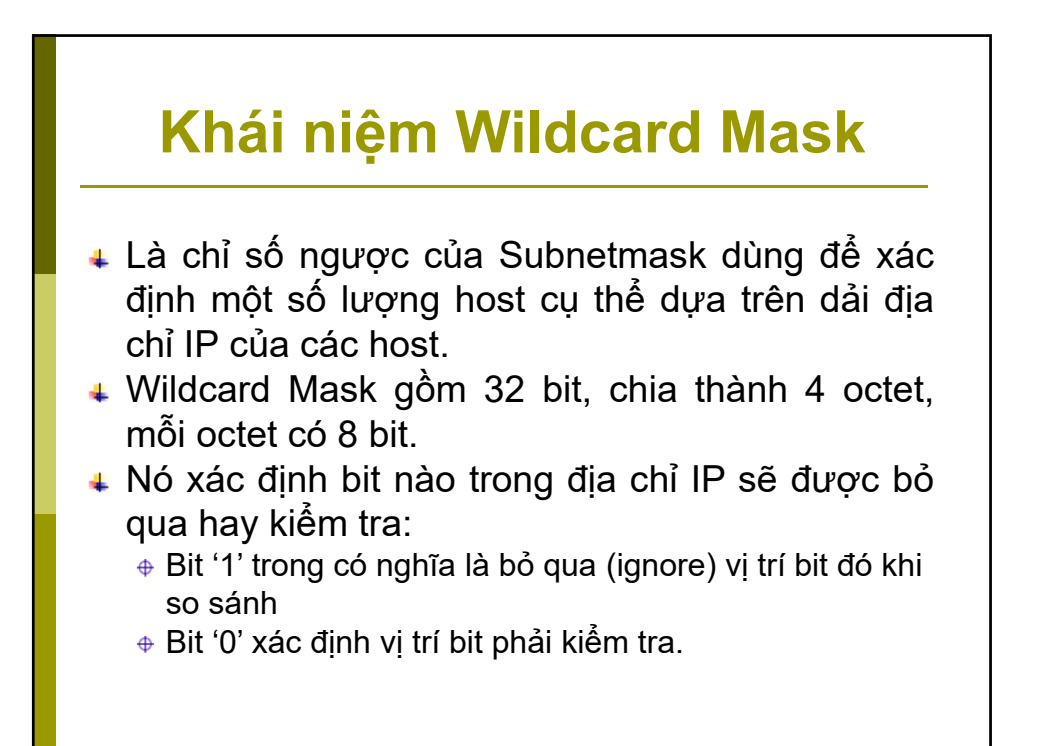

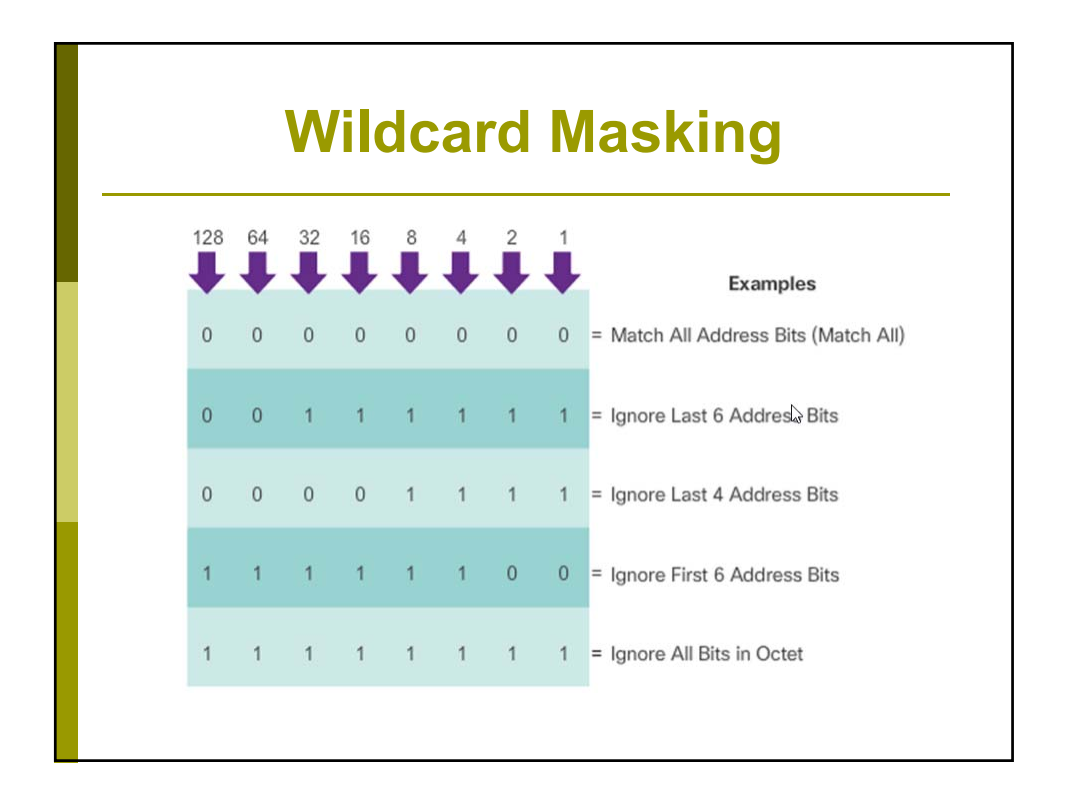

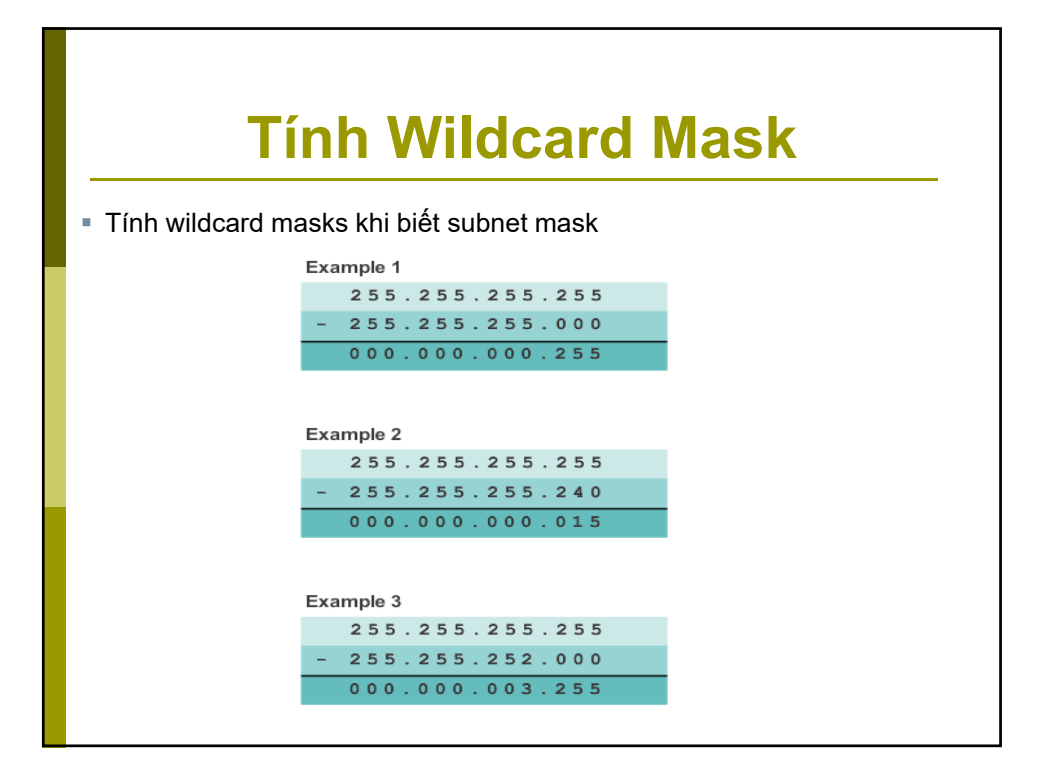

| Ví du Wildoord Mook                                                               |                                                                                                    |                                                                                                    |  |
|-----------------------------------------------------------------------------------|----------------------------------------------------------------------------------------------------|----------------------------------------------------------------------------------------------------|--|
| V                                                                                 | a di An                                                                                                    | lacara wask                                                                                          |  |
| Example 1                                                                         |                                                                                                    |                                                                                                    |  |
| zampie i                                                                          | Destinat                                                                                                    | Disease                                                                                              |  |
| IP Address                                                                        | 192 168 1 1                                                                                                    | 11000000 10101000 00000001 00000001                                                                  |  |
| Wildcard Mask                                                                     | 0000                                                                                                    |                                                                                                    |  |
| Result                                                                            | 192 168 1 1                                                                                                    | 11000000 10101000 00000001 00000000                                                                  |  |
|                                                                                   |                                                                                                    |                                                                                                    |  |
|                                                                                   |                                                                                                    |                                                                                                    |  |
|                                                                                   | Decimal                                                                                                    | Binary                                                                                               |  |
| IP Address                                                                        | Decimal<br>192.168.1.1                                                                                                    | Binary<br>11000000.10101000.00000001.00000001                                                        |  |
| IP Address<br>Wildcard Mask                                                       | Decimal<br>192.168.1.1<br>255.255.255.255                                                                                        | Binary<br>11000000.10101000.00000001.00000001<br>11111111                                            |  |
| IP Address<br>Wildcard Mask<br>Result                                             | Decimal<br>192.168.1.1<br>255.255.255.255<br>0.0.0.0                                                                             | Binary           11000000.10101000.00000001.00000001           11111111.1111111111111111111111111111 |  |
| IP Address<br>Wildcard Mask<br>Result<br>Example 3                                | Decimal<br>192.168.1.1<br>255.255.255.255<br>0.0.0.0                                                                             | Binary           11000000.10101000.00000001.00000001           1111111.11111111111111111111111111111 |  |
| IP Address<br>Wildcard Mask<br>Result<br>Example 3                                | Decimal<br>192.168.1.1<br>255.255.255.255<br>0.0.0.0                                                                             | Binary<br>11000000.10101000.00000001.00000001<br>11111111                                            |  |
| IP Address<br>Wildcard Mask<br>Result<br>Example 3<br>IP Address                  | Decimal<br>192.168.1.1<br>255.255.255.255<br>0.0.0.0<br>Decimal<br>192.168.1.1                                                   | Binary           11000000.10101000.0000001.00000001           1111111.11111111111111111111111111111  |  |
| IP Address<br>Wildcard Mask<br>Result<br>Example 3<br>IP Address<br>Wildcard Mask | Decimal           192.168.1.1           255.255.255           0.0.00           Decimal           192.168.1.1           0.0.0.255 | Binary           11000000.10101000.00000001.00000001           11111111.1111111111111111111111111111 |  |

| ID Address    | Decimal                              | Binary                                                                          |
|---------------|--------------------------------------|---------------------------------------------------------------------------------|
| Wildcard Mask | 0.0.15.255                           |                                                                                 |
| Result Range  | 192.168.16.0<br>to<br>192.168.31.255 | 11000000.10101000.00010000.00000000<br>to<br>11000000.10101000.00011111.1111111 |

### Cấu hình Standard ACL

Access list number: 1 → 99 hoặc 1300 → 1999 Router(config)# access-list accesslist-number {deny | permit} source source-wildcard Áp ACL: Router(config-if)# ip access-group access-list-number {in | out} Kiểm tra ACL: Router# show access-lists

### Cấu hình Extended ACL

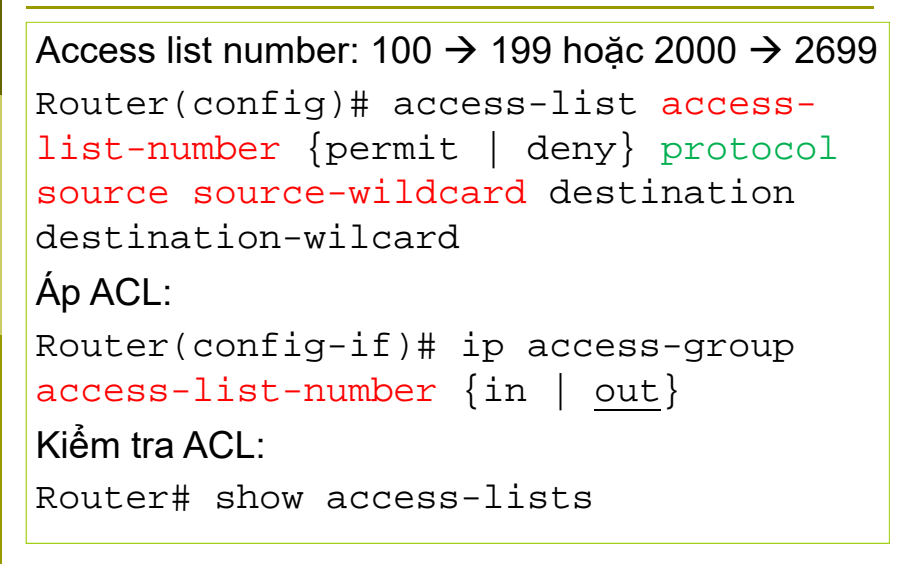

# ACL với Wildcard Any và Host

Example 1:

```
R1(config) # access-list 1 permit 0.0.0 255.255.255.255
!OR
R1(config) # access-list 1 permit any
```

#### Example 2:

```
R1(config) # access-list 1 permit 192.168.10.10 0.0.0.0
!OR
R1(config) # access-list 1 permit host 192.168.10.10
```

### Bài tập ACL

<u>Bài 1:</u>

Router1(config)#access-list 1 deny 172.16.0.0 0.15.255.255 Router1(config)#access-list 1 permit any

<u>Bài 2:</u>

Router2(config)#access-list 2 deny 172.16.32.0 0.0.15.255

Router2(config)#access-list 2 permit any

### NAT - NETWORK ADDRESS TRANSLATION

Mục tiêu:

- Hiểu khái niệm NAT
- Biết cách cấu hình Static NAT
- Biết cách cấu hình Dynamic NAT, PAT

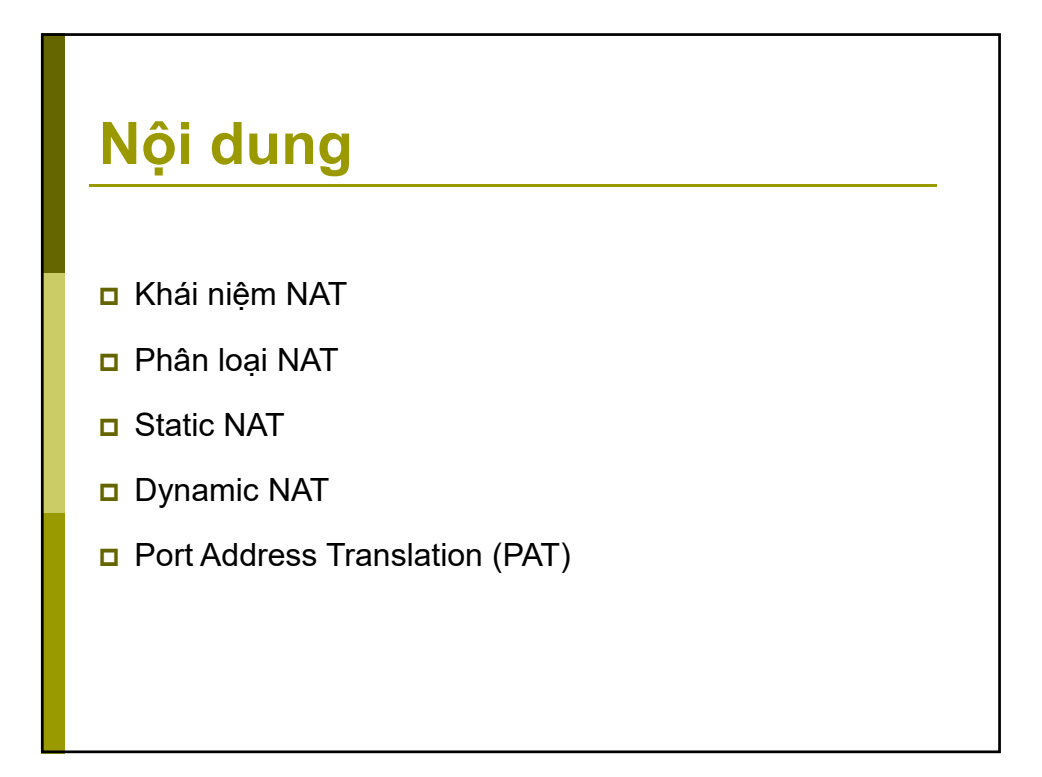

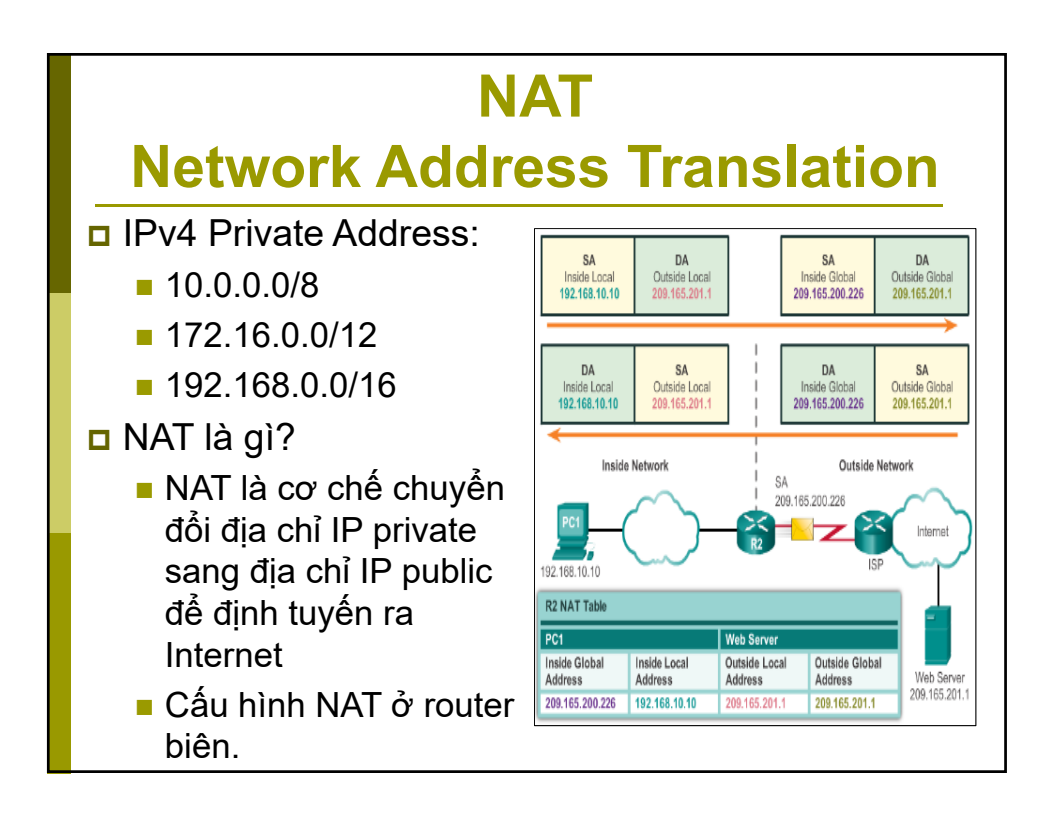

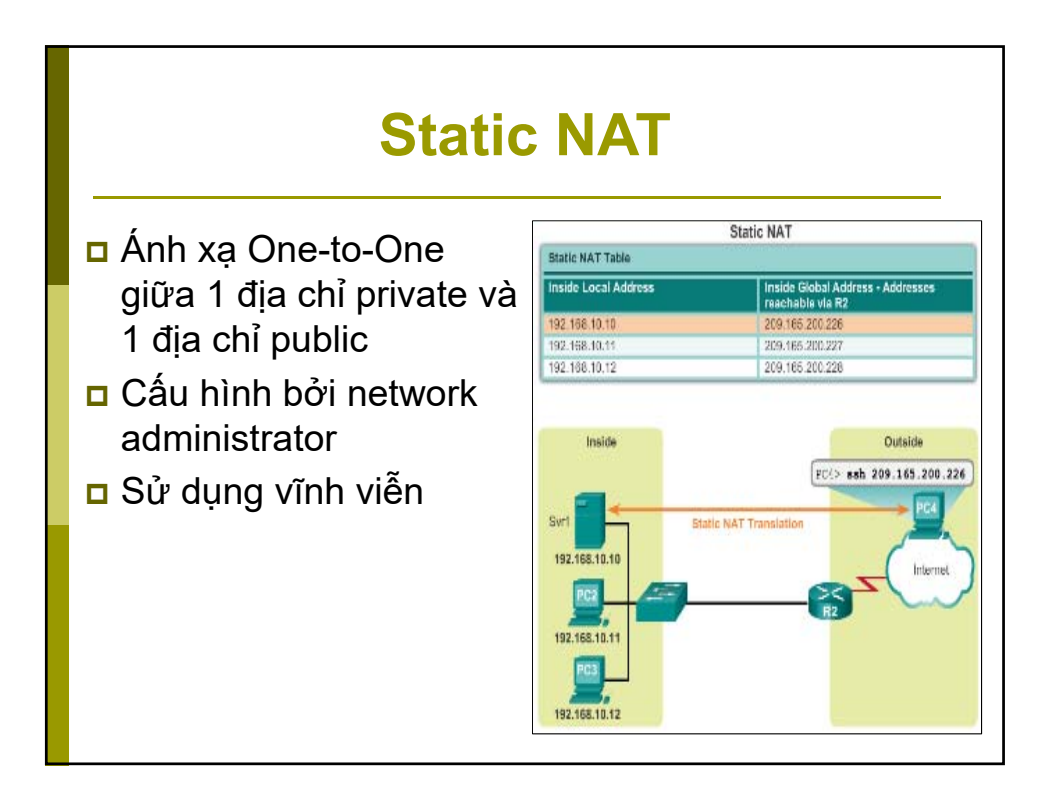

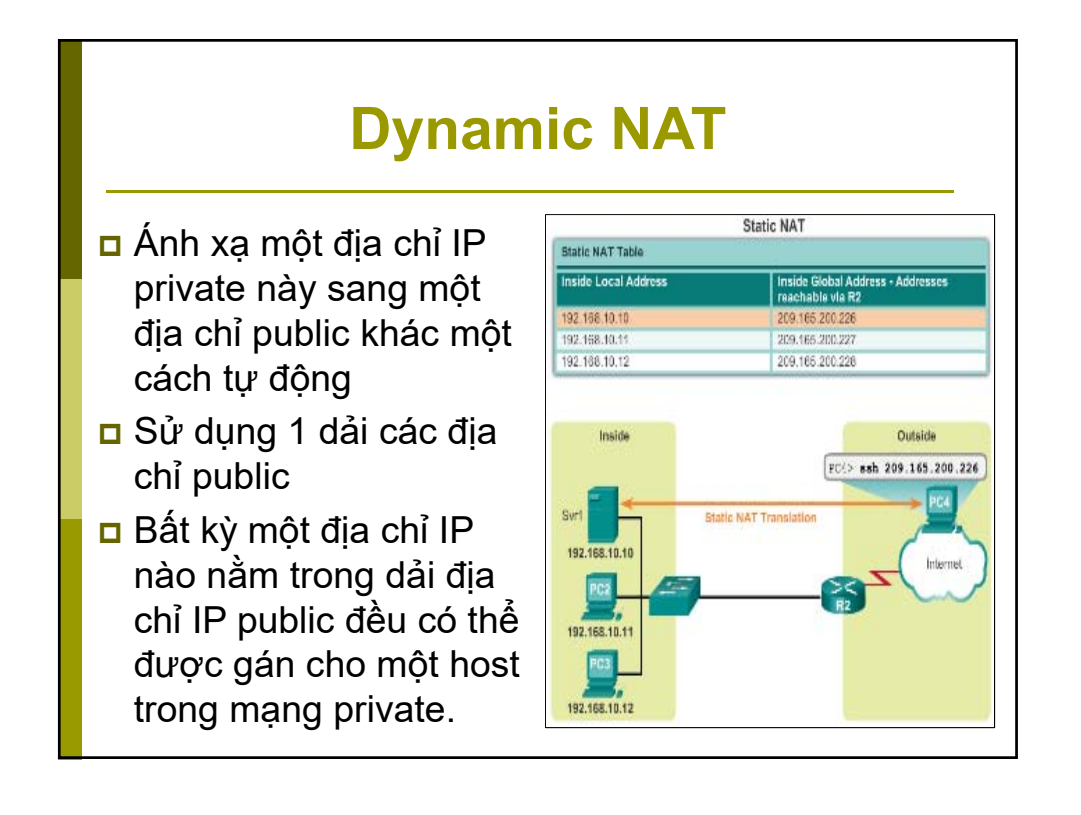

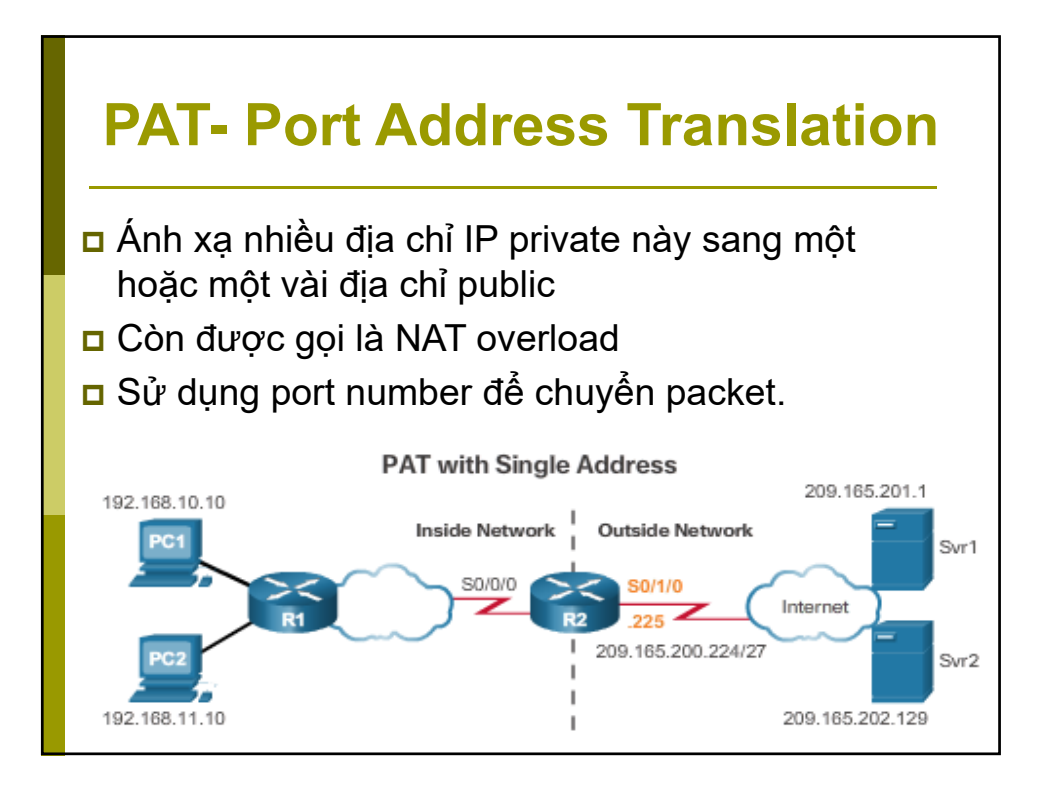

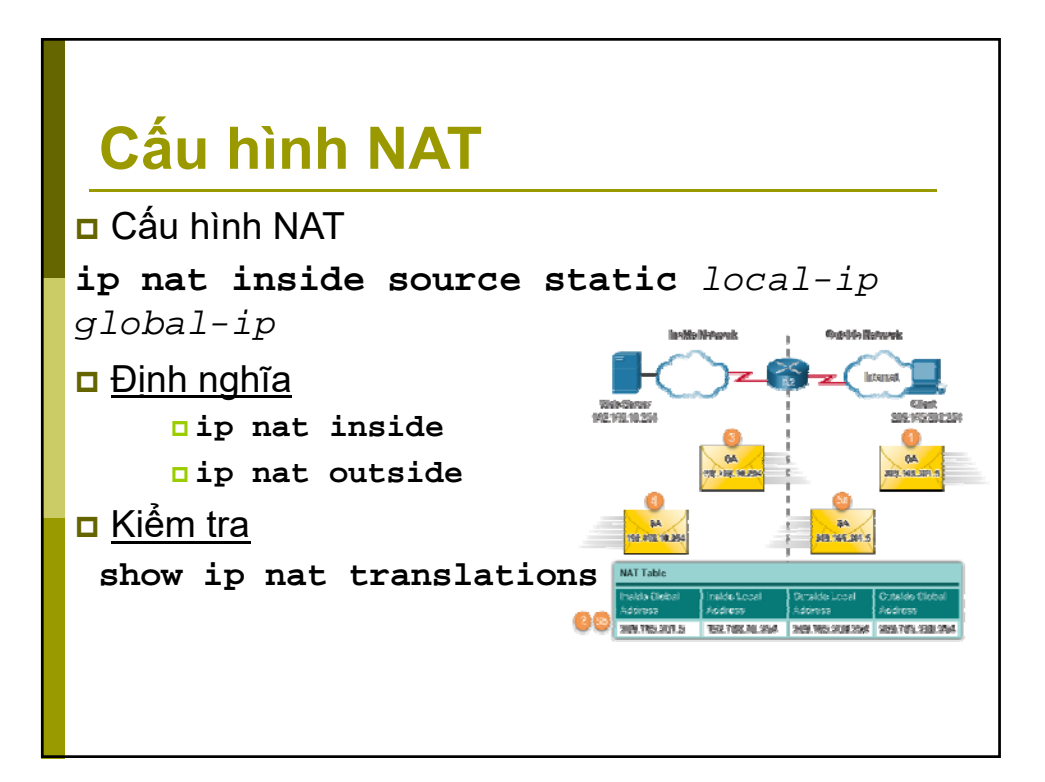

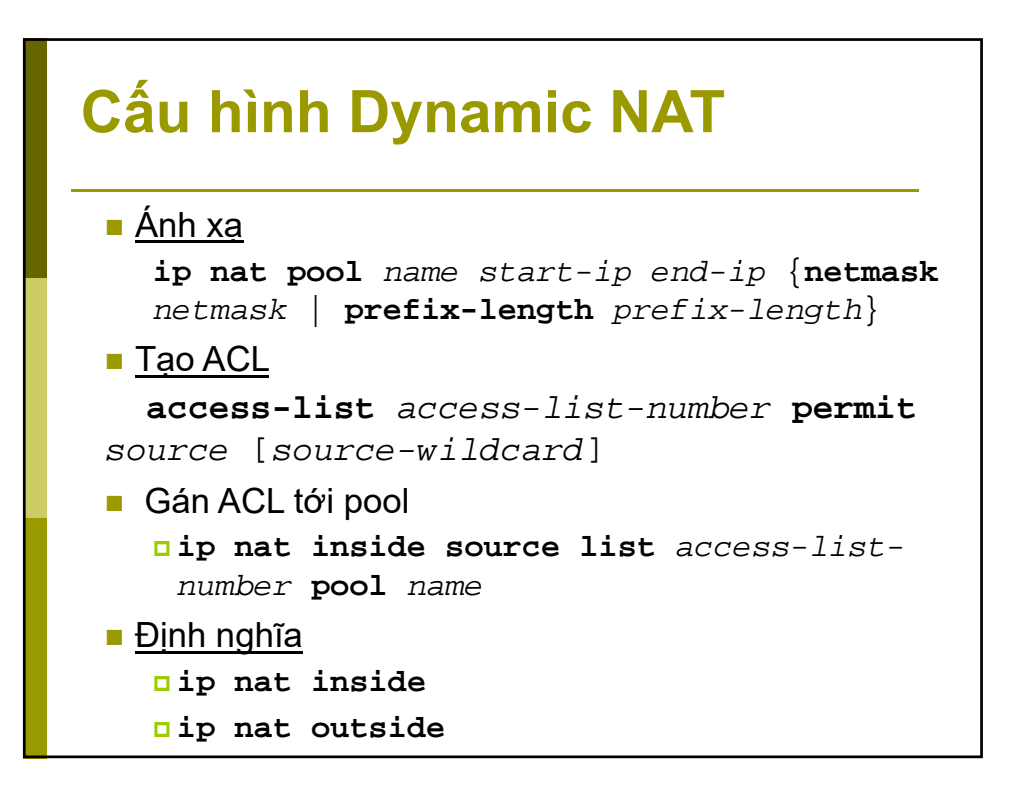

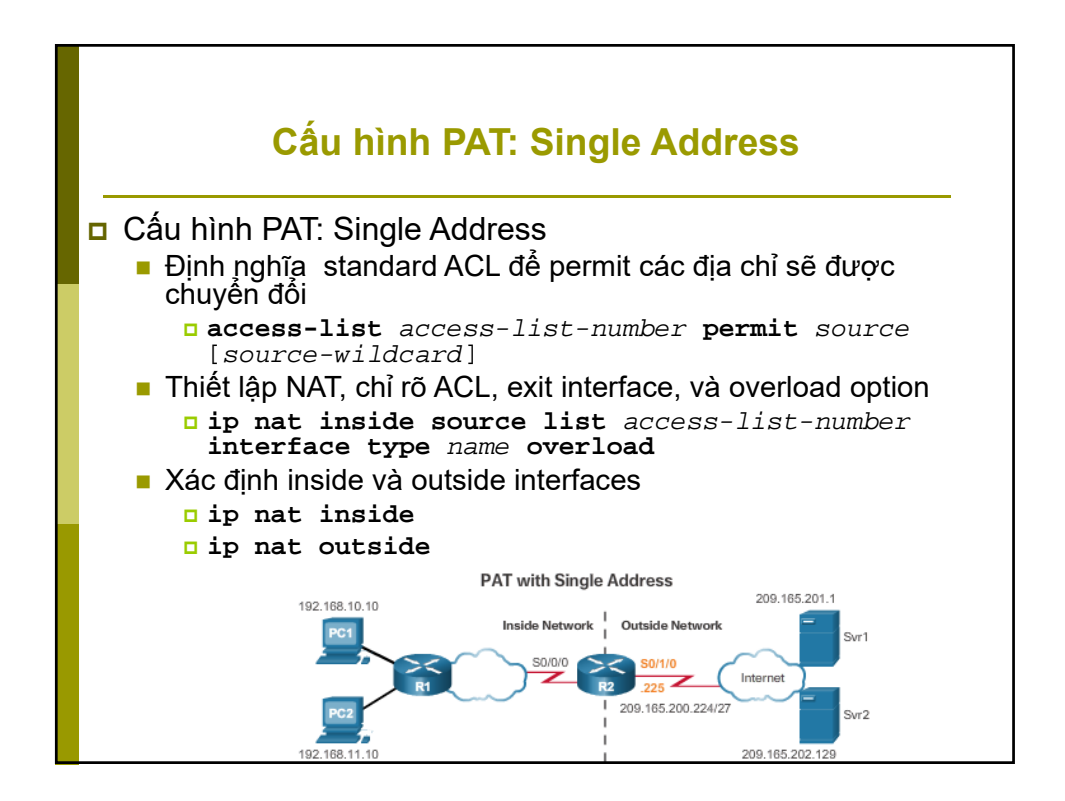

## Bài tập cấu hình NAT

Lab1: "Configuring Static NAT"

Lab2: "Configuring Dynamic NAT"